# Sistema Informático de Contraloría Social (SICS)

Manual de Usuario (Instancia Normativa)

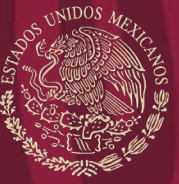

FUNCIÓN PÚBLICA

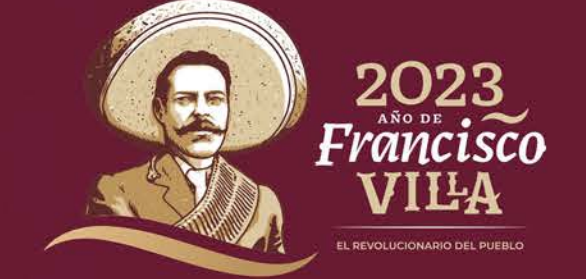

SECRETARÍA DE LA FUNCIÓN PÚBLICA

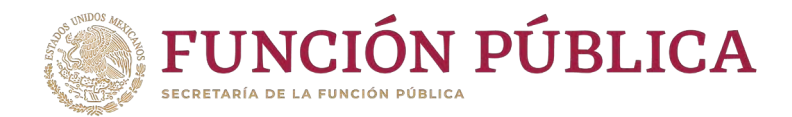

## Índice

| Introducción                                                 | 01 |
|--------------------------------------------------------------|----|
| Objetivo                                                     | 02 |
| Aspectos Técnicos                                            | 03 |
| Proceso 1: Ingreso al SICS                                   | 04 |
| Proceso 2: Validación de Documentos Normativos               | 07 |
| Proceso 3: Registro de Ejecutoras y Usuarios                 |    |
| Proceso 4: Consulta de Ejecutoras y Usuarios                 |    |
| Proceso 5: Registro de Presupuesto                           | 45 |
| Proceso 6: Consultar Obras, Apoyos y Servicios               | 56 |
| Proceso 7: Registro de Materiales de Difusión (Inhabilitado) | 60 |

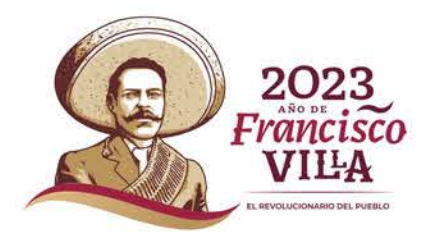

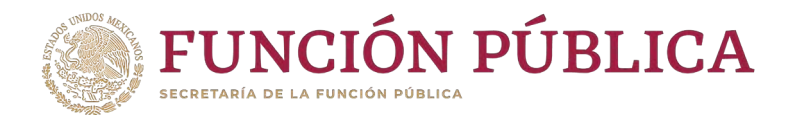

| Proceso 8: Consulta y/o Modificaciones de Materiales de Difusión (Inhabilitado)61                       |
|----------------------------------------------------------------------------------------------------|
| Proceso 9: Asignación de Materiales de Difusión a Ejecutoras (Inhabilitado)                             |
| Proceso 10: Registro de Materiales d <mark>e Capacitación (Inhabilitado)63</mark>                       |
| Proceso 11: Consulta y/o Modificaciones en los Materiales de Capacitación (Inhabilitado)64              |
| Proceso 12: Asignación de Materiales de Capacitación a Ejecutoras (Inhabilitado)65                      |
| Proceso 13: Registro de Eventos de Capacitación Realizados por la IN (Inhabilitado)66                   |
| Dresses 1/2 Consulta v/a Madifica sión de Eventes de Conseita sión Desline des non                      |
| Proceso 14: Consulta y/o Modificación de Eventos de Capacitación Realizados por                         |
| la IN (Inhabilitado)                                                                                    |
| Proceso 14: Consulta y/o Modificación de Eventos de Capacitación Realizados por<br>la IN (Inhabilitado) |
| Proceso 14: Consulta y/o Modificación de Eventos de Capacitación Realizados por<br>la IN (Inhabilitado) |
| Proceso 14: Consulta y/o Modificación de Eventos de Capacitación Realizados por<br>la IN (Inhabilitado) |

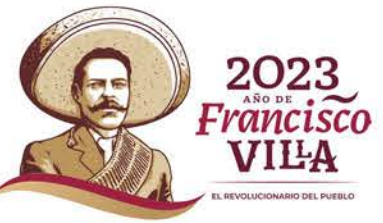

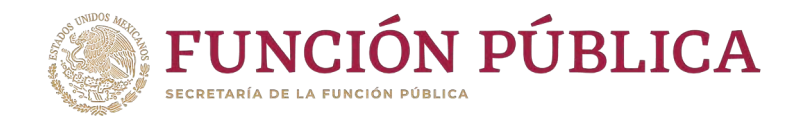

| Proceso 19: Reportes Generados por el SICS para Monitorear a Ejecutoras               | 100 |
|---------------------------------------------------------------------------------------|-----|
| Proceso 20: Registro de Actividades en las que pueden Apoyar los OEC a las Ejecutoras | 110 |
| Proceso 21: Actualización de Usuarios y Cambio de Contraseña de la IN                 | 111 |

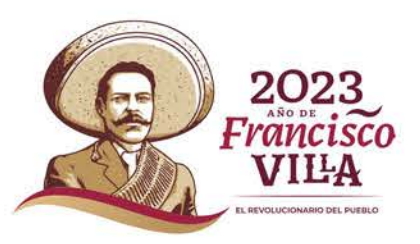

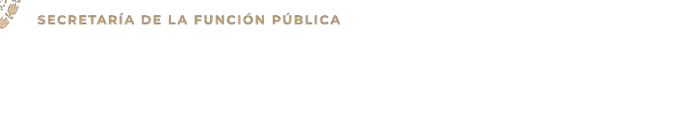

FUNCIÓN PÚBLICA

### Introducción

De acuerdo con los Lineamientos para la Promoción y Operación de la Contraloría Social, en los Programas Federales de Desarrollo Social publicados el 28 de octubre de 2016 en el Diario Oficial de la Federación, el Sistema Informático de Contraloría Social (SICS) es el sistema informático diseñado y administrado por la Secretaría de la Función Pública, que tiene la finalidad de controlar el registro de los Comités de Contraloría Social y las actividades que realizan, así como aquéllas de promoción de contraloría social a cargo de las Instancias Normativas, las Representaciones Federales y en su caso las Instancias Ejecutoras

El Sistema Informático de Contraloría Social ha sido rediseñado para mejorar el proceso de captura de las acciones de Contraloría Social que se llevan acabo en los Programas Federales. Esta versión incorporó las experiencias de los usuarios, tanto de las Instancias Normativas como de las Ejecutoras. Asimismo, es importante mencionar que esta simplificación, busca coherencia con la realidad en territorio y con los impactos que la contingencia sanitaria generará en las actividades de contraloría social de los programas de desarrollo social.

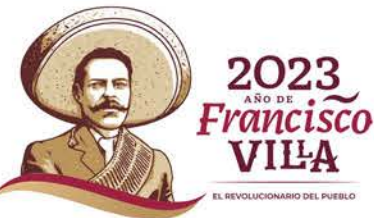

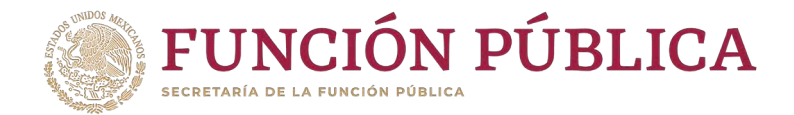

## Objetivo

Ofrecer al usuario responsable de operar el SICS, en el perfil de Instancia Normativa, una herramienta de apoyo para el registro de información de las actividades de Contraloría Social llevadas a cabo.

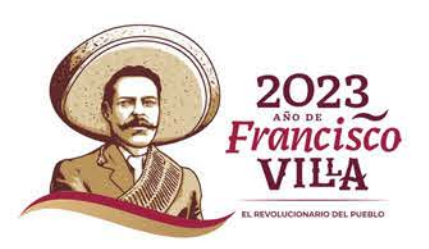

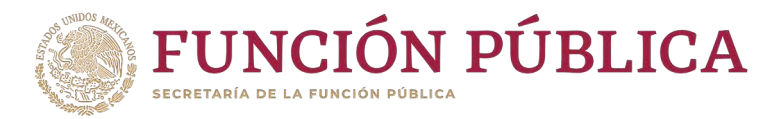

## Aspectos Técnicos

- El sistema funciona con los siguientes navegadores (Chrome, Safari, Firefox, Microsoft Edge).
- Para su operación se requiere la última versión del Java, la cual se puede descargar desde: <u>http://www.java.com/es/download/</u>
- Para su operación óptima, se requiere de una conexión a internet estable\*\*.
- El SICS acepta diversos tipos de archivos electrónicos: Excel, Word, PowerPoint, PDF.
- Los archivos que se adjunten no deben ser mayores a 2 MB.
- El nombre de los archivos adjuntos no debe exceder los 20 caracteres.
- Los nombre de los archivo no deben contener ninguno de los siguientes caracteres especiales \/ : \* < >
   ., ! ^

**\*\***Depende de la velocidad del internet e infraestructura utilizada por el equipo conectado para su correcto funcionamiento.

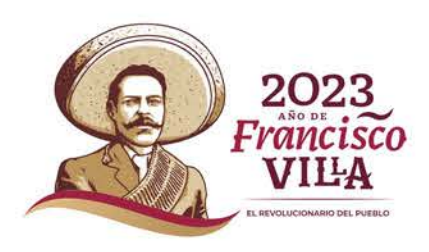

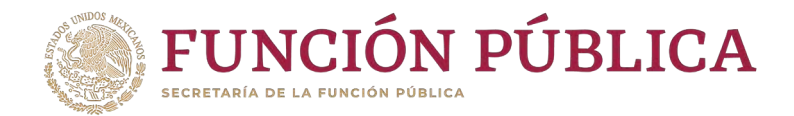

## **Proceso 1: Ingreso al SICS**

Se ingresa al Sistema Informático de Contraloría Social mediante el enlace <u>http://sics.funcionpublica.gob.mx</u>.

En la página de inicio se pedirá una clave de usuario y contraseña para entrar, las cuales son asignadas por la Secretaría de la Función Pública. Una vez dentro, hay que seleccionar el ejercicio fiscal y/o el programa federal específico.

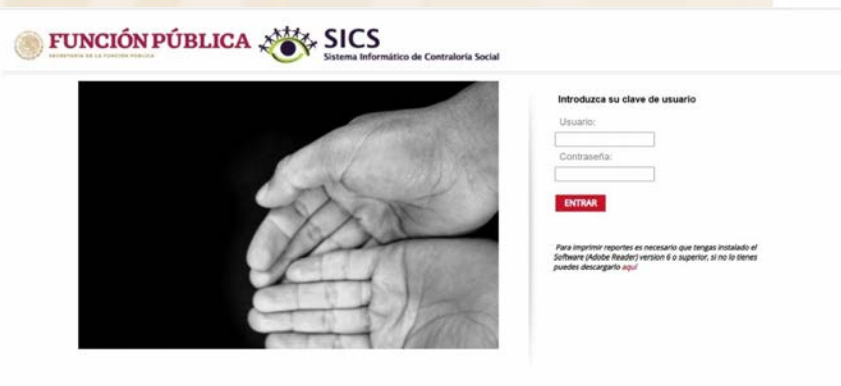

I-CIETARÍA DE LA FUNCIÓN PÚBLICA. MÉXICO - ALGUNOS DERECHOS RESERVADOS 2014 - **POLÍTICA DE PRIVACIDAD** INSURGINTES SUR 1738 COL. GUADALIPI UNN MÉXICO D.S. C.P. 01030 - TEL. 3000 3000 I-CIETARÍA DE LA FUNCIÓN PÚBLICA. MÉXICO

| EJERCICIO FISCAL | Programa Federal                                |  |
|------------------|-------------------------------------------------|--|
| 2017             | PROGRAMA ANUAL DE CAPACITACIÓN                  |  |
| 2019             | PROGRAMA DE DESARROLLO SOCIAL 300,000           |  |
| 2020             | PROGRAMA DE DESARROLLO SOCIAL 300,000           |  |
| 2021             | PROGRAMA DE DESARROLLO SOCIAL 300,000           |  |
| 2021             | PROGRAMA PARA EL DESARROLLO PROFESIONAL DOCENTE |  |
| 2022             | PROGRAMA DE DESARROLLO SOCIAL 300,000           |  |

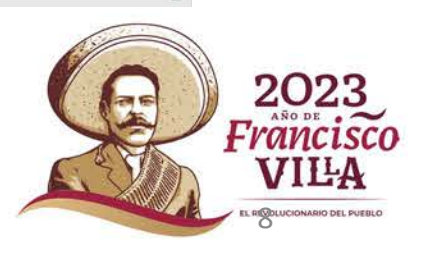

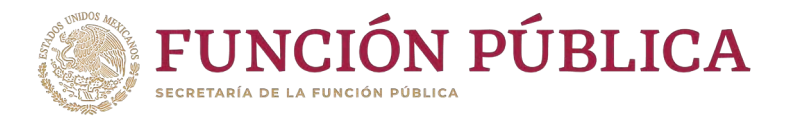

El sistema despliega los diferentes módulos que lo integran.

A continuación se describe, de manera general, la funcionalidad de cada módulo relacionado con las Instancias Normativas:

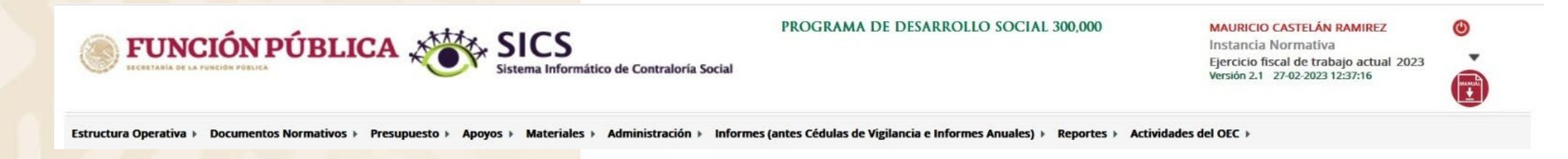

- Estructura Operativa: sección para que la Instancia Normativa capture sus Oficinas de Representación Federal y/o Instancias Ejecutoras, así como ,los datos de la persona servidora pública designada como enlace para llevar a cabo la captura en ese perfil.
- Documentos Normativos: plantilla diseñada para adjuntar los Documentos Básicos (Esquema, Guía Operativa y PATCS) para su validación por parte de la Secretaría de la Función Pública; y una plantilla en la que se complete la información de nueve actividades de seguimiento, preseleccionadas para que la Secretaría de la Función Pública y los Órganos Internos de Control monitoreen su cumplimiento.

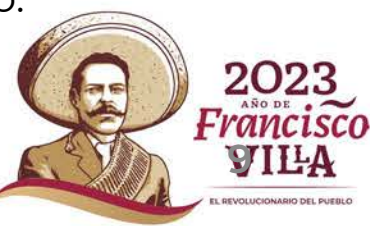

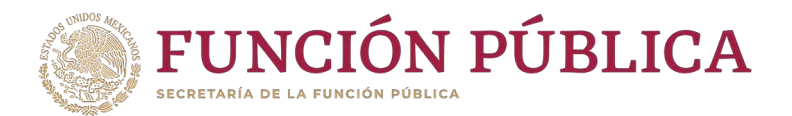

- **Presupuesto:** plantilla en donde se registra la información del presupuesto (Población Objetivo, Total Población Nacional Programada Mujeres, Total Población Nacional Programada Hombres, Presupuesto Autorizado en el PEF, Presupuesto a Vigilar por la Contraloría Social), así como la distribución entre sus Ejecutoras.
- Apoyos: plantilla de consulta en donde se pueden visualizar los beneficios (apoyo, obra o servicio) que van a vigilar los Comités de Contraloría Social..
- Materiales: plantillas registran y en la asignan los ٠ que se materiales capacitación elaborados por la difusión v de Instancia Normativa. Adicionalmente, en el módulo de capacitación se registran las actividades de realizadas. (Desde el ejercicio fiscal 2020 éste módulo está inhabilitado) capacitación
- Administración: plantilla diseñada para cambiar la contraseña del usuario si así lo desea, y para actualizar los usuarios.
- Informes (antes Cédulas de Vigilancia e Informes Anuales): en este módulo se registra y consulta la información obtenida de los beneficiarios a través de los Informes aplicados por los Comités de Contraloría Social.
- Reportes: con las consultas se generan reportes sobre la información capturada en los diferentes módulos de las Ejecutoras, los cuales sirven a la Instancia Normativa para realizar un monitoreo oportuno.
- Actividades del OEC: plantilla donde la Instancia Normativa registra el apoyo que se desea recibir por parte de los Órganos Estatales de Control (OEC) para sus Ejecutoras.

(Desde el ejercicio fiscal 2020 éste módulo tiene información previamente registrada)

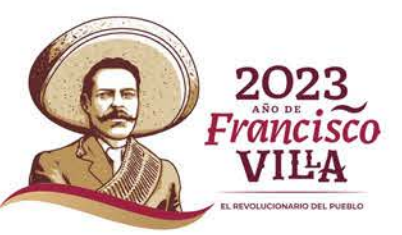

0

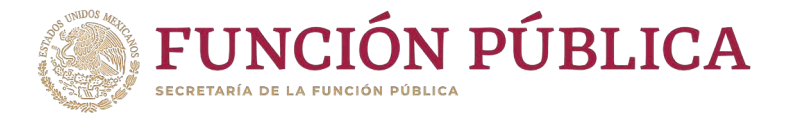

## Proceso 2: Validación de Documentos Normativos

## Módulo: Documentos Normativos

**Funcionalidad:** adjuntar los Documentos Normativos de Contraloría Social (Esquema, Guía Operativa y PATCS) para que la Secretaría de la Función Pública los valide. Adicionalmente, se integró una plantilla para completar la información de nueve actividades de seguimiento de Contraloría Social, con el propósito de que la Secretaría de la Función Pública y los Órganos Internos de Control monitoreen el cumplimiento de la captura en el SICS.

Para adjuntar la documentación, seleccione Documentos Normativos y haga clic en Capturar Documentación.

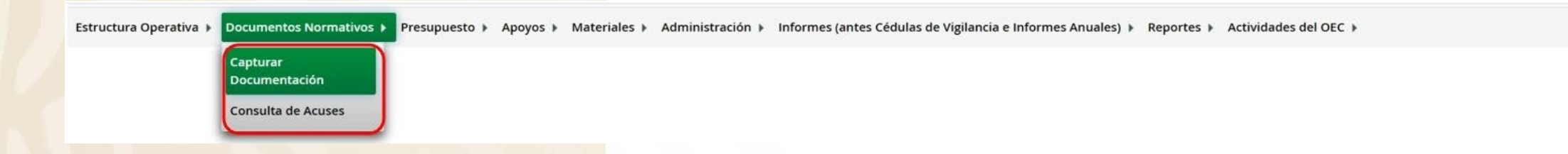

**Nota:** Es importante concluir el registro de los Documentos Normativos para que posteriormente las Instancias Ejecutoras puedan visualizarlos.

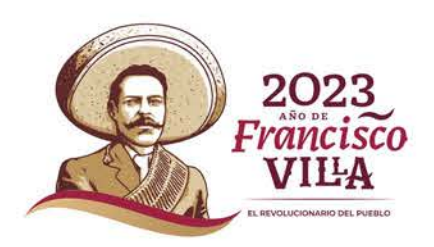

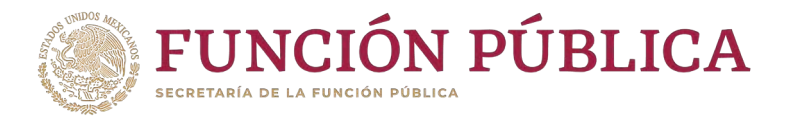

Esta pantalla está integrada por dos secciones: Registro de Documentos de CS y Actividades de Seguimiento de Contraloría Social. En la sección Registro de Documentos de CS se podrán adjuntar los Documentos Básicos (Esquema, Guía Operativa, PATCS). Para activar la pantalla, haga clic en Editar.

|                                                  | A SICS<br>Sistema Informático de Contraloría Social       | PROGRAMA DE DESARROLLO SC                      | DCIAL 300,000 MAURICIO CASTELÁN R<br>Instancia Normativa<br>Ejercicio fiscal de traba<br>Versión 2.1 27-02-2023 13 | IAMIREZ ()<br>ijo actual 2023<br>1:12:02 |
|--------------------------------------------------|-----------------------------------------------------------|------------------------------------------------|----------------------------------------------------------------------------------------------------|------------------------------------------|
| structura Operativa 🕨 Documentos Normativos 🕨 Pr | esupuesto + Apoyos + Materiales + Administración + Inform | es (antes Cédulas de Vigilancia e Informes Anu | ales) + Reportes + Actividades del OEC +                                                                           |                                          |
| Documentos Normativos  Capturar Documenta        | ición                                                     |                                                | <b>Editar</b> 🗟 Guardar 👘 Bo                                                                                       | orrar 🔺 Cancelar 🗠 Enviar                |
|                                                  |                                                           |                                                | Editar                                                                                                    |                                          |
| Registro de Documentos de CS Actividades de Se   | guimiento de Contraloria Social                           |                                                |                                                                                                    |                                          |
| (*) Documento de Esquema de Contraloría Social:  | Seleccionar Archivo                                       |                                                |                                                                                                    |                                          |
| (*) Documento de PATCS:                          | Seleccionar Archivo Consultar Arch                        | livo Borrar Archivo                            |                                                                                                    |                                          |
| (*) Documento de Oficio de Envio:                | Seleccionar Archivo                                       |                                                |                                                                                                    |                                          |
| (*) Documento de Guia Operativa:                 | Seleccionar Archivo                                       |                                                |                                                                                                    |                                          |
|                                                  | NOMBRE DEL ÁRCHIVO                                        | ACCIONES                                       |                                                                                                    |                                          |
|                                                  | No existen Guias Operativas                               |                                                |                                                                                                    |                                          |
|                                                  |                                                           |                                                |                                                                                                    | 6                                        |

2023 Francisco VILLA

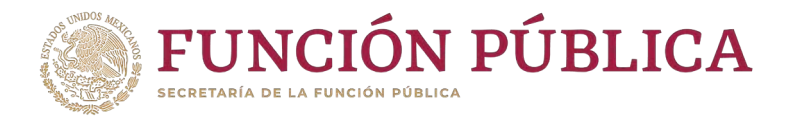

### Una vez activada la pantalla, haga clic en Seleccionar Archivo.

| ocumentos Normativos * Capturar Documentación        |                                       |                | ∠ Editar | B Guardar | Borrar | ^ Cancelar | <ul> <li>Enviar</li> </ul> |
|------------------------------------------------------|---------------------------------------|----------------|----------|-----------|--------|------------|----------------------------|
|                                                      |                                       |                |          |           |        |            |                            |
| tro de Documentos de CS Actividades de Seguimiento d | e Contraloria Social                  |                |          |           |        |            |                            |
| Documento de Esquema de Contraloría Social:          | Seleccionar Archivo                   |                |          |           |        |            |                            |
| Documento de PATCS:                                  | Seleccionar Archivo Consultar Archivo | Borrar Archivo |          |           |        |            |                            |
| Documento de Oficio de Envio:                        | Seleccionar Archivo                   |                |          |           |        |            |                            |
| Documento de Guia Operativa:                         | Seleccionar Archivo                   |                |          |           |        |            |                            |
|                                                      | NOMBRE DEL ARCHIVO                    | Acciones       |          |           |        |            |                            |
| No existe                                            | n Guias Operativas                    |                |          |           |        |            |                            |
|                                                      |                                       |                |          |           |        |            |                            |
|                                                      |                                       |                |          |           |        |            |                            |
|                                                      |                                       |                |          |           |        |            |                            |
|                                                      |                                       |                |          |           |        |            |                            |
|                                                      |                                       |                |          |           |        |            |                            |
|                                                      |                                       |                |          |           | (      | A          | 2<br>Evô                   |
|                                                      |                                       |                |          |           |        | ALLAN A    | <b>I</b> I VI              |

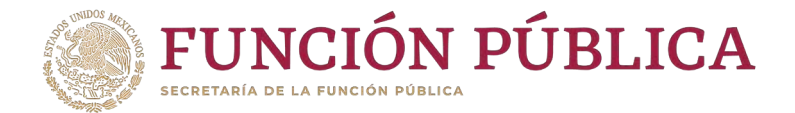

#### Cuando aparezca la siguiente pantalla, haga clic en Seleccionar Archivo a Transferir.

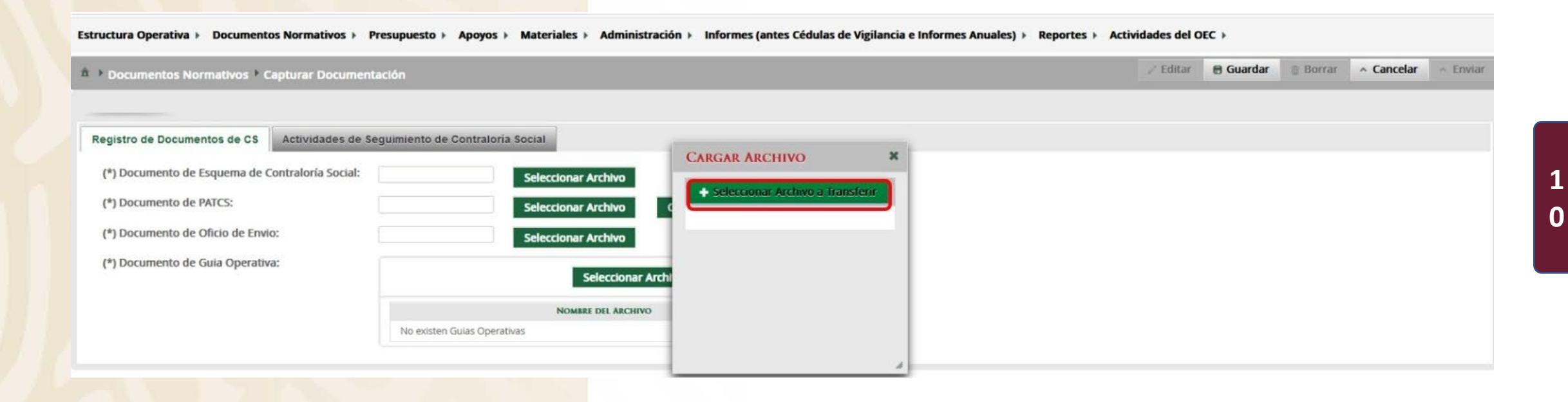

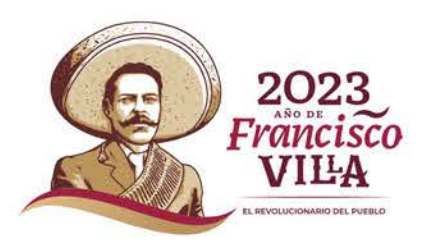

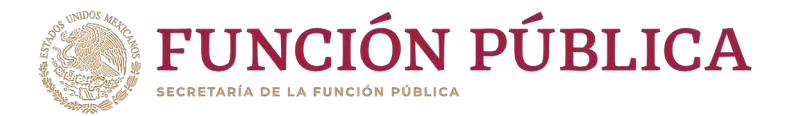

Busque el archivo que va adjuntar. Una v</mark>ez localizado, haga clic en Abrir.

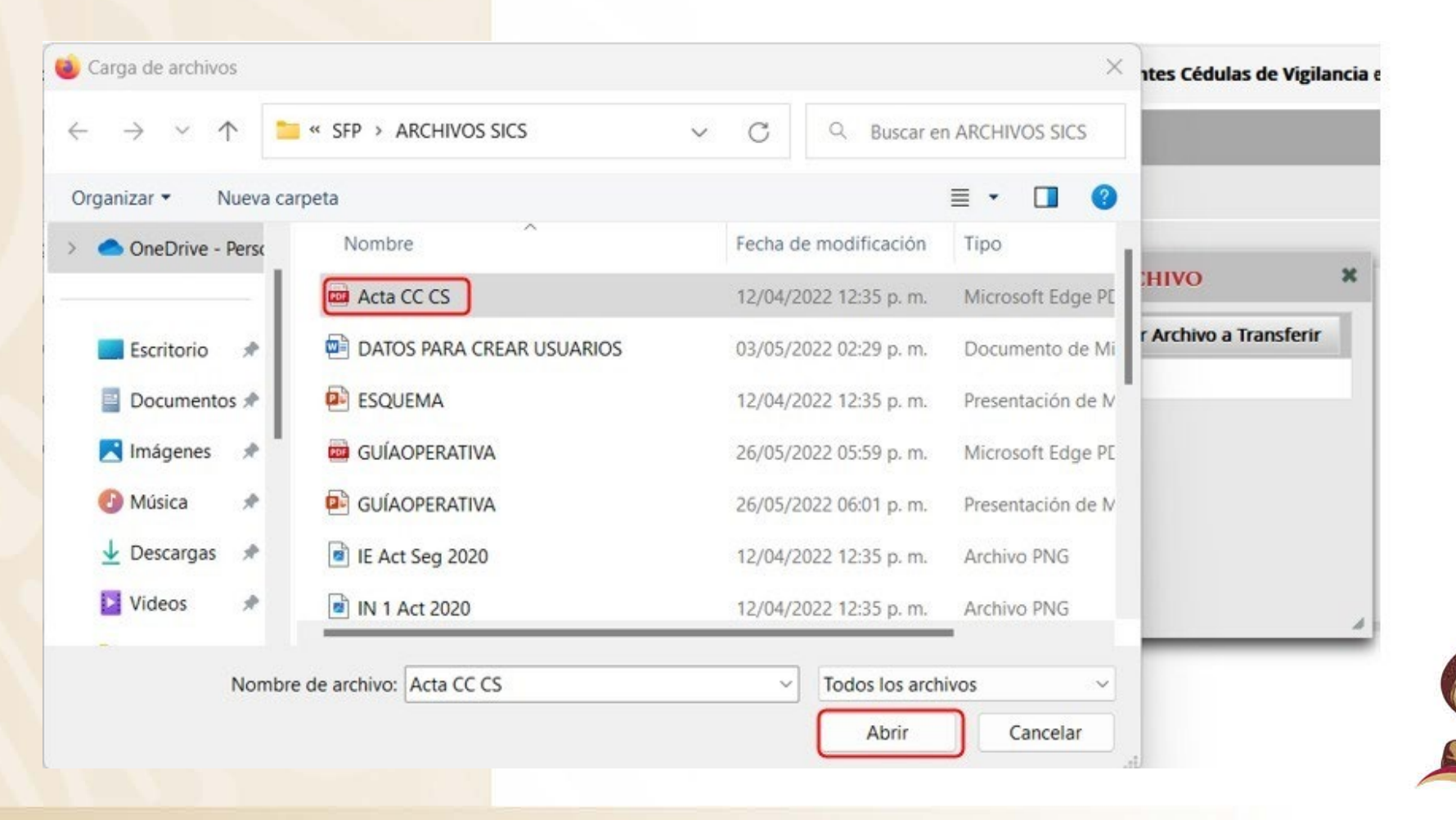

2023

VILA

Francisco

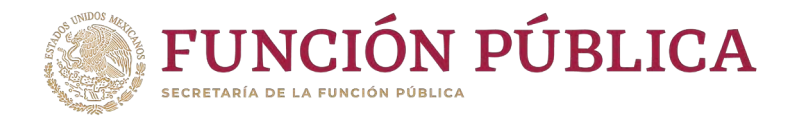

Cuando haya adjuntado todos los archivos, haga clic en la sección Actividades de Seguimiento de Contraloría Social.

| Documentos Normativos * Capturar Documentos     | tación                       |                    |                      |                   | 2 Editar | 🖶 Guardar | Borrar | <ul> <li>Cancelar</li> </ul> | <ul> <li>Envia</li> </ul> |
|-------------------------------------------------|------------------------------|--------------------|----------------------|-------------------|----------|-----------|--------|------------------------------|---------------------------|
| egistro de Documentos de CS                     | eguimiento de Commitoria Soc | ter                |                      |                   |          |           |        |                              |                           |
| (*) Documento de Esquema de Contraloría Social: | ESQUEMA.pptx S               | eleccionar Archivo | Consultar Archivo    | Borrar Archivo    |          |           |        |                              |                           |
| (*) Documento de PATCS:                         | PATCS.pdf S                  | eleccionar Archivo | Consultar Archivo    | Borrar Archivo    |          |           |        |                              |                           |
| (*) Documento de Oficio de Envio:               | OF SOL_VAL.pptx              | eleccionar Archivo | Consultar Archivo    | Borrar Archivo    |          |           |        |                              |                           |
| (*) Documento de Guia Operativa:                |                              | Seleccionar A      | Archivo              |                   |          |           |        |                              |                           |
|                                                 | Nombre 1                     | DEL ARCHIVO        | ACCI                 | ONES              |          |           |        |                              |                           |
|                                                 | GUÍAOPERATIVA.pdf            |                    | Consultar<br>Archivo | Borrar<br>Archivo |          |           |        |                              |                           |
|                                                 | Minuta Reunion.pdf           |                    | Consultar<br>Archivo | Borrar<br>Archivo |          |           |        |                              |                           |

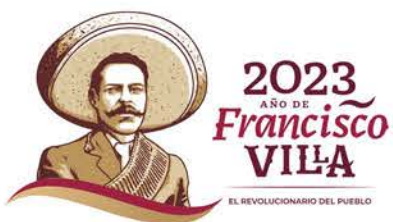

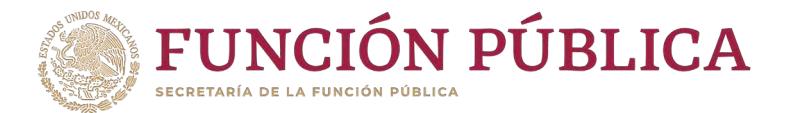

En la sección Actividades de Seguimiento de Contraloría Social se establece la planeación de la captura en el Sistema Informático de Contraloría Social (SICS). Para iniciar la captura, seleccione en la fecha de inicio, la fecha de validación de los documentos de CS y en la fecha de fin, el último día del ejercicio fiscal; en el campo Meta anote el número "0" si esa actividad NO se capturará en el SICS o anote el número "1" si esa actividad SÍ se capturará en el sistema, y como responsable en todas las Actividades de Seguimiento se elegirá a la Instancia Normativa.

| Documentos Normativos > Capturar Documentación                                                                                                    | 1                     |              |          |             |        | 🖉 Editar | 🖶 Guardar | Borrar | <ul> <li>Cancelar</li> </ul> | <ul> <li>Envia</li> </ul> |
|----------------------------------------------------------------------------------------------------|-----------------------|--------------|----------|-------------|--------|----------|-----------|--------|------------------------------|---------------------------|
|                                                                                                    |                       |              |          |             |        |          |           |        |                              |                           |
| gistro de Documentos de CS Actividades de Seguimiento d                                                                                                    | le Contraloría Social |              |          |             |        |          |           |        |                              |                           |
| Actividades de Planeación                                                                                                    |                       |              |          |             |        |          |           |        |                              |                           |
| ACTIVIDAD                                                                                                    | FECHA DE INICIO       | FECHA DE FIN | DURACIÓN | RESPONSABLE | MEDIDA |          | META      |        | ACCIONES                     |                           |
| Adjuntar en el SICS los archivos del Esquema, la Guía Operativa<br>y el Programa Anual de Trabajo para su validación                                                                                                    |                       |              |          |             |        |          |           |        | ÷ ÷                          |                           |
| Capturar en el SICS las preguntas adicionales diseñadas por la<br>Instancia Normativa para integrar el o los Apartados de Informe<br>(en su caso)                                                                                                    |                       |              |          |             |        |          |           | 1      | Û                            |                           |
| Capturar en el SICS las preguntas adicionales diseñadas por la<br>Instancia Normativa para integrar el Informe Completo (en su<br>ceso)                                                                                                    |                       |              |          |             |        |          |           |        | Û                            |                           |
| ACTIVIDADES DE SEGUIMIENTO                                                                                                    |                       |              |          |             |        |          |           |        |                              |                           |
| ACTIVIDAD                                                                                                    | FECHA DE INICIO       | FECHA DE FIN | DURACIÓN | RESPONSABLE | MEDIDA |          | Мета      |        | ACCIONES                     |                           |
| Capturar en el SICS los datos generales del programa, el<br>presupuesto autorizado en el PEE y el presupuesto a vigilar por<br>parte de los Comités Contratoria Social así como registrar su<br>distribución.                                                                                                    |                       |              |          |             |        |          |           |        | 6                            |                           |
| Registrar en el SICS los materiales de difusión elaborados por la<br>Instancia Normativa.                                                                                                    |                       |              |          |             |        |          |           | 1      | Û                            |                           |
| Description of the Market in the second of the second second |                       |              |          |             |        |          |           | -      |                              |                           |

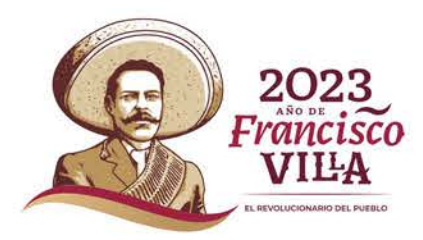

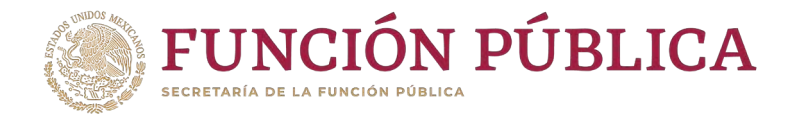

#### Haga clic en el icono en forma de lápiz para extraer cada actividad y completar la información.

| ructura Operativa 🕨 Documentos Normativos 🕨 Presuj                                                                                                    | puesto 🕨 Apoyos 🕨     | Materiales > Admin | istración 🕨 Informes (antes | Cédulas de Vigilancia e Informes Anuales) 🕨 Re | eportes + Actividades del OEC + |          |           |          |                |                            |
|----------------------------------------------------------------------------------------------------|-----------------------|--------------------|-----------------------------|------------------------------------------------|---------------------------------|----------|-----------|----------|----------------|----------------------------|
| Documentos Normativos > Capturar Documentación                                                                                                    | n                     |                    |                             |                                                |                                 | 🖌 Editar | 🖶 Guardar | 🔋 Borrar | ^ Cancelar     | <ul> <li>Enviar</li> </ul> |
|                                                                                                    |                       |                    |                             |                                                |                                 |          |           |          |                |                            |
| Registro de Documentos de CS Actividades de Seguimiento d                                                                                                    | de Contraloria Social |                    |                             |                                                |                                 |          |           |          |                |                            |
| ACTIVIDADES DE PLANEACIÓN                                                                                                    |                       |                    |                             |                                                |                                 |          |           |          |                |                            |
| ACTIVIDAD                                                                                                    | FECHA DE INICIO       | FECHA DE FIN       | DURACIÓN                    | RESPONSABLE                                    | MEDIDA                          |          | META      |          | ACCIONES       |                            |
| Adjuntar en el SICS los archivos del Esquema, la Guía Operativa<br>y el Programa Anual de Trabajo para su validación                                                                                          |                       |                    |                             |                                                |                                 |          |           |          |                |                            |
| Capturar en el SICS las preguntas adicionales diseñadas por la<br>Instancia Normativa para integrar el o los Apartados de Informe<br>(en su caso)                                                             |                       |                    |                             |                                                |                                 |          |           | 7        | Editar Activid | ad                         |
| Capturar en el SICS las preguntas adicionales diseñadas por la<br>Instancia Normativa para integrar el Informe Completo (en su<br>caso)                                                                       |                       |                    |                             |                                                |                                 |          |           | 1        | 8              |                            |
| ACTIVIDADES DE SEGUIMIENTO                                                                                                    | FECHA DE INECIO       | FECHA DE FIN       | DUBACIÓN                    | RESPONSABLE                                    | MEDIDA.                         |          | META      |          | ACCIONES       |                            |
| Capturer en el SICS los datos generales del programa, el<br>presupuesto autorizado en el PEF y el presupuesto a vigitar por<br>parte de los Comités Centralonia Social así como registrar su<br>distribución. |                       |                    |                             |                                                |                                 |          |           |          | 0              |                            |
| Registrar en el SICS los materiales de difusión elaborados por la<br>Instancia Normativa.                                                                                                    |                       |                    |                             |                                                |                                 |          |           | 1        | 6              |                            |
| Registrar en el SICS la asignación de los materiales de difusión a<br>las Ejecutoras.                                                                                                    |                       |                    |                             |                                                |                                 |          |           | 1        | 8              |                            |

**NOTA:** Las actividades que se deberán registrar con meta "1" son las siguientes: Adjuntar en el SICS los archivos del Esquema, la Guía Operativa y el Programa Anual de Trabajo para su validación, Capturar en el SICS las preguntas adicionales diseñadas por la Instancia Normativa para integrar el o los Apartados de Informe (en su caso) y Capturar en el SICS los datos generales del programa, el presupuesto autorizado en el PEF y el presupuesto a vigilar por parte de los Comités Contraloría Social así como registrar su distribución, todas las actividades restantes se registrarán con meta "0".

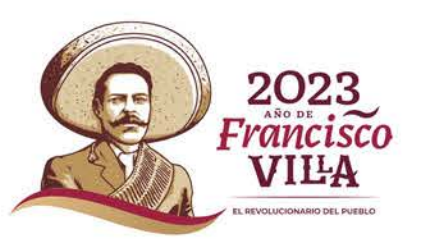

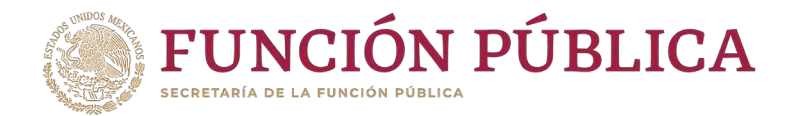

En la pantalla Capture los Datos de la Actividad y registre el periodo; para ello, seleccione la fecha de inicio y de fin; la instancia responsable de realizar la actividad; y la meta según el criterio anterior. No olvide seleccionar la opción de Aceptar cuando haya completado la información de los campos.

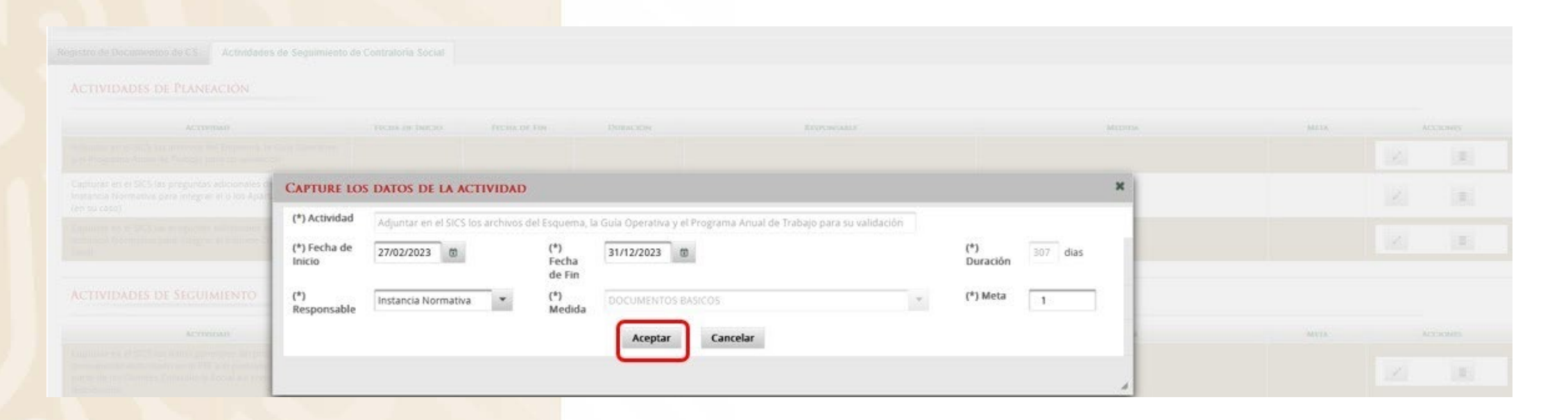

**NOTA:** La fecha de inicio y fin, deberán ser las correspondientes a la fecha en que se validaron los documentos Normativos y el 31 de diciembre de 2023.

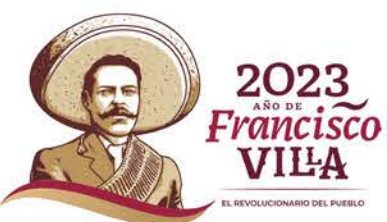

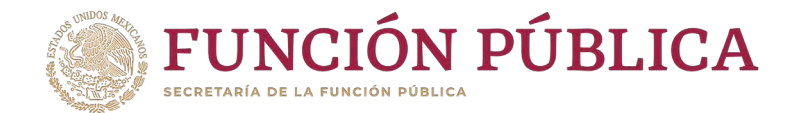

#### Si desea eliminar la información de una actividad específica, presione el icono Borrar Actividad.

| Documentos Normativos 🔸 Capturar Documentació                                                                                                    |                       |              |          |                     | ⊮ Editar                                             | 🖶 Guardar | Borrar | <ul> <li>Cancelar</li> </ul> | ∧ En    |
|----------------------------------------------------------------------------------------------------|-----------------------|--------------|----------|---------------------|------------------------------------------------------|-----------|--------|------------------------------|---------|
|                                                                                                    |                       |              |          |                     |                                                      |           |        |                              |         |
| istro de Documentos de CS Actividades de Seguimiento                                                                                                    | de Contraloria Social |              |          |                     |                                                      |           |        |                              |         |
| ctividades de Planeación                                                                                                    |                       |              |          |                     |                                                      |           |        |                              |         |
| ACTIVIDAD                                                                                                    | FECHA DE INICIO       | FECHA DE FIN | DURACIÓN | RESPONSABLE         | MEDIDA                                               | Meta      |        | ACCIONES                     |         |
| djuntar en el SICS los archivos del Esquerna, la Guia Operativa y<br>Programa Anual de Trabajo para su validación                                                                                        | 27/02/2023            | 31/12/2023   | 307      | Instancia Normativa | DOCUMENTOS BASICOS                                   | 1         |        |                              |         |
| apturar en el SICS las preguntas adicionales diseñadas por la<br>istancia Normativa para integrar el o los Apartados de Informe<br>in su caso)                                                           | 27/02/2023            | 31/12/2023   | 307      | Instancia Normativa | APARTADOS DE INFORMES CAPTURADOS (antes Cédulas)     | Ť         |        |                              | 1       |
| apturar en el SICS las preguntas adicionales diseñadas por la<br>astancia Normativa para integrar el Informe Completo (en su<br>aso)                                                                     | 27/02/2023            | 31/12/2023   | 307      | Instancia Normativa | INFORMES COMPLETOS CAPTURADOS (antes Informes Anuale | s) O      |        | . 💽                          |         |
| Actividades de Seguimiento                                                                                                    |                       |              |          |                     |                                                      |           |        | В                            | orrar A |
| ACTIVIDAD                                                                                                    | FECHA DE INICIO       | FICHA DE FIN | DURACIÓN | RESPONSABLE         | MEDIDA                                               | META      |        | ACCIONES                     |         |
| apturar en el SICS los datos generales del programa, el<br>resupuesto autorizado en el PEF y el presupuesto a vigilar por<br>arte de los Comités Contraloría Social así como registrar su<br>stribución. | 27/02/2023            | 31/12/2023   | 307      | Instancia Normatiwa | REGISTRO DE PRESUPUESTO                              | Ť         |        | · 8                          |         |
| egistrar en el SICS los materiales de difusión elaborados por la<br>stancia Normativa.                                                                                                    | 27/02/2023            | 31/12/2023   | 307      | Instancia Normativa | MATERIALES DE DIFUSIÓN ELABORADOS                    | 0         |        |                              | (       |
| gistrar en el SICS la asignación de los materiales de difusión a                                                                                                    | 27/02/2023            | 31/12/2023   | 307      | Instancia Normativa | MATERIALES DE DIFUSIÓN ASIGNADOS                     | 6         |        | · ( )                        |         |

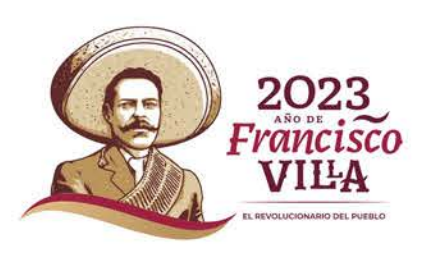

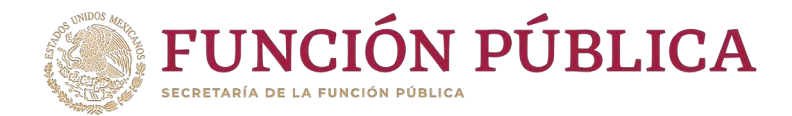

### Presione *Sí* para confirmar el borrado de la información capturada.

|            |  |                                |           | er 👩 Guardar | ~ Cancelar |  |
|------------|--|--------------------------------|-----------|--------------|------------|--|
|            |  |                                |           |              |            |  |
|            |  |                                |           |              |            |  |
|            |  |                                |           |              |            |  |
| ACTIVITIES |  | REPORTATE                      | Million . |              |            |  |
|            |  | CONFIRMACIÓN DE LA BAJA        |           |              |            |  |
|            |  | A ¿Desea confirmar el borrado? |           |              |            |  |
|            |  | Si No                          |           |              |            |  |

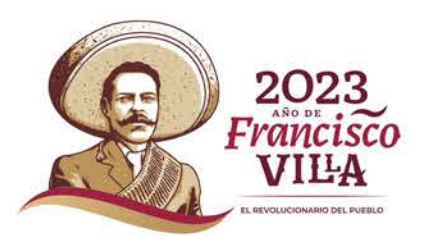

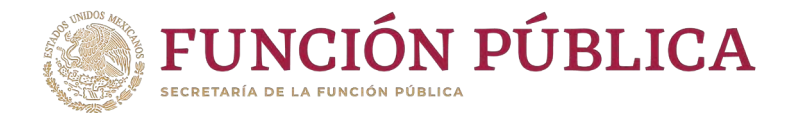

#### Cuando haya completado la captura de todas las actividades, haga clic en *Guardar*.

| tura Operativa 🕨 Documentos Normativos 🕨 Presu                                                                                                    | ipuesto ⊧ Apoyos ⊧    | Materiales > Adm | inistración → Inform | es (antes Cédulas de Vigilancia e Informes Anuales) 🕨 R | eportes 🕨 Actividades del OEC 🕨                        |               |                         |
|----------------------------------------------------------------------------------------------------|-----------------------|------------------|----------------------|---------------------------------------------------------|--------------------------------------------------------|---------------|-------------------------|
| Documentos Normativos 🕨 Capturar Documentació                                                                                                    | n                     |                  |                      |                                                         | 🖉 Editar                                               | 🖶 Guardar 💿 🛙 | orrar <u>^ Cancelar</u> |
|                                                                                                    |                       |                  |                      |                                                         |                                                        | Guar          | dar                     |
| istro de Documentos de CS Actividades de Seguimiento                                                                                                    | de Contraloria Social |                  |                      |                                                         |                                                        |               |                         |
| Actividades de Planeación                                                                                                    |                       |                  |                      |                                                         |                                                        |               |                         |
| ACTIVIDAD                                                                                                    | FECHA DE INICIO       | FECHA DE FIN     | DURACIÓN             | RESPONSABLE                                             | MEDIDA                                                 | META          | ACCIONES                |
| Adjuntar en el SICS los archivos del Esquema, la Gula Operativa y<br>el Programa Anual de Trabajo para su validación                                                                                          | 27/02/2023            | 31/12/2023       | 307                  | Instancia Normativa                                     | DOCUMENTOS BASICOS                                     | 1             | 2 0                     |
| Capturar en el SICS las preguntas adicionales diseñadas por la<br>Instancia Normativa para integrar el o los Apartados de Informe<br>(en su caso)                                                             | 27/02/2023            | 31/12/2023       | 307                  | Instancia Normativa                                     | APARTADOS DE INFORMES CAPTURADOS (antes Cédulas)       | 15            | / 8                     |
| Capturar en el SICS las preguntas adicionales diseñadas por la<br>Instancia Normativa para integrar el Informe Completo (en su<br>caso)                                                                       | 27/02/2023            | 31/12/2023       | 307                  | Instancia Normativa                                     | INFORMES COMPLETOS CAPTURADOS (antes informes Anuales) | 0             | / 8                     |
| Actividades de Seguimiento                                                                                                    |                       |                  |                      |                                                         |                                                        |               |                         |
| ACTIVIDAD                                                                                                    | FECHA DE INICIO       | FECHA DE FIN     | DURACIÓN             | RESPONSABLE                                             | MEDIDA                                                 | META          | ACCIONES                |
| Capturar en el SICS los datos generales del programa, el<br>presupuesto autorizado en el PEF y el presupuesto a vigilar por<br>parte de los Comités Contraloría Social así como registrar su<br>distribución. | 27/02/2023            | 31/12/2023       | 307                  | Instancia Normativa                                     | REGISTRO DE PRESUPUESTO                                | 1             | × 0                     |
| Registrar en el SICS los materiales de difusión elaborados por la<br>nstancia Normativa.                                                                                                    | 27/02/2023            | 31/12/2023       | 307                  | Instancia Normativa                                     | MATERIALES DE DIFUSIÓN ELABORADOS                      | 0             | 2 8                     |
| Registrar en el SICS la asignación de los materiales de difusión a<br>las Ejecutoras.                                                                                                    | 27/02/2023            | 31/12/2023       | 307                  | Instancia Normativa                                     | MATERIALES DE DIFUSIÓN ASIGNADOS                       | 0             | / 8                     |

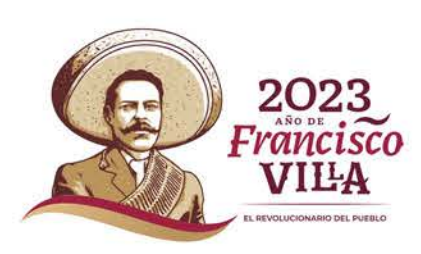

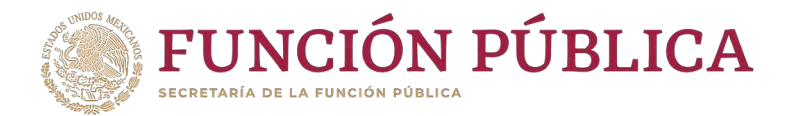

## Si desea eliminar la información capturada de las nueve actividades de seguimiento de Contraloría Social, haga clic en *Borrar*.

| Documentos Normativos 🕨 Capturar Documentació                                                                                                    | in                    |              |          |                     | e Editar                                                | 🖪 Guardar | Borrar A Cancelar |
|----------------------------------------------------------------------------------------------------|-----------------------|--------------|----------|---------------------|---------------------------------------------------------|-----------|-------------------|
| cumentación en Captura Inicial                                                                                                    |                       |              |          |                     |                                                         |           | Borrar            |
| stro de Documentos de CS Actividades de Seguimiento                                                                                                    | de Contraloría Social |              |          |                     |                                                         |           |                   |
| Actividades de Planeación                                                                                                    |                       |              |          |                     |                                                         |           |                   |
| ACTIVIDAD                                                                                                    | FECHA DE INICIO       | FECHA DE FIN | DURACIÓN | RESPONSABLE         | MEDIDA                                                  | Мета      | ACCIONES          |
| Adjuntar en el SICS los archivos del Esquema, la Gula Operativa y<br>el Programa Anual de Trabajo para su validación                                                                                        | 27/02/2023            | 31/12/2023   | 307      | Instancie Normative | DOCUMENTOS BASICOS                                      | ÷         | 2                 |
| apturar en el SICS las preguntas adicionales diseñadas por la<br>istancia Normativa para integrar el o los Apartados de Informe<br>en su caso)                                                              | 27/02/2023            | 31/12/2023   | 307      | Instancia Normativa | APARTADOS DE INFORMES CAPTURADOS (antes Cédulas)        | 1         | 7 0               |
| apturar en el SICS las preguntas adicionales diseñadas por la<br>nstancia Normativa para integrar el Informe Completo (en su<br>laso)                                                                       | 27/02/2023            | 28/02/2023   | 307      | Instancia Normativa | INFORMES COMPLETOS CAPITURADOS (antes Informes Anuales) | 0         | × 0               |
| Actividades de Seguimiento                                                                                                    |                       |              |          |                     |                                                         |           |                   |
| ACTIVIDAD                                                                                                    | FECHA DE INICIO       | FECHA DE FIN | DURACIÓN | RESPONSABLE         | MEDIDA                                                  | Мета      | ACCIONES          |
| 'apturar en el SICS los datos generales del programa, el<br>resupuesto autorizado en el PEF y el presupuesto a vigilar por<br>arte de los Comitês Contraloría Social así como registrar su<br>listribución. | 27/02/2023            | 31/12/2023   | 307      | Instancia Normativa | REGISTRO DE PRESUPUESTO                                 | 1         |                   |
| egistrar en el SICS los materiales de difusión elaborados por la<br>nstancia Normativa.                                                                                                    | 27/02/2023            | 31/12/2023   | 307      | Instancia Normativa | MATERIALES DE DIFUSIÓN ELABORADOS                       | 0         | 1                 |
| egistrar en el SICS la asignación de los materiales de difusión a<br>as Ejecutoras                                                                                                    | 27/02/2023            | 31/12/2023   | 307      | Instancia Normativa | MATERIALES DE DIFUSIÓN ASIGNADOS                        |           | 2 8               |

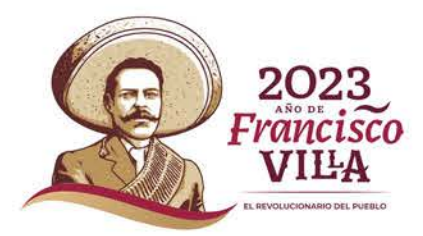

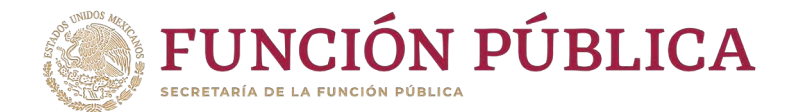

#### El sistema le mostrará el siguiente mensaje para confirmar el borrado de toda la información.

| ructura Operativa ) Documentos Normativos ) Presu | puesto () Apoyos () | Materiales ) Adm | inistración ) Inform | es (antes Cédulas de Vigilancia e Informes Anuales) + | Reportes + Actividades del OEC + |                 |                                 |
|---------------------------------------------------|---------------------|------------------|----------------------|-------------------------------------------------------|----------------------------------|-----------------|---------------------------------|
|                                                   |                     |                  |                      |                                                       | 75                               | ditar 🔤 Osenlar | g Borrar 📄 – Cancellar 🗠 Enviar |
| OCUMENTACIÓN EN CAPTURA ÍNICIAL                   |                     |                  |                      |                                                       |                                  |                 |                                 |
|                                                   |                     |                  |                      |                                                       |                                  |                 |                                 |
|                                                   |                     |                  |                      |                                                       |                                  |                 |                                 |
| According                                         |                     |                  |                      | Estonum)                                              | Methoda.                         | ANTEL           | According.                      |
|                                                   |                     |                  |                      | CONFIRMACIÓN DE LA BAJA                               |                                  |                 |                                 |
|                                                   |                     |                  | 307                  | A ¿Desea confirmar el borrado?                        |                                  |                 |                                 |
|                                                   |                     |                  | 147                  | No                                                    |                                  |                 |                                 |
| ACTIVIDADES DE SEGUIMIENTO                        |                     |                  |                      | RESIGNISMER                                           | MITTICS                          | MERC            | Accord                          |
|                                                   |                     |                  |                      |                                                       |                                  |                 |                                 |
|                                                   |                     |                  |                      |                                                       |                                  |                 |                                 |
|                                                   |                     |                  |                      |                                                       |                                  |                 |                                 |

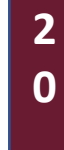

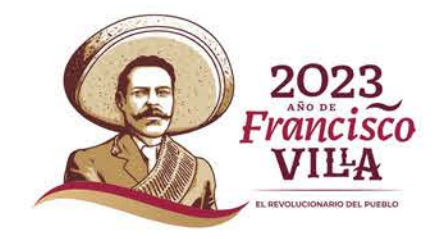

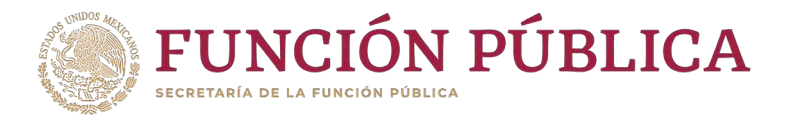

Existe otra opción para eliminar la información capturada en las actividades preseleccionadas: haga clic en la actividad que quiere borrar y, a continuación, presione el ícono *Borrar actividad*. Siga este proceso en cada actividad y confirme el borrado.

| ocumentos Normativos 🕨 Capturar Doc                                                                                                    | umentación         |                    |          |                     | 🧨 Editar 🔀 Gua                                            | ardar 🍵 Borrar | ∧ Cancelar ∧ Env |
|----------------------------------------------------------------------------------------------------|--------------------|--------------------|----------|---------------------|-----------------------------------------------------------|----------------|------------------|
| mentación en Captura Inicia                                                                                                    | L                  |                    |          |                     |                                                           |                |                  |
| tro de Documentos de CS Actividades                                                                                                    | s de Seguimiento ( | de Contraloría Soc | tial     |                     |                                                           |                |                  |
| ttividades de Planeación                                                                                                    |                    |                    |          |                     |                                                           |                |                  |
| ACTIVIDAD                                                                                                    | FECHA DE INICIO    | Fecha de Fin       | DURACIÓN | RESPONSABLE         | MEDIDA                                                    | META           | ACCIONES         |
| untar en el SICS los archivos del Esquema, la<br>a Operativa y el Programa Anual de Trabajo<br>a su validación                                                                                            | 27/02/2023         | 31/12/2023         | 307      | Instancia Normativa | DOCUMENTOS BASICOS                                        | 1              | 1                |
| pturar en el SICS las preguntas adicionales<br>eñadas por la Instancia Normativa para<br>egrar el o los Apartados de Informe (en su<br>so)                                                                | 27/02/2023         | 31/12/2023         | 307      | Instancia Normativa | APARTADOS DE INFORMES CAPTURADOS (antes<br>Cédulas)       | 1              | <i>i</i> =       |
| pturar en el SICS las preguntas adicionales<br>señadas por la Instancia Normativa para<br>tegrar el Informe Completo (en su caso)                                                                         | 27/02/2023         | 28/02/2023         | 307      | Instancia Normativa | INFORMES COMPLETOS CAPTURADOS (antes<br>Informes Anuales) | 0              | <i>*</i> =       |
| CTIVIDADES DE SEGUIMIENTO                                                                                                    |                    |                    |          |                     |                                                           |                |                  |
| ACTIVIDAD                                                                                                    | FECHA DE INICIO    | Fecha de Fin       | DURACIÓN | RESPONSABLE         | MEDIDA                                                    | META           | ACCIONES         |
| apturar en el SICS los datos generales del<br>rograma, el presupuesto autorizado en el PEF y<br>presupuesto a vigilar por parte de los Comités<br>ontraloría Social así como registrar su<br>istribución. | 27/02/2023         | 31/12/2023         | 307      | Instancia Normativa | REGISTRO DE PRESUPUESTO                                   | Ť              | × 🖻              |
| agistrar en el SICS los materiales de difusión                                                                                                    |                    |                    |          |                     |                                                           |                |                  |

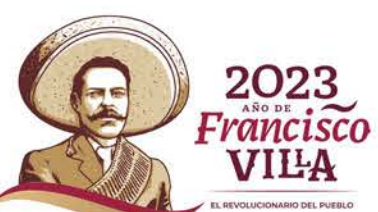

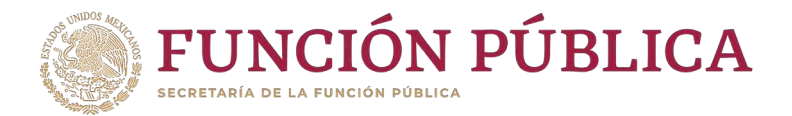

## Cuando se haya borrado la información registrada, haga clic en *Editar* para volver a capturar los datos faltantes.

| uctura Operativa 🕨 Documentos Normativo:                                                                                                    | s 🕨 Presupuesto    | ▶ Apoyos ▶ 1      | Materiales ▶ Ad  | ministración 🕨 Informes (antes Cédulas de Vi | igilancia e Informes Anuales) 🕨 Reportes 🕨 A        | A <mark>ctividad</mark> es d <mark>el O</mark> l                                                                | EC 🕨                   |
|----------------------------------------------------------------------------------------------------|--------------------|-------------------|------------------|----------------------------------------------|-----------------------------------------------------|----------------------------------------------------------------------------------------------------|------------------------|
| Documentos Normativos      Capturar Doc                                                                                                    | umentación         |                   |                  |                                              | 🖉 Editar 🔡 Gu                                       | ardar 💼 Born                                                                                                    | ar ^ Cancelar ^ Enviar |
| ocumentación en Captura Iniciai                                                                                                    | L                  |                   |                  |                                              |                                                     |                                                                                                    |                        |
| Registro de Documentos de CS Actividades                                                                                                    | s de Seguimiento d | de Contraloría So | cial             |                                              |                                                     |                                                                                                    |                        |
| Actividades de Planeación                                                                                                    |                    |                   |                  |                                              |                                                     |                                                                                                    |                        |
| in the second second second second second second second second second second second second second second second                                      | 1                  |                   | 2000 000 1 ± 000 |                                              |                                                     | 1. And the second second second second second second second second second second second second second second se | 1                      |
| ACTIVIDAD                                                                                                    | FECHA DE INICIO    | FECHA DE FIN      | DURACIÓN         | RESPONSABLE                                  | MEDIDA                                              | META                                                                                                    | ACCIONES               |
| Adjuntar en el SICS los archivos del Esquema, la<br>Guía Operativa y el Programa Anual de Trabajo<br>para su validación                              | 27/02/2023         | 31/12/2023        | 307              | Instancia Normativa                          | DOCUMENTOS BASICOS                                  | 1                                                                                                    | 2* 🗇                   |
| Capturar en el SICS las preguntas adicionales<br>diseñadas por la Instancia Normativa para<br>integrar el o los Apartados de Informe (en su<br>caso) | 27/02/2023         | 31/12/2023        | 307              | Instancia Normativa                          | APARTADOS DE INFORMES CAPTURADOS (antes<br>Cédulas) | 1                                                                                                    | × 10                   |
| Capturar en el SICS las preguntas adicionales<br>diseñadas por la Instancia Normativa para<br>integrar el Informe Completo (en su caso)              |                    |                   |                  |                                              |                                                     |                                                                                                    | 2 0                    |

ACTIVIDADES DE SEGUIMIENTO

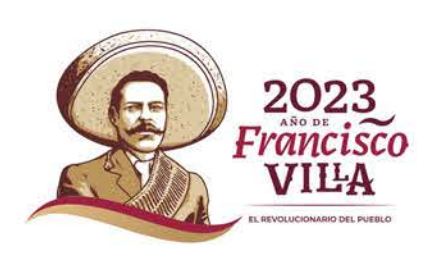

2

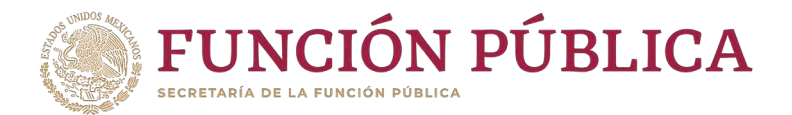

Una vez que haya capturado toda la información de las nueve actividades de seguimiento de Contraloría Social, haga clic en *Guardar*.

| uctura Operativa 🕨 Documentos Normativos                                                                                                    | Presupuesto       | Apoyos 🕨 Mat       | eriales 🕨 Admin | istración 🕨 Informes (antes Cédulas de | Vigilancia e Informes Anuales) 🕨 Reportes 🕨 Actividad     | les del OEC 🕨 |                               |
|----------------------------------------------------------------------------------------------------|-------------------|--------------------|-----------------|----------------------------------------|-----------------------------------------------------------|---------------|-------------------------------|
| Documentos Normativos      Capturar Docur                                                                                                    | mentación         |                    |                 |                                        | 🖉 Editar 🔳 🖬 Gu                                           | Jardar 📑 Bor  | rrar <b>^ Cancelar</b> • Envi |
| ocumentación en Captura Inicial                                                                                                    |                   |                    |                 |                                        |                                                           |               |                               |
| egistro de Documentos de CS Actividades d                                                                                                    | de Seguimiento de | Contraloria Social |                 |                                        |                                                           |               |                               |
| Actividades de Planeación                                                                                                    |                   |                    |                 |                                        |                                                           |               |                               |
| ACTIVIDAD                                                                                                    | FECHA DE INICIO   | Fecha de Fin       | DURACIÓN        | RESPONSABLE                            | MEDIDA                                                    | META          | ACCIONES                      |
| Adjuntar en el SICS los archivos del Esquema, la<br>Guía Operativa y el Programa Anual de Trabajo<br>para su validación                           | 27/02/2023        | 31/12/2023         | 307             | Instancia Normativa                    | DOCUMENTOS BASICOS                                        | 1             | / 8                           |
| Capturar en el SICS las preguntas adicionales<br>diseñadas por la instancia Normativa para<br>integrar el o los Apartados de Informe (en su caso) | 27/02/2023        | 31/12/2023         | 307             | Instancia Normativa                    | APARTADOS DE INFORMES CAPTURADOS (antes<br>Cédulas)       | 1             | × =                           |
| Capturar en el SICS las preguntas adicionales<br>diseñadas por la Instancia Normativa para<br>integrar el Informe Completo (en su caso)           | 27/02/2023        | 28/02/2023         | 307             | Instancia Normativa                    | INFORMES COMPLETOS CAPTURADOS (antes<br>Informes Anuales) | 0             | × 8                           |

#### ACTIVIDADES DE SECHIMIENTO

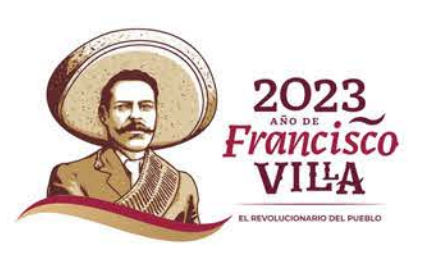

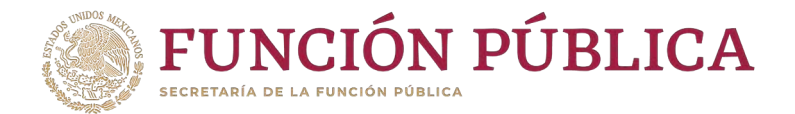

A continuación, deberá activarse el icono *Enviar*. Si este icono no se activa, significa que falta capturar alguna información. Complete los datos y cerciórese de que no falte ninguno. Después, haga clic en *Enviar* para que la Secretaría de la Función Pública los reciba y, posteriormente, valide los Documentos Normativos (Esquema, Guía Operativa y PATCS).

| Documentos Normativos + Capturar Document                                                                                                    | aclón               |              |          |                     | 2ª Editar                                                 | 🖪 Guardar | Borrar | <ul> <li>Cancelar</li> </ul> |
|----------------------------------------------------------------------------------------------------|---------------------|--------------|----------|---------------------|-----------------------------------------------------------|-----------|--------|------------------------------|
| cumentación en Captura Inicial                                                                                                    |                     |              |          |                     |                                                           |           |        |                              |
| gistro de Documentos de CS Actividades de Se                                                                                                    | guimiento de Contra | loria Social |          |                     |                                                           |           |        |                              |
| Actividades de Planeación                                                                                                    |                     |              |          |                     |                                                           |           |        |                              |
| ACTIVIDAD                                                                                                    | FECHA DE ÎNICIO     | FECHA DE FIN | DURACIÓN | RESPONSABLE         | MEDIDA                                                    | META      |        | ACCIONES                     |
| Adjuntar en el SICS los archivos del Esquema, la Guía<br>Operativa y el Programa Anual de Trabajo para su<br>validación                                                                                      | 27/02/2023          |              | 307      | Instancia Normativa | DOCUMENTOS BASICOS                                        | Ŷ         |        | 0                            |
| Capturar en el SICS las preguntas adicionales diseñadas<br>por la Instancia Normativa para integrar el o los<br>Apartados de Informe (en su caso)                                                            | 27/02/2023          | 31/12/2023   | 307      | Instancia Normativa | APARTADOS DE INFORMES CAPTURADOS (antes<br>Cédulas)       | 1         | 1      | 8                            |
| Capturar en el SICS las preguntas adicionales diseñadas<br>por la Instancia Normativa para integrar el Informe<br>Completo (en su caso)                                                                      | 27/02/2023          | 28/02/2023   | 307      | Instancia Normativa | INFORMES COMPLETOS CAPTURADOS (antes informes<br>Anuales) | 0         | 2      | 0                            |
| Actividades de Seguimiento                                                                                                    |                     |              |          |                     |                                                           |           |        |                              |
| ACTIVIDAD                                                                                                    | FECHA DE INICIO     | FECHA DE FIN | DURACIÓN | RESPONSABLE         | MEDIDA                                                    | META      |        | ACCIONES                     |
| Capturar en el SICS los datos generales del programa, el<br>presupuesto autorizado en el PEP y el presupuesto a<br>agliar por parte de los Comités Contraloría Sócial así<br>como registrar su distribución. | 27/02/2023          | 31/12/2023   | 307      | Instancia Normativa | REGISTRO DE PRESUPUESTO                                   |           |        | Ð                            |
| Registrar en el SICS los materiales de difusión<br>elaborados por la Instancia Normativa.                                                                                                    | 27/02/2023          | 31/12/2023   | 307      | Instancia Normativa | MATERIALES DE DIFUSIÓN ELABORADOS                         | 0         | (g*)   | -                            |
| registrar en el SICS la asignación de los materiales de                                                                                                    | 27/02/2023          | 31/12/2023   | 207      | Instancia Mormatius | MATERIALES OF DIFLISIÓN ASIGNADOS                         | 0         |        |                              |

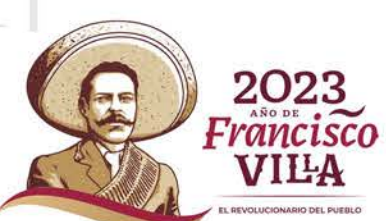

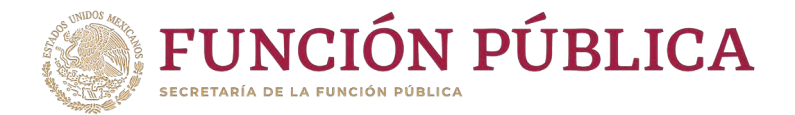

## Presione *Sí* para confirmar el envío de los Documentos Normativos, para su validación dentro del SICS.

|                                                |                     |  |                              | 27 Editar |  | > Enviar |
|------------------------------------------------|---------------------|--|------------------------------|-----------|--|----------|
|                                                |                     |  |                              |           |  |          |
| Registro de Documentos de CS Actividades de Se | guimiento de Contra |  |                              |           |  |          |
|                                                |                     |  |                              |           |  |          |
|                                                |                     |  | CONFIRMACIÓN DE ENVIO        |           |  |          |
|                                                |                     |  | A ¿Desea confirmar su envio? |           |  |          |
|                                                |                     |  | No                           |           |  |          |
|                                                |                     |  | Preference Macrosovice       |           |  |          |
|                                                |                     |  |                              |           |  |          |
|                                                |                     |  |                              |           |  |          |
|                                                |                     |  |                              |           |  |          |
|                                                |                     |  |                              |           |  |          |
|                                                |                     |  |                              |           |  |          |

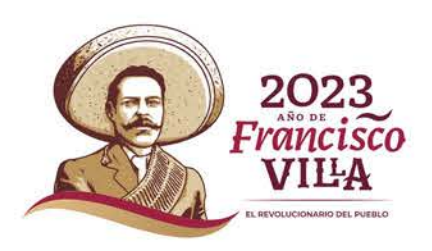

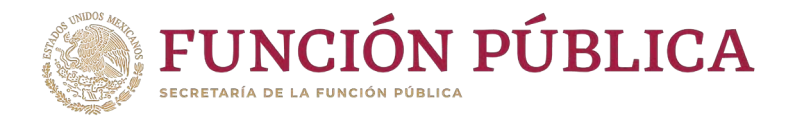

#### El sistema deberá mostrar el mensaje de confirmación.

| Documentos Normativos > Capturar Documentos     | ntación                   |                     |                      |                   | 🖉 Editar | 🗑 Guardar | a Borrar | <ul> <li>Cancelar</li> </ul> | <ul> <li>Envia</li> </ul> |
|-------------------------------------------------|---------------------------|---------------------|----------------------|-------------------|----------|-----------|----------|------------------------------|---------------------------|
| Documentación Validada                          |                           |                     |                      |                   |          |           |          |                              |                           |
| Registro de Documentos de CS Actividades de S   | Seguimiento de Contralori | ia Social           |                      |                   |          |           |          |                              |                           |
| (*) Documento de Esquema de Contraloría Social: | ESQUEMA.pptx              | Seleccionar Archivo | Consultar Archivo    | Borrar Archivo    |          |           |          |                              |                           |
| (*) Documento de PATCS:                         | PATCS.pdf                 | Seleccionar Archivo | Consultar Archivo    | Borrar Archivo    |          |           |          |                              |                           |
| (*) Documento de Oficio de Envio:               | OF SOL_VAL.pptx           | Seleccionar Archivo | Consultar Archivo    | Borrar Archivo    |          |           |          |                              |                           |
| (*) Documento de Guia Operativa:                |                           | Seleccionar A       | urchivo              |                   |          |           |          |                              |                           |
|                                                 | N                         | IOMBRE DEL ARCHIVO  | ACC                  | IONES             |          |           |          |                              |                           |
|                                                 | GUÍAOPERATIVA, pptx       |                     | Consultar<br>Archivo | Borrar<br>Archivo |          |           |          |                              |                           |

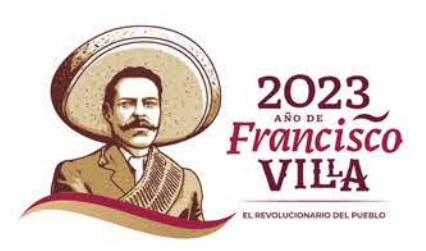

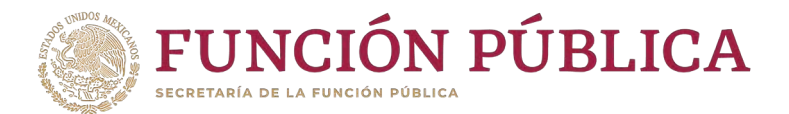

#### Presione el icono Descargar Acuse para visualizar el archivo.

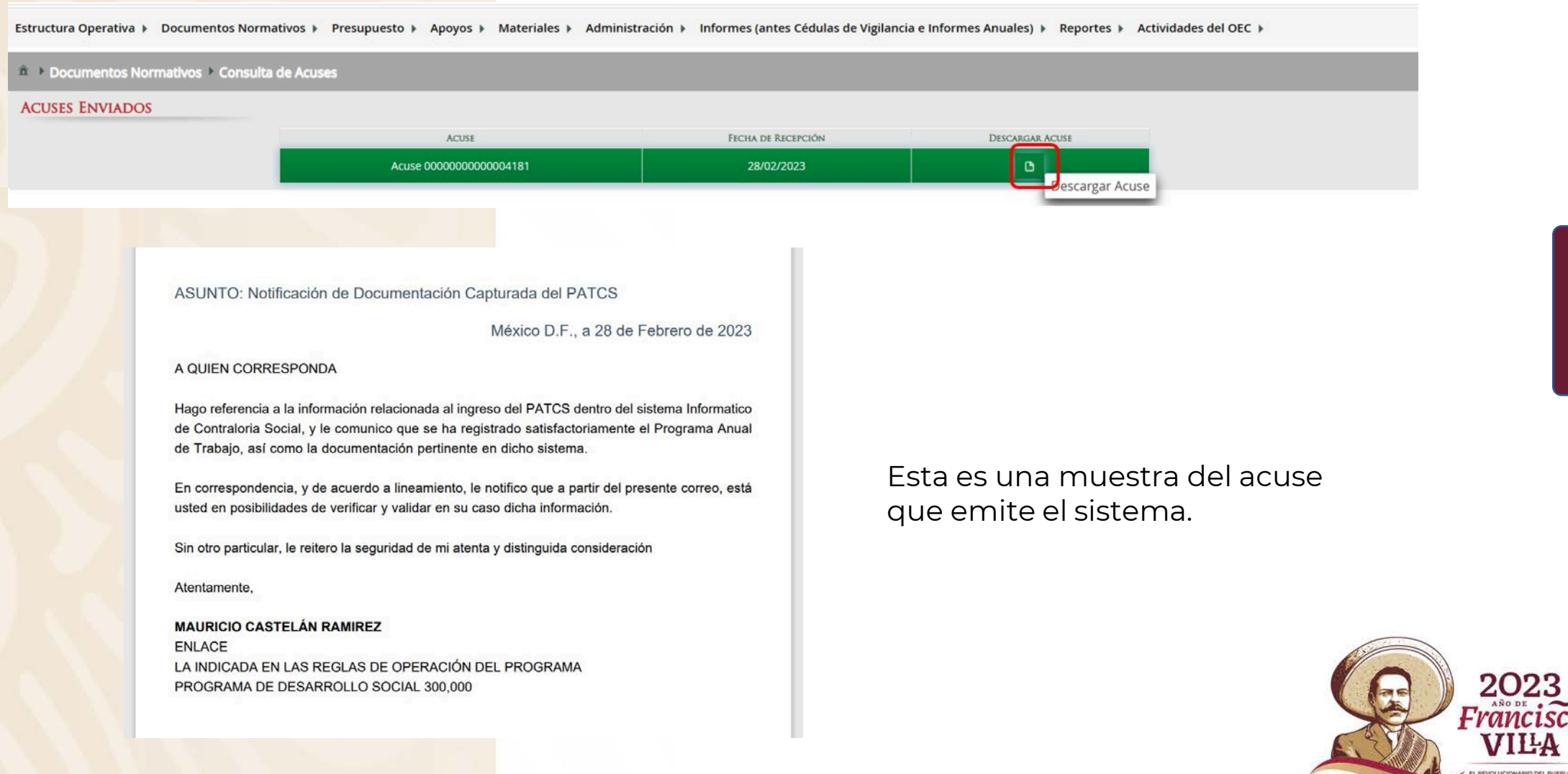

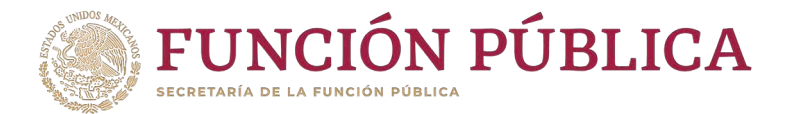

En caso de que los documentos adjuntados en el SICS no correspondan con los validados por la Secretaría de la Función Pública, se enviará un correo electrónico con las observaciones correspondientes para su sustitución.

Asimismo, es importante mencionar que al no concluir satisfactoriamente este proceso, la Secretaría de la Función Pública no colocará el oficio de validación de los documentos normativos del ejercicio fiscal correspondiente.

Si no se coloca el oficio de validación, las Instancias Ejecutoras no podrán visualizar los Documentos Normativos que coloque la Instancia Normativa en este espacio.

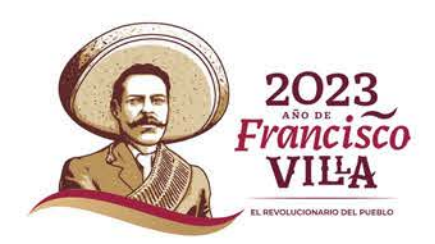

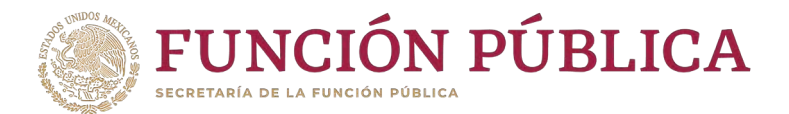

Una vez que la Secretaría de la Función Pública coloca el oficio de validación, los Documentos Normativos (Esquema, Guía Operativa y PATCS), aparece el siguiente mensaje.

|                                        |                                                            | ivos 🕨 Capturar Documen    | Documentos Normativos           |
|----------------------------------------|------------------------------------------------------------|----------------------------|---------------------------------|
|                                        |                                                            | LIDADA                     | Documentación Validad.          |
|                                        | nto de Contraloría Social                                  | de CS Actividades de S     | Registro de Documentos de CS    |
| ivo: Consultar Archivo Borrar Archivo  | EMA.pptx Seleccionar Archivo                               | ema de Contraloría Social: | (*) Documento de Esquema de (   |
| Ivo Consultar Archivo Borrar Archivo   | S.pdf Seleccionar Archivo                                  | 5:                         | (*) Documento de PATCS:         |
| Ivo Consultar Archivo Borrar Archivo   | VAL.pptx Seleccionar Archivo                               | de Envio:                  | (*) Documento de Oficio de Envi |
| ionar Archivo                          | Seleccionar Arch                                           | Operativa:                 | (*) Documento de Guia Operativ  |
| ACCIONES                               | NOMBRE DEL ARCHIVO                                         |                            |                                 |
| Consultar Borrar<br>Archivo Archivo    | AOPERATIVA pptx                                            |                            |                                 |
| Acciones  Acciones  Consultar  Archivo | Seleccionar Arch<br>Nombre del Archivo<br>IAOPERATIVA.pptx | Operativa:                 | (*) Documento de Guia Operativ  |

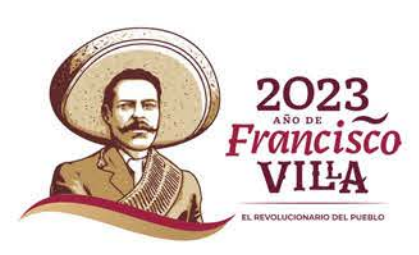

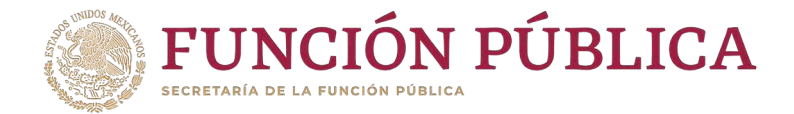

## **PROCESO 3: Registro de** Ejecutoras y Usuarios

### Módulo: Estructura Operativa

**Funcionalidad:** dar de alta a los usuarios y a las Ejecutoras del programa federal; y consultar qué Ejecutoras ya fueron dadas de alta.

Para empezar a capturar la información, seleccione el menú *Estructura Operativa* y se haga clic en la opción Generar Ejecutoras.

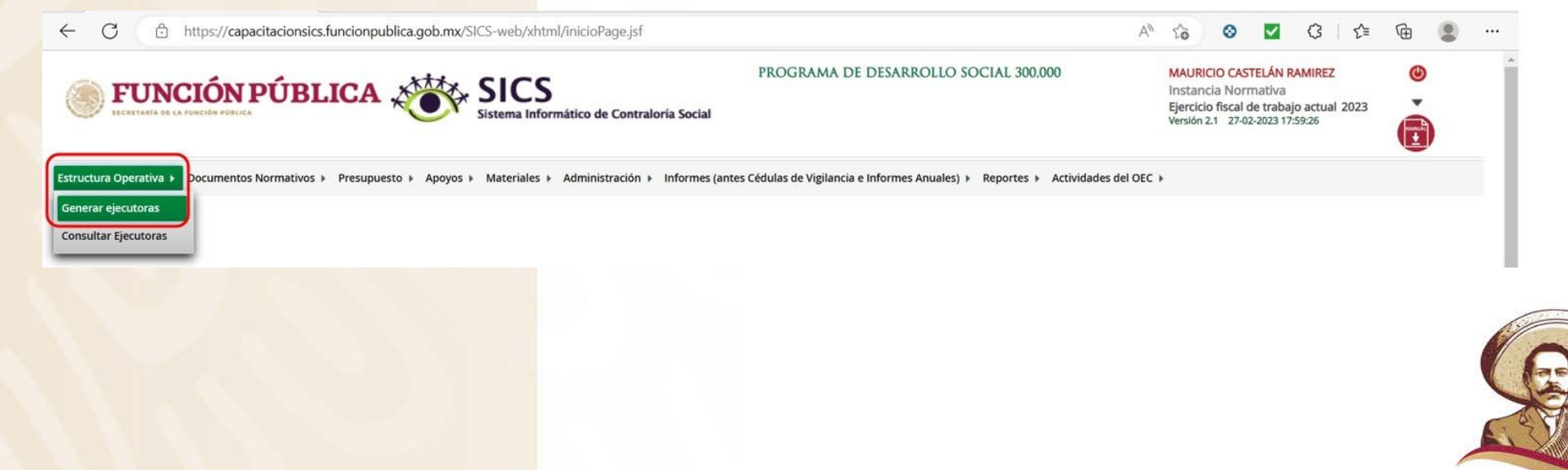

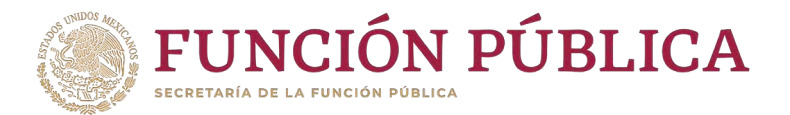

En la pantalla *Información de la Ejecutora* se deberá registrar el nombre, seleccionar el tipo y estatus de la ejecutora, así como la entidad federativa, el municipio y la localidad y dar clic en la opción Agregar localidad a la lista.

| n • Estructura Operativa • Generar ejecuto | ras                                   |                                                                                                    | 🖸 Nuevo 📝 Editar 🖶 Guarda    | ar 🝵 Br |
|--------------------------------------------|---------------------------------------|----------------------------------------------------------------------------------------------------|------------------------------|---------|
| Información de la Instancia No             | RMATIVA                               | INFORMACIÓN PARA LA EJECUTORA                                                                      |                              |         |
| jercicio Fiscal                            | 2023                                  | (*)Nombre de la ejecutora:                                                                         | (NEasting of Endersoning)    |         |
| tamo                                       | BIENESTAR                             | DELEGACIÓN ESTATAL EN AGUASCALIENTES                                                               | 01 - AGUASCALIENTES          |         |
| Dependencia o Entidad                      | SECRETARÍA DE GOBERNACIÓN             |                                                                                                    | (*)Municipio:                |         |
| Programa                                   | PROGRAMA DE DESARROLLO SOCIAL 300.000 | 164 caracteres restantes.                                                                          | (*)Localidad:                | ł.      |
|                                            |                                       | (*)Tipo de ejecutora: Ejecutora Estatal                                                            | V 0001 - AGUASCALIENTES V    | ĵ 🔤     |
| status de IN                               | ABIERTO                               | (*)Estatus Activo Seleccione<br>Representación Federal<br>Ejecutora Estatal<br>Ejecutora Municipal | Agregar localidad a la lista |         |
| e records found.                           | TADO MUN                              | Ejecutora Regional<br>Otras                                                                        | DCALIDAD                     | CIÓN    |
|                                            |                                       |                                                                                                    |                              |         |
| NFORMACIÓN DEL USUARIO                     |                                       |                                                                                                    | ASIGNACIONES PREVIAS EN :    |         |
| )RFC:                                      | (*)CURP:                              | Buscar SP                                                                                          |                              |         |
| )Nombre del SP:                            | (*)Cargo del SP:                      |                                                                                                    |                              |         |
| *)Correo Electrónico:                      | (*)Teléfono:                          |                                                                                                    |                              |         |
| TU leuprio de acceso                       | (t)Contraceão (t)Confirmo             | contracaña                                                                                         |                              |         |

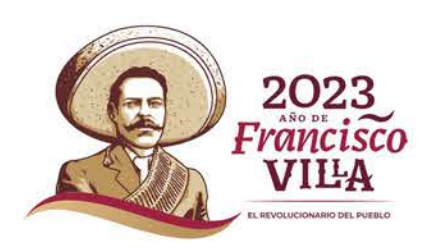

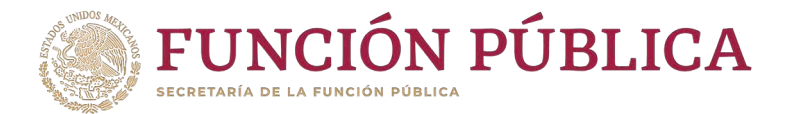

El siguiente apartado de esta pantalla es Información del Usuario. En este apartado se debe registrar el RFC del Servidor Público que ha sido designado como usuario del SICS como instancia Ejecutora y hacer clic en Buscar SP. El SICS buscará en el RUSP (Registro Único de Servidores Públicos); si no lo encuentra, habilitará los campos CURP, Nombre del SP, Cargo del SP, correo electrónico, teléfono, Usuario de Acceso, Contraseña y confirmación de contraseña para que se registre de manera manual.

| Estructura Operativa * Generar ejecutoras                                                                                            |                                                                                      |                                         |                  | O Nuevo                | 🧨 Editar | 🖶 Guardar                   | Borrar |
|----------------------------------------------------------------------------------------------------|--------------------------------------------------------------------------------------|-----------------------------------------|------------------|------------------------|----------|-----------------------------|--------|
| Información de la Instancia Normat                                                                                                   | TIVA                                                                                 | INFORMACIÓN PARA LA EJECUTORA           |                  |                        |          |                             |        |
| Ejercicio Fiscal                                                                                                    | 2023                                                                                 | (*)Nombre de la ejecutora:              |                  |                        |          |                             |        |
| Ramo                                                                                                    | BIENESTAR                                                                            | DELEGACIÓN ESTATAL EN AGUASCALIENTES    |                  | (*)Entidad Federativa: | ES       | ~                           |        |
| Dependencia o Entidad                                                                                                    | SECRETARÍA DE GOBERNACIÓN                                                            |                                         |                  | (*)Municipio:          |          |                             |        |
|                                                                                                    | SECTEMENT DE CODECTINETON                                                            | 164 caracteres restantes.               |                  | 001 - AGUASCALIENT     | TES      | ~                           |        |
| Programa                                                                                                    | PROGRAMA DE DESARROLLO SOCIAL 300,000                                                | (*)Tipo de elecutora: Fiecutora Estatal | ~                | (*)Localidad:          | ITES     | ~                           |        |
| instancia Normativa                                                                                                    | LA INDICADA EN LAS REGLAS DE OPERACIÓN DEL PROGRAMA                                  | (*)Estatus                              |                  | Agregar localidad a la | lista    |                             |        |
| Estatus de IN                                                                                                    | ABIERTO                                                                              | Activo Inactivo                         |                  |                        |          |                             |        |
| Estad                                                                                                    | DO                                                                                   | MUNICIPIO                               |                  | LOCALIDAD              |          | Acc                         | IÓN    |
|                                                                                                    |                                                                                      |                                         |                  |                        |          | and the second diversity of |        |
| 11 - AGUASCALIENTES                                                                                                    | 001 - AGUASCALIENTES                                                                 | 0001                                    | - AGUASCALIENTES |                        |          | Û                           |        |
| DI - AGUASCALIENTES INFORMACIÓN DEL USUARIO (*)RFC: RUML840617542                                                                    | (*)CURP:                                                                             | Buscar SP                               | - AGUASCALIENTES | SIGNACIONES PREVIA     | AS EN :  | 8                           |        |
| 01 - AGUASCALIENTES INFORMACIÓN DEL USUARIO (*)RFC: RUML840617542 (*)Nombre del SP:                                                  | (*)CURP:<br>(*)Cargo del SP:                                                         | Buscar SP                               | - AGUASCALIENTES | SIGNACIONES PREVIJ     | AS EN :  | 8                           |        |
| 01 - AGUASCALIENTES INFORMACIÓN DEL USUARIO (*)RFC: RUML840617542 (*)Nombre del SP: (*)Correo Electrónico:                           | (*)CURP:<br>(*)Cargo del SP:<br>(*)Teléfono:                                         | Buscar SP                               | AGUASCALIENTES   | SIGNACIONES PREVI      | AS EN :  | 8                           |        |
| 01 - AGUASCALIENTES  INFORMACIÓN DEL USUARIO  (*)RFC: RUML840617542  (*)Nombre del SP:  (*)Correo Electrónico:  (*)Usuario de acceso | (*)Curp:<br>(*)Curp:<br>(*)Teléfono:<br>(*)Contraseña (*)Confirm                     | Buscar SP<br>na contraseña              | - AGUASCALIENTES | SIGNACIONES PREVI      | AS EN :  | 8                           |        |
| 01 - AGUASCALIENTES INFORMACIÓN DEL USUARIO (*)RFC: RUML840617542 (*)Nombre del SP: (*)Correo Electrónico: (*)Usuario de acceso      | (*)Curp:<br>(*)Curp:<br>(*)Cargo del SP:<br>(*)Teléfono:<br>(*)Contraseña (*)Confirm | Buscar SP<br>na contraseña              | AGUASCALIENTES   | SIGNACIONES PREVIA     | AS EN :  | 8                           |        |
| 01 - AGUASCALIENTES INFORMACIÓN DEL USUARIO (*)RFC: RUML840617542 (*)Nombre del SP: (*)Correo Electrónico: (*)Usuario de acceso      | (*)CURP:<br>(*)CURP:<br>(*)Cargo del SP:<br>(*)Teléfono:<br>(*)Contraseña (*)Confirm | Buscar SP<br>ma contraseña              | AGUASCALIENTES   | SIGNACIONES PREVIA     | AS EN :  | 8                           |        |
| D1 - AGUASCALIENTES INFORMACIÓN DEL USUARIO (*)RFC: RUML840617542 (*)Nombre del SP: (*)Correo Electrónico: (*)Usuario de acceso      | (*)CURP:<br>(*)Curgo del SP:<br>(*)Teléfono:<br>(*)Contraseña (*)Confirm             | Buscar SP                               | - AGUASCALIENTES | SIGNACIONES PREVIA     | AS EN :  | 8                           | (      |
| DI - AGUASCALIENTES INFORMACIÓN DEL USUARIO (*)RFC: RUML840617542 (*)Nombre del SP: (*)Correo Electrónico: (*)Usuario de acceso      | (*)CURP:<br>(*)Cargo del SP:<br>(*)Teléfono:<br>(*)Contraseña (*)Confirm             | Buscar SP                               | AGUASCALIENTES   | SIGNACIONES PREVIJ     | as en :  | 8                           | (      |
| D1 - AGUASCALIENTES INFORMACIÓN DEL USUARIO (*)RFC: RUML840617542 (*)Nombre del SP: (*)Correo Electrónico: (*)Usuario de acceso      | (*)CURP:<br>(*)Curpo del SP:<br>(*)Teléfono:<br>(*)Contraseña (*)Confirm             | Buscar SP                               | AGUASCALIENTES   | SIGNACIONES PREVIJ     | AS EN :  |                             | (      |
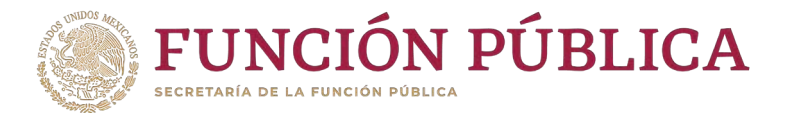

Nota: el SICS manda este mensaje cuando no encuentra el RFC en la base de datos de Servidores Públicos; en ese caso, todos los campos se llenan de manera manual.

| INFORMACIÓN DEL USUARIO                                                                                        |                                                                     | ASIGNACIONES PREVIAS EN : |
|----------------------------------------------------------------------------------------------------|---------------------------------------------------------------------|---------------------------|
| El REC no fue encontrado en la base de datos local ni en el padrón de funcionarios púl<br>(HIRE) RUMLSHUOT/340 | Nicos para el ejercicio fiscal seleccionado.<br>(4) CURP: Buscar SP |                           |
| (*)Nombre del SP:                                                                                              | (*)Cargo del SP:                                                    |                           |
| (*)Correo Electrónico:                                                                                         | (*)Teléfono:                                                        |                           |
| (*)Usuario de acceso                                                                                           | (*)Contraseña (*)Confirma contraseña                                |                           |

Una vez que haya registrado los datos solicitados de Ejecutora y Usuario, haga clic en *Guardar*.

| # > Estructura Operativa > Generar ejecutoras |                                                     |                                         |                              | O Nuevo 📝 Editar | 🖹 Guardar | Borrar |
|-----------------------------------------------|-----------------------------------------------------|-----------------------------------------|------------------------------|------------------|-----------|--------|
| INFORMACIÓN DE LA INSTANCIA NORMATIVA         |                                                     | INFORMACIÓN PARA LA EJECUTORA           |                              | 3                |           | ,      |
| Ejercicio Fiscal                              | 2023                                                | (*)Nombre de la ejecutora:              | (*)Entidad Federativa:       |                  |           |        |
| Ramo                                          | BIENESTAR                                           | DELEGACIÓN ESTATAL EN AGUASCALIENTES    | 01 - AGUASCALIENTES          | ~                |           |        |
| Dependencia o Entidad                         | SECRETARÍA DE GOBERNACIÓN                           |                                         | (*)Municipio:                |                  |           |        |
| Programa                                      | PROGRAMA DE DESARROLLO SOCIAL 300,000               | 164 caracteres restantes.               | (*)Localidad:                |                  |           |        |
| nstancia Normativa                            | LA INDICADA EN LAS REGLAS DE OPERACIÓN DEL PROGRAMA | (*)Tipo de ejecutora: Ejecutora Estatal | 0001 - AGUASCALIENTES        | ~                |           |        |
| istatus de IN                                 | ABIERTO                                             | (*)Estatus   Activo Inactivo            | Agregar localicad a la lista |                  |           |        |
| Ειτιρο                                        |                                                     | Missiceso                               | LOCALIDAD                    |                  | ACCIÓN    | R.     |

| INFORMACIÓN E            | DEL USUARIO                                           |                         |                              |              | ASIGNAG | CIONES PREVIAS EN :                      |                                                                                                    |
|--------------------------|-------------------------------------------------------|-------------------------|------------------------------|--------------|---------|------------------------------------------|----------------------------------------------------------------------------------------------------|
| El RFC fue encontrado en | la base de datos local para el ejercicio fiscal selec | cionado y es asignable. |                              |              | ERISCAL | PROGRAMA FEDERAL                         | NOMBRE I                                                                                                    |
| (*)KFC:                  | RUML840617542                                         | (*)CURP:                | RUML840617HMCBRS03           | Buscar SP    | 2021    | PROGRAMA DE CAPACITACION NUEVO LEON 2016 | DGSEI ESCUELAS DE IZTAPA                                                                                        |
| (*)Nombre del SP:        | LUIS EDUARDO RUBIO MORA                               | (*)Cargo del SP:        | ENLACE INSTANCIA SOLICITANTE |              | 2021    | PROGRAMA DE DESARROLLO SOCIAL 300,000    | INSTANCIA EJECUTORA PDS                                                                                         |
| (*)Correo Electrónico:   |                                                       | (*)Teléfono:            |                              |              | 2022    | PROGRAMA DE DESARROLLO SOCIAL 300,000    | IE PRUEBA SIN PETCS                                                                                             |
| The state of the state   | csegnation                                            |                         |                              |              | 2022    | PROGRAMA DE DESARROLLO SOCIAL 300,000    | INSSTACIA EJECUTORA ESTA                                                                                        |
| (*)Usuario de acceso     | PMU-MIB-BCS                                           | (*)Contraseña           | (*)Confirm                   | a contraseña | 2020    | PROGRAMA DE DESARROLLO SOCIAL 300,000    | SEDATU - PMU - MIB                                                                                              |
|                          |                                                       |                         |                              |              |         |                                          | in the second second second second second second second second second second second second second second second |

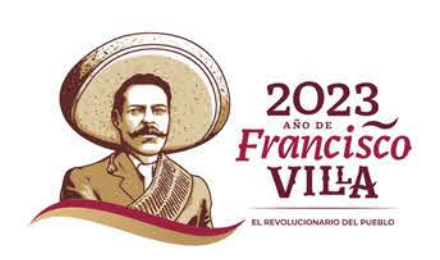

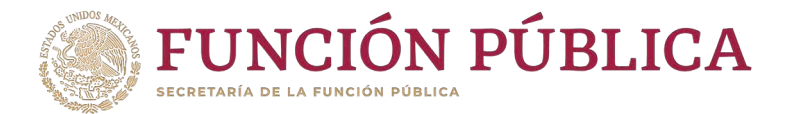

Si el usuario se registró en el sistema en ejercicios fiscales anteriores, bastará con que capture su RFC y haga clic en Buscar SP para que, en automático, aparezcan todos sus datos, incluyendo su usuario de acceso, contraseña y asignaciones previas.

| Estructura Operativa + Documentos Normativos + Pr | resupuesto 🕨 Apoyos 🕨 Materiales 🕨 Administración 🕨 Informes (antes Cédulas de | Vigilancia e Informes Anuales) > Reportes > Actividades del OEC > |                           |         |          |           |        |
|---------------------------------------------------|--------------------------------------------------------------------------------|-------------------------------------------------------------------|---------------------------|---------|----------|-----------|--------|
| ▲ → Estructura Operativa → Generar ejecutoras     |                                                                                |                                                                   |                           | O Nuevo | 🖉 Editar | B Guardar | Borrar |
| INFORMACIÓN DE LA INSTANCIA NORMATIVA             | A                                                                              | INFORMACIÓN PARA LA EJECUTORA                                     |                           |         |          |           |        |
| Ejercicio Fiscal                                  | 2023                                                                           | (*)Nombre de la ejecutora:                                        | (*)Entidad Federativa:    |         |          |           |        |
| Ramo                                              | BIENESTAR                                                                      | DELEGACIÓN ESTATAL EN AGUASCALIENTES                              | 01 - AGUASCALIENTES       | }       | ~        |           |        |
| Dependencia o Entidad                             | SECRETARÍA DE GOBERNACIÓN                                                      |                                                                   | (*)Municipio:             |         |          |           |        |
| Programa                                          | PROGRAMA DE DESARROLLO SOCIAL 300,000                                          | 164 caracteres restantes.                                         | (*)Localidad:             | S       | -        |           |        |
| Instancia Normativa                               | LA INDICADA EN LAS REGLAS DE OPERACIÓN DEL PROGRAMA                            | (*)Tipo de ejecutora: Ejecutora Estatal                           | ◆ 0001 - AGUASCALIENT     | ES      | ~        |           |        |
| Estatus de IN                                     | ABIERTO                                                                        | (*)Estatus • Activo inactivo                                      | Agregar localidad a la li | sta     |          |           |        |
| B                                                 | STADO                                                                          | MUNICIPIO                                                         | LOCALIDAD                 |         |          | ACCIÓ     | ON I   |
| No records found.                                 |                                                                                |                                                                   |                           |         |          |           |        |

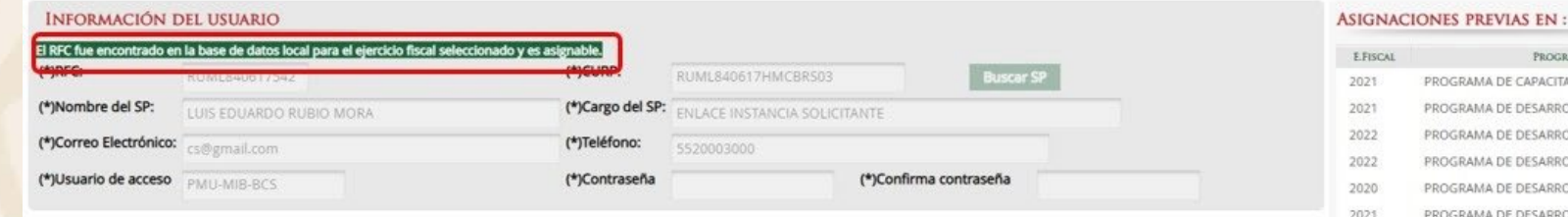

| E.FISCAL | PROGRAMA FEDERAL                         | Nombre Ejecutora                            |
|----------|------------------------------------------|---------------------------------------------|
| 2021     | PROGRAMA DE CAPACITACION NUEVO LEON 2016 | DGSEI ESCUELAS DE IZTAPALAPA                |
| 2021     | PROGRAMA DE DESARROLLO SOCIAL 300,000    | INSTANCIA EJECUTORA PDS 2021                |
| 2022     | PROGRAMA DE DESARROLLO SOCIAL 300,000    | IE PRUEBA SIN PETCS                         |
| 2022     | PROGRAMA DE DESARROLLO SOCIAL 300,000    | INSSTACIA EJECUTORA ESTATAL DE CAPACITACIÓN |
| 2020     | PROGRAMA DE DESARROLLO SOCIAL 300,000    | SEDATU - PMU - MIB                          |
| 2021     | PROGRAMA DE DESARROLLO SOCIAL 300,000    | INSTANCIA EJECUTORA DE GARHU                |
|          |                                          |                                             |

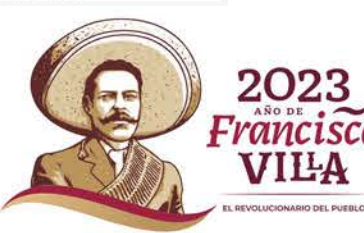

3

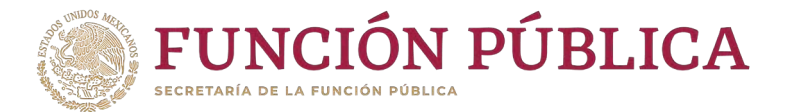

# *Es importante que en este caso "no sobrescribir, ni cambiar la clave de usuario y contraseña; de lo contrario, el sistema marcará error. Haga clic en <i>Guardar*.

| Estructura Operativa + Documentos Normativos + Presupuesto | o + Apoyos + Materiales + Administración + Informes (antes Cédulas de | Vigilancia e Informes Anuales) + Reportes + Actividades del OEC + |                                       |         | 2        |           |          |
|------------------------------------------------------------|-----------------------------------------------------------------------|-------------------------------------------------------------------|---------------------------------------|---------|----------|-----------|----------|
| n → Estructura Operativa → Generar ejecutoras              |                                                                       |                                                                   |                                       | O Nuevo | 🖉 Editar | 🗄 Guardar | 8 Borrar |
| INFORMACIÓN DE LA INSTANCIA NORMATIVA                      |                                                                       | INFORMACIÓN PARA LA EJECUTORA                                     |                                       |         |          |           | ,        |
| Ejercicio Fiscal                                           | 2023                                                                  | (*)Nombre de la ejecutora:                                        | (*)Entidad Federativa:                |         |          |           |          |
| Ramo                                                       | BIENESTAR                                                             | DELEGACIÓN ESTATAL EN AGUASCALIENTES                              | 01 - AGUASCALIENTES                   |         | ~        |           |          |
| Dependencia o Entidad                                      | SECRETARÍA DE GOBERNACIÓN                                             |                                                                   | (*)Municipio:                         |         |          |           |          |
| Programa                                                   | PROGRAMA DE DESARROLLO SOCIAL 300,000                                 | 164 caracteres restantes.                                         | 001 - AGUASCALIENTE:<br>(*)Localidad: | S       | ~        |           |          |
| Instancia Normativa                                        | LA INDICADA EN LAS REGLAS DE OPERACIÓN DEL PROGRAMA                   | (*)Tipo de ejecutora: Ejecutora Estatal                           | 0001 - AGUASCALIENTE                  | ES      | ~        |           |          |
| Estatus de IN                                              | ABIERTO                                                               | (*)Estatus 🔹 Activo 🥘 Inactivo                                    | Agregar localidad a la lis            | ta      |          |           |          |
| Estado                                                     |                                                                       | MENCIPO                                                           | LOCALIDAD                             |         |          | ACCIÓ     | IN .     |
| No records found,                                          |                                                                       |                                                                   |                                       |         |          |           |          |

#### INFORMACIÓN DEL USUARIO

| (*)RFC RUML840617542 (*)CURP: RUML840617HMCBR503                                        |           |
|-----------------------------------------------------------------------------------------|-----------|
|                                                                                         | Buscar SP |
| (*)Nombre del SP: LUIS EDUARDO RUBIO MORA (*)Cargo del SP: ENLACE INSTANCIA SOLICITANTE |           |
| (*)Correo Electrónico: cs@gmail.com (*)Teléfono: 5520003000                             |           |
| (*)Usuario de acceso PMU-MIB-BCS (*)Confirma contra                                     | eña 👘     |

| ASIGNAC  | IONES PREVIAS EN :                       |                                             |
|----------|------------------------------------------|---------------------------------------------|
| E.RISCAL | PROGRAMA TEDERAL                         | NOMBRE TJECUTORA                            |
| 2021     | PROGRAMA DE CAPACITACION NUEVO LEON 2016 | DGSEI ESCUELAS DE IZTAPALAPA                |
| 2021     | PROGRAMA DE DESARROLLO SOCIAL 300,000    | INSTANCIA EJECUTORA PDS 2021                |
| 2022     | PROGRAMA DE DESARROLLO SOCIAL 300,000    | IE PRUEBA SIN PETCS                         |
| 2022     | PROGRAMA DE DESARROLLO SOCIAL 300,000    | INSSTACIA EJECUTORA ESTATAL DE CAPACITACIÓN |
| 2020     | PROGRAMA DE DESARROLLO SOCIAL 300,000    | SEDATU - PMU - MIB                          |
| .2021    | PROGRAMA DE DESARROLLO SOCIAL 300,000    | INSTANCIA EJECUTORA DE GARHU                |

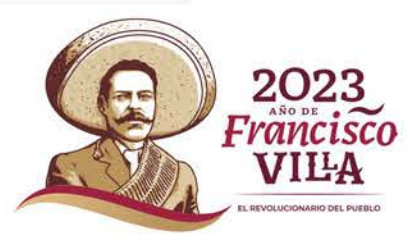

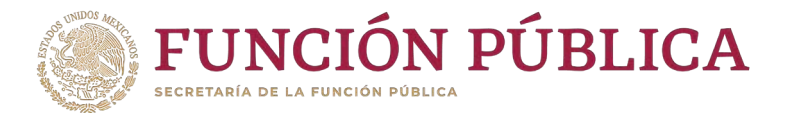

LUD BENITO JUARE

Cuando al inicio del ejercicio fiscal haya cambios de enlaces, es necesario que al registrar su Estructura Operativa, dé de alta al usuario del ejercicio anterior en el ejercicio actual. Para hacerlo, registre el RFC con el que ese usuario se creó previamente y haga clic en *Buscar SP*. Posteriormente, el sistema mostrará todos los datos incluyendo las asignaciones previas. Haga clic en *Guardar*.

| Estructura Operativa > Generar ejecutoras |                                                     |                                      |                            | O Nuevo / Edit               | ar 🖬 Guardar 🗃 Bo |
|-------------------------------------------|-----------------------------------------------------|--------------------------------------|----------------------------|------------------------------|-------------------|
| Información de la Instancia Normativa     |                                                     | INFORMACIÓN PARA LA EJECU            | TORA                       |                              | Guarder           |
| Ejercicio Fiscal                          | 2023                                                | (*)Nombre de la ejecutora:           |                            | (*)Entidad Federativa:       |                   |
| Ramo                                      | BIENESTAR                                           | JALISCO CENTRO DE SALUD BENITO       | JUAREZ                     | 14 - JALISCO                 | ~                 |
| Dependencia o Entidad                     | SECRETARÍA DE GORERNACIÓN                           |                                      |                            | (*)Municipio:                |                   |
| Dependencia o cinidad                     | SECKETANIA DE GOBERNACIÓN                           |                                      |                            | 008 - ARANDAS                | *                 |
| Programa                                  | PROGRAMA DE DESARROLLO SOCIAL 300,000               | 163 caracteres restantes.            |                            | (*)Localidad:                |                   |
| Instancia Mormativa                       | LA INDICADA EN LAS REGLAS DE OPERACIÓN DEL REOCRAMA | (*)Tipo de ejecutora: Ejecutora Esta | tal 🗸                      | 0032 - BARRANCA DE MINEROS   | ~                 |
| instancia Normativa                       | LA INDICADA EN DAS REGLAS DE OPERACIÓN DEL PROGRAMA | (*)Estatus                           |                            | Agregar localidad a la lista |                   |
| Estatus de IN                             | ABIERTO                                             | Activo                               |                            |                              |                   |
| Estado                                    |                                                     | MUNICIPIO                            |                            | LOCALIDAD                    | ACCIÓN            |
| 14.1411500                                | 008 ADANDAS                                         |                                      | 0032 - BADDANCA DE MINEDOS |                              | *                 |

| INFORMACIÓN E            | DEL USUARIO                                               |                     |                     |                        | ASIGNAC  | IONES PREVIAS EN :                    |                      |
|--------------------------|-----------------------------------------------------------|---------------------|---------------------|------------------------|----------|---------------------------------------|----------------------|
| El RFC fue encontrado en | la base de datos local para el ejercicio fiscal seleccion | ado y es asignable. |                     |                        | E.FISCAL | PROGRAMA FEDERAL                      | Nombri               |
| (-)KFC:                  | JATP102078678                                             | (-)CURP:            | JATP102078HJATVF34  | Buscar SP              | 2022     | PROGRAMA DE DESARROLLO SOCIAL 300.000 | JALISCO CENTRO DE SA |
| (*)Nombre del SP:        | JORGE TORRES                                              | (*)Cargo del SP:    | DIRECTOR            |                        |          |                                       |                      |
| (*)Correo Electrónico:   | CS@FUNCIONPUBLICA.COM.X                                   | (*)Teléfono:        | 5520001000 EXT 0000 |                        |          |                                       |                      |
| (*)Usuario de acceso     | J4lisc0                                                   | (*)Contraseña       |                     | (*)Confirma contraseña |          |                                       |                      |

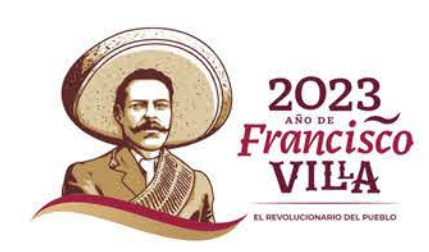

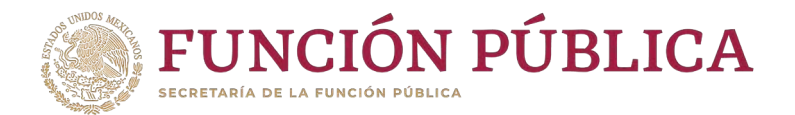

#### Aspectos importantes al registrar Ejecutoras y usuarios

- Una vez registrada una Ejecutora, no podrá ser modificado el "Tipo de Ejecutora".
- Una vez registrada una Ejecutora, no podrán ser modificados los campos de Entidad Federativa, Municipio y Localidad..
- Si una Ejecutora comparte a la persona servidora pública como enlace para uso del SICS, será responsabilidad de los enlaces en las respectivas Normativas coordinarse para no cambiar o modificar los datos de acceso del enlace de la Ejecutora.
- Al momento de registrar una Ejecutora, si la persona servidora pública es un usuario con registro en el sistema en ejercicios fiscales anteriores, bastará con que capture su RFC (idéntico al registro original) y haga clic en Buscar SP para que, en automático, aparezcan todos sus datos, incluyendo su usuario de acceso, contraseña y asignaciones previas. Si se registra diferente el RFC de la persona, se estarán generando más de un usuario de acceso para el mismo enlace.
- Cuando un enlace deja de ser el responsable de la captura de información en esa Ejecutora, el usuario de acceso de la misma será relacionado a la nueva persona servidora pública a quien se le asigne esa función.
- Una persona servidora pública, no puede tener un usuario de acceso para diferentes perfiles, es decir, no puede ser Normativa y Ejecutora o Ejecutora y OIC.

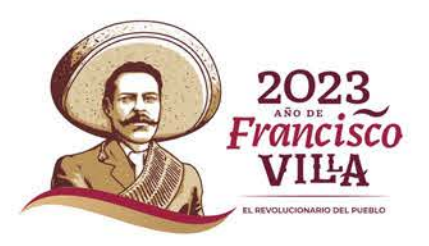

3

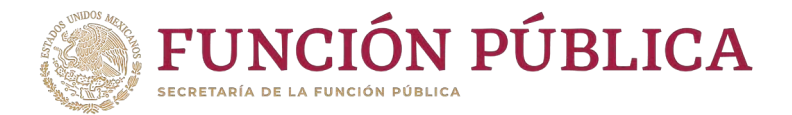

# **PROCESO 4: Consulta de Ejecutoras y Usuarios**

# **Módulo: Estructura Operativa**

**Funcionalidad:** consultar qué Usuarios y Ejecutoras fueron dados de alta con anterioridad, así como modificar o borrar la Ejecutora que fue registrada.

Para iniciar la consulta de la información, seleccione el menú *Estructura Operativa* y haga clic en la opción Consultar Ejecutoras.

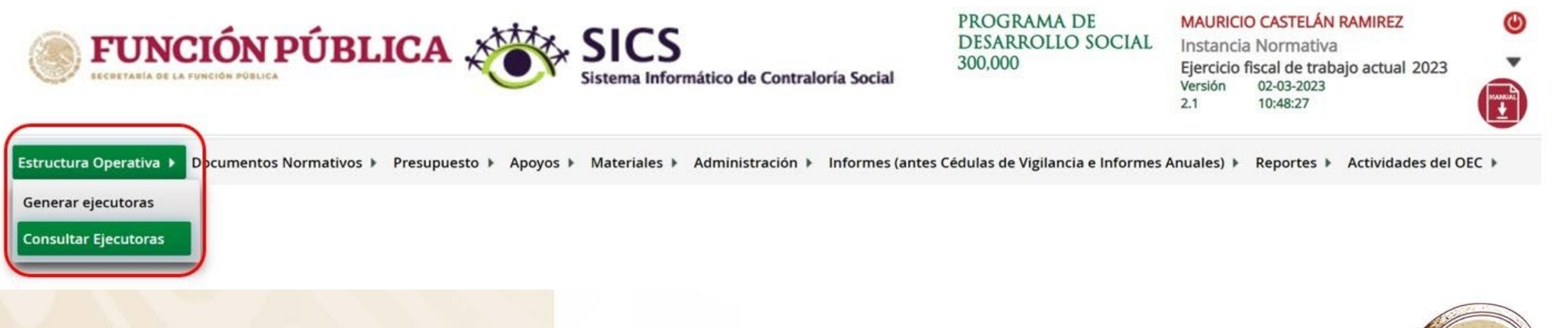

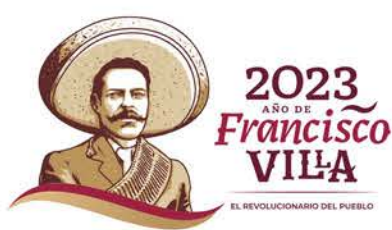

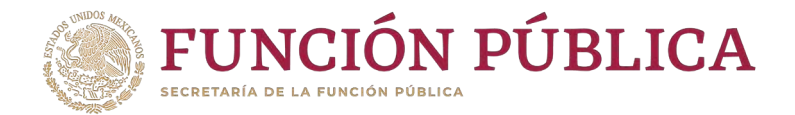

En *Información para Consultar Ejecutoras*, la búsqueda se puede hacer de tres maneras: por tipo de Ejecutora, por nombre de la Ejecutora, o por nombre del Servidor Público.

Cuando haya definido el criterio de consulta, haga clic en *Buscar*.

| Estructura Oper                                                                 | ativa 🔸 Consultar Ejecutoras                                                                                                 | 🦯 Editar 🛛 🗑 Guardar 👘 Borrar                                                                                                    |
|---------------------------------------------------------------------------------|----------------------------------------------------------------------------------------------------|----------------------------------------------------------------------------------------------------|
| INFORMACIÓN D                                                                   | e la Instancia Normativa                                                                                                    | Información para consultar Ejecutoras                                                                                                    |
| ijercicio Fiscal:<br>Ramo:<br>Programa:<br>nstancia Normativa:<br>Estatus de IN | 2023<br>BIENESTAR<br>PROGRAMA DE DESARROLLO SOCIAL 300,000<br>LA INDICADA EN LAS REGLAS DE OPERACIÓN DEL PROGRAMA<br>ABIERTO | Tipo de ejecutora:     Todas       Nombre de la ejecutora:     Image: Splane state stat |
| Resultado de Bú                                                                 | ĴSQUEDA                                                                                                    | 14 44 39 31                                                                                                    |
| TIPO EJECUTOR                                                                   | A NOMBRE EJECUTORA NOMBRE DEL SP                                                                                             | Usuario Estatus Acción                                                                                                    |
| No records round.                                                               |                                                                                                    | 7                                                                                                    |
|                                                                                 |                                                                                                    | 14 44 (b) (b)                                                                                                    |
|                                                                                 | REGI                                                                                                    | ISTROS ENCONTRADOS : 0                                                                                                    |
|                                                                                 |                                                                                                    |                                                                                                    |
|                                                                                 |                                                                                                    |                                                                                                    |

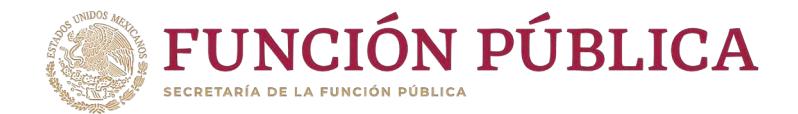

#### Si desea realizar la consulta de la información de alguna Ejecutora, presione el icono de búsqueda.

| • Estructura Operativa                                                                 | • Consultar Ejecutor | 785                                                                                                    |                                                                                                    |                                           |                  |                            |         | 🖉 Editar       | 🖲 Guardar | 🗊 Bon |
|----------------------------------------------------------------------------------------|----------------------|----------------------------------------------------------------------------------------------------|----------------------------------------------------------------------------------------------------|-------------------------------------------|------------------|----------------------------|---------|----------------|-----------|-------|
| INFORMACIÓN DE LA I                                                                    | INSTANCIA NORM       | AATIVA                                                                                                    |                                                                                                    | INFORMACIÓN PAR                           | A CONSULTAR EJEC | UTORAS                     |         |                |           |       |
| ercicio Fiscal:                                                                        | 2023                 |                                                                                                    |                                                                                                    |                                           | un_              |                            |         |                |           |       |
| amo:                                                                                   | BIENESTAR            |                                                                                                    |                                                                                                    | Tipo de ejecutora:                        | Todas            | *                          |         |                |           |       |
| ograma:                                                                                | PROGRAMA             | DE DESARROLLO SOCIAL 300,000                                                                                                    |                                                                                                    | Nombre de la ejecutora                    | э:               |                            |         |                | Buscar.   |       |
| stancia Normativa:                                                                     | LA INDICAD/          | N EN LAS REGLAS DE OPERACIÓN DEL PROGRAMA                                                                                                    |                                                                                                    | Nombre del SP                             |                  |                            |         |                |           |       |
|                                                                                        |                      |                                                                                                    |                                                                                                    |                                           |                  |                            |         |                |           |       |
| tatus de IN<br>ESULTADO DE BÚSQU                                                       | ABIERTO              |                                                                                                    |                                                                                                    |                                           |                  |                            |         |                |           |       |
| tatus de IN<br>ESULTADO DE BÚSQU                                                       | ABIERTO              |                                                                                                    | - F                                                                                                  | t or 1 ps pt                              |                  | _                          |         | _              |           |       |
| tatus de IN<br>ESULTADO DE BÚSQU<br>Tiro Ejecuro                                       | ABIERTO<br>IEDA      | Nombre Ejecutora                                                                                                    | Nombre del SP                                                                                        | ( st 1 st st                              | USUARIO          |                            | Estatus | Acc            | ON        |       |
| tatus de IN<br>ESULTADO DE BÚSQU<br>Tiro Ejecuro<br>recutora Estatai                   | ABIERTO<br>TEDA      | Nombre Ejecutora<br>Instancia ejecutora del estado de nuevo león                                                                                       | Nombre del SP<br>LUIS EDUARDO RUBIO MORA                                                             | e e 1 e ei<br>PMU-MIB-BCS                 | USUARIO          | ACTIVO                     | Estatus | Acce           | Ĩ         |       |
| tatus de IN<br>ESULTADO DE BÚSQU<br>Thro Ejicur<br>ecutora Estatal<br>ecutora Estatal  | ABIERTO<br>JEDA      | Nombre Ejecutora<br>Instancia Ejecutora del Estado de Nuevo León<br>Instancia Ejecutora del Estado de Yucatán                                          | Nomere del 57<br>LUES EDUARDO RUBIO MORA<br>ESTEBAN GUTIÉRREZ FERNÁNDEZ                              | r er 1 ex er<br>PMU-MIB-BCS<br>usuario.ie | USUARIO          | ACTIVO<br>ACTIVO           | Estatus | Acci<br>P<br>P | <u></u>   |       |
| tatus de IN<br>ESULTADO DE BÚSQU<br>Tiro Ejecuro<br>ecutora Estatal<br>ecutora Estatal | ABIERTO              | Nomme Ejecutora<br>Instancia Ejecutora del Estado de Nuevo León<br>Instancia Ejecutora del Estado de Yucatán<br>Delegación Estatal, en aguascalientes  | Nombre del SP<br>LUIS EDUARDO RUBIO MORA.<br>ESTEBAN GUTIÉRREZ FERNÁNDEZ<br>LUIS EDUARDO RUBIO MORA. | PMU-MIB-BCS<br>Usuario.ie<br>PMU-MIB-BCS  | USUARIO          | ACTIVO<br>ACTIVO<br>ACTIVO | Istatus | P<br>P         | )<br>2    |       |
| tatus de IN<br>ESULTADO DE BÚSQU<br>Tiro Ejecuro<br>ecutora Estatal<br>ecutora Estatal | ABIERTO              | Nombre Ejecutora<br>Instancia Ejecutora del Estado de Nuevo León<br>Instancia Ejecutora del Estado de Yucatán<br>Deleisación Estatal en Aguascalientes | NOMBRE DEL SP<br>LUIS EDUARDO RUBIO MORA<br>ESTEBAN GUTIÉRREZ FERNÁNDEZ<br>LUIS EDUARDO RUBIO MORA   | <                                         | Usuario          | ACTIVO<br>ACTIVO<br>ACTIVO | Estatus | ACCL<br>P<br>P | )<br>/    |       |

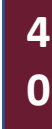

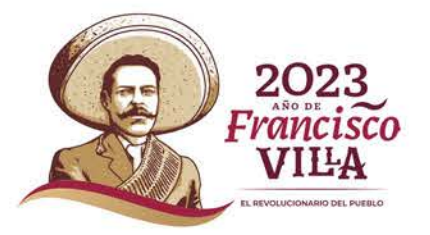

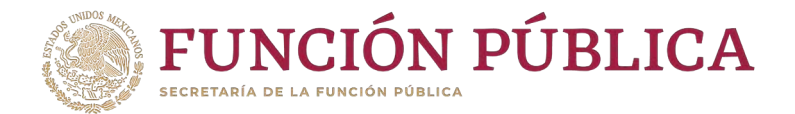

# Se desplegará una pantalla con todos los datos de la Ejecutora, así como el usuario asociado a ésta. Para cerrar esta pantalla, haga clic en

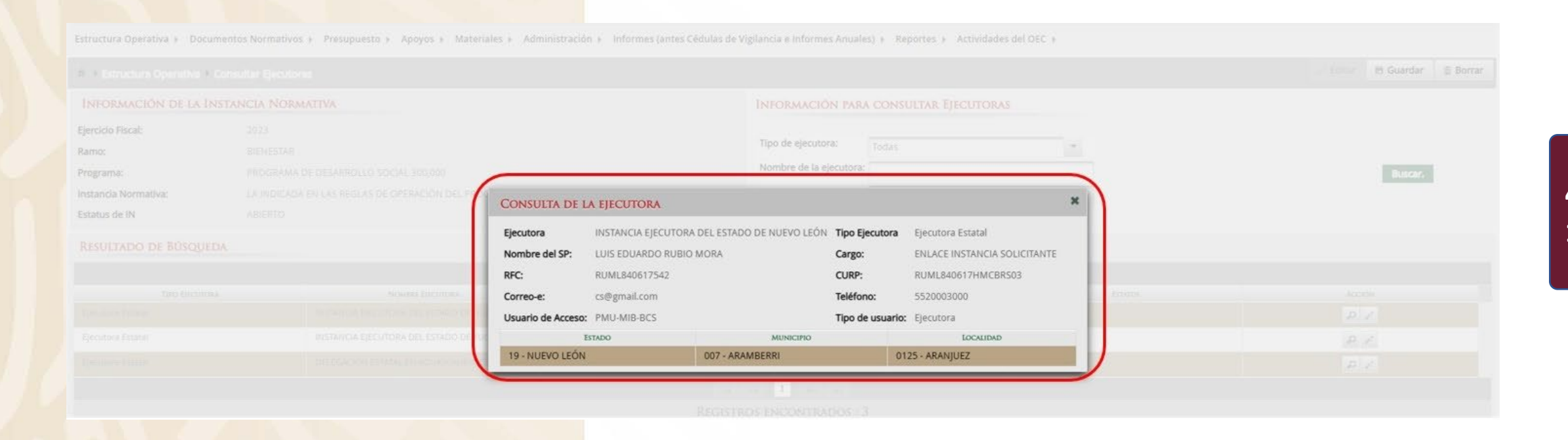

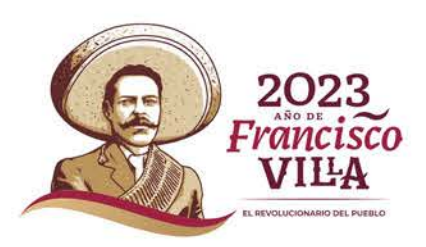

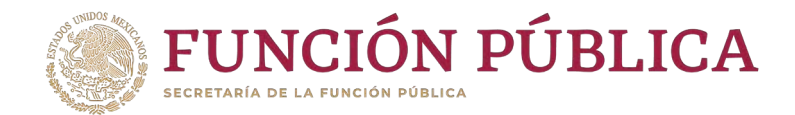

#### Presione el icono *Editar* si desea modificar los datos ya capturados.

| esu uctura Operativa                   | Consultar Ejecutor | as                                           |                             |                         |                  |              |         | ✓ Editar   | 🖶 Guardar | 1 Borr |
|----------------------------------------|--------------------|----------------------------------------------|-----------------------------|-------------------------|------------------|--------------|---------|------------|-----------|--------|
| Información de la                      | Instancia Norm     | IATIVA                                       |                             | INFORMACIÓN PARA        | CONSULTAR EJECUT | ORAS         |         |            |           |        |
| jercicio Fiscal:                       | 2023               |                                              |                             |                         |                  |              |         |            |           |        |
| lamo:                                  | BIENESTAR          |                                              |                             | Tipo de ejecutora:      | Todas            | •            |         |            |           |        |
| rograma:                               | PROGRAMA           | DE DESARROLLO SOCIAL 300,000                 |                             | Nombre de la ejecutora: |                  |              |         |            | Buscar.   |        |
| nstancia Normativa:                    | LA INDICADA        | EN LAS REGLAS DE OPERACIÓN DEL PROGRAMA      |                             | Nombre del SP           |                  |              |         |            |           |        |
| status de IN                           | ABIERTO            |                                              |                             |                         |                  |              |         |            |           |        |
|                                        |                    |                                              |                             | ia na 1 so si           |                  |              |         | E 75.0     |           |        |
| TIPO EJICUI                            | TORA               |                                              | NOMBRE DEL SP               | 0101 L00 270            | USUARIO          | in contracts | ESTATUS | ACCIO      |           |        |
|                                        |                    | INSTANCIA EJECUTORA DEL ESTADO DE NOEVO LEON | LUIS EDUARDO RUBIO MORA     | PMU-MIB-BCS             |                  | ACTIVO       |         | { <b>[</b> |           |        |
|                                        |                    | INSTANCIA EJECUTORA DEL ESTADO DE YUCATÁN    | ESTEBAN GUTIÉRREZ FERNÁNDEZ | usuario.ie              |                  | ACTIVO       |         | P ,        |           |        |
| Ejecutora Estatal                      |                    |                                              | UNIS EDUARDO RURIO MORA     | PMU-MIB-BCS             |                  | ACTIVO       |         | ρ,         | 2         |        |
| Ejecutora Estatal<br>Ejecutora Estatal |                    | DELEGACIÓN ESTATAL EN AGUASCALIENTES         |                             |                         |                  |              |         |            |           |        |
| Ejecutora Estatal                      |                    | DELEGACIÓN ESTATAL EN AGUASCALIENTES         |                             | te ne 1 se st           |                  |              |         |            |           |        |

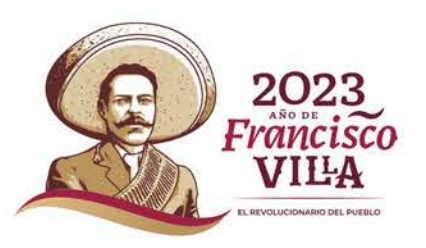

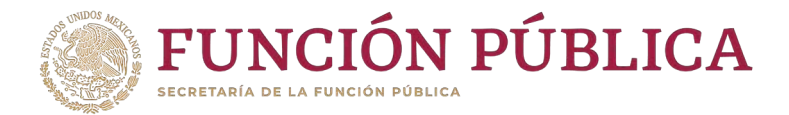

En esta pantalla se pueden modificar algunos datos de la Ejecutora, como el Usuario; también permite borrar la información capturada.

| <td< th=""><th>ura O</th><th>EDICION DE EJECUTORA</th><th></th><th></th><th></th><th>×</th></td<>                                                                                                    | ura O                      | EDICION DE EJECUTORA                                                               |                                                                                 |                                              |                                                                        | ×                      |
|----------------------------------------------------------------------------------------------------|----------------------------|------------------------------------------------------------------------------------|---------------------------------------------------------------------------------|----------------------------------------------|------------------------------------------------------------------------|------------------------|
| Advertendel       La ejecutora ya huvildado PETCS, por lo tanto el tejecutora y la Localidad de la misma ya no pueden ser modificada.       Ser modificada el tejecutora MORAMATIVA.       Ser modificada el tejecutora de la ejecutora el tejecutora de la ejecutora el tejecutora de la ejecutora el tejecutora de la ejecutora el tejecutora de la ejecutora el tejecutora de la ejecutora el tejecutora de la ejecutora el tejecutora de la ejecutora el tejecutora de la ejecutora el tejecutora el t                                                           | struc                      | n • Estructura Operativa • Consultar Ejecutoras                                    |                                                                                 |                                              | J* Edi                                                                 | tar 🗃 Guardar 🍵 Borrar |
| INFORMACIÓN DE LA ÍNSTANCIA NORMATIVA   Ejercicio Fiscal 2023   Ramo BIENESTAR   Dependencia o Entidad SECRETARÍA DE GOBERNACIÓN   Programa PROGRAMA DE DESARROLLO SOCIAL 300,000   Instancia Normativa LA INDICADA EN LAS REGILAS DE OPERACIÓN DEL PROGRAMA   Estatus de IN ABIERTO     Normativa Destancia   Estatus de IN ABIERTO     Normativa Destancia   Destancia Destancia   Destancia Destancia   Destancia Destancia   Destancia Destancia   Destancia Destancia     Destancia Destancia     Din Advita Destancia     Distanci                                                                                                    | DRM/                       | Advertencial La ejecutora ya ha validado PETCS, por ir                             | tanto el tipo de Ejecutora y la Localidad de la misma ya no pueden ser modifica | adas.                                        |                                                                        | ×                      |
| Fjerdio Fiscal 2023   Ramo BIENESTAR   Dependencia o Entidad Scice Takia De GoBERNACIÓN   Programa PROGRAMA DE DESARROLLO SOCIAL 300,000   Instancia Normativa LA INDICADA EN LAS REGILAS DE OPERACIÓN DEL PROGRAMA   Estatus de IN ABIERTO     19- NUEVO LEÓN Inactivo     19- NUEVO LEÓN Inactivo     19- NUEVO LEÓN Inactivo     19- NUEVO LEÓN Inactivo     19- NUEVO LEÓN Inactivo     19- NUEVO LEÓN Inactivo     19- NUEVO LEÓN Inactivo     19- NUEVO LEÓN Inactivo     19- NUEVO LEÓN Inactivo     19- NUEVO LEÓN Inactivo     19- NUEVO LEÓN Inactivo     19- NUEVO LEÓN Inactivo     19- NUEVO LEÓN Inactivo     19- NUEVO LEÓN Inactivo     1025 - AMANJUEZ     1025 - AMANJUEZ                                                                                                    | o Fisc                     | Información de la Instancia Normativa                                              |                                                                                 | INFORMACIÓN PARA LA EJECUTORA                |                                                                        |                        |
| Ramo     BIENESTAR:       Dependencia o Entidad     SECRETARÍA DE GOBERNACIÓN       Programa     PROGRAMA DE DESARROLLO SOCIAL 300,000       Instancia Normativa     La INDICADA EN LAS REGLAS DE OPERACIÓN DEL PROGRAMA       Estatus de IN     ABIERTO         MUNICIPIO     Localidad       19 - NUEVO LEÓN     Instancia Normativa                                                                                                    | ma:                        | Ejercicio Fiscal                                                                   | 2023                                                                            | (*)Nombre de la ejecutora:                   | (N)Cotidad Enderstiva                                                  |                        |
| Dependencia o Entidad SECRETARÍA DE GOBERNACIÓN   Programa PROGRAMA DE DESARROLLO SOCIAL 300,000   Instancia Normativa LA INDICADA EN LAS REGLAS DE OPERACIÓN DEL PROGRAMA   Estatus de IN ABIERTO     19 - NUEVO LEÓN 107 - ARAMBERRI     19 - NUEVO LEÓN 0125 - ARAMJUEZ     Instancia Normativa                                                                                                    | ia No                      | Ramo                                                                               | BIENESTAR                                                                       | INSTANCIA EJECUTORA DEL ESTADO DE NUEVO LEÓN | Seleccione                                                             | ~                      |
| Programa     PROGRAMA DE DESARROLLO SOCIAL 300,000     156 caracteres restantes.     (*)Localidad:       Instancia Normativa     LA INDICADA EN LAS REGLAS DE OPERACIÓN DEL PROGRAMA     156 caracteres restantes.     (*)Estatus       Estatus de IN     ABIERTO     Inactivo     Agregar localidad à la lista       Instancia Normativa     LA INDICADA EN LAS REGLAS DE OPERACIÓN DEL PROGRAMA     MUNICIPIO     Agregar localidad à la lista       Estatus de IN     ABIERTO     MUNICIPIO     Agregar localidad à la lista       In stancia Normativa     In stancia Normativa     In stancia Normativa       Estatus de IN     ABIERTO     In activo     Agregar localidad à la lista       In stancia Normativa     In stancia Normativa     In activo     In activo                                                                                                    | de It                      | Dependencia o Entidad                                                              | SECRETARÍA DE GOBERNACIÓN                                                       |                                              | (*)Municipio:                                                          |                        |
| Programa     PROGRAMA DE DESARROLLO SOCIAL 300,000     (*)Tipo de ejecutora: Ejecutora Estatal     (*)Estatus       Instancia Normativa     LA INDICADA EN LAS REGLAS DE OPERACIÓN DEL PROGRAMA     (*)Tipo de ejecutora: Ejecutora Estatal     Seleccione       Estatus de IN     ABIERTO     Agregar localidad a la lista       Instancia Normativa     BIADO     MUNICIPIO       Instancia Normativa     0125 - ARRANJUEZ                                                                                                    | ITAE                       |                                                                                    |                                                                                 | 156 caracteres restantes.                    | Seleccione                                                             | <b>~</b>               |
| Instancia Normativa LA INDICADA EN LAS REGLAS DE OPERACIÓN DEL PROGRAMA Estatus de IN ABIERTO  ISTADO ISTADO ISTAD |                            | Programa                                                                           | PROGRAMA DE DESARROLLO SOCIAL 300,000                                           | (*)Tipo de ejecutora: Ejecutora Estatal      | (*)Localidad:                                                          | ~                      |
| Estatus de IN ABIERTO Inacuro Inacuro  |                            | Instancia Normativa                                                                | LA INDICADA EN LAS REGLAS DE OPERACIÓN DEL PROGRAMA                             | (*)Estatus                                   | Agregar localidad a la lista                                           |                        |
| ESTADO     MUNICIPIO     LOCALIDAD     ACCIÓN       19 - NUEVO LEÓN     D07 - ARAMBERRI     D125 - ARABQUEZ     D                                                                                                    | ore Es                     | Estatus de IN                                                                      | ABIERTO                                                                         | ACTAGE INSCIPCI                              |                                                                        |                        |
| 19 - NUEVO LEÓN 0125 - ARANJUEZ                                                                                                    | ora Es                     | ESTADO                                                                             |                                                                                 | MUNICIPIO                                    | LOCALIDAD                                                              | ACCIÓN                 |
|                                                                                                    |                            | 19 - NUEVO LEÓN                                                                    | D07 - ARAMBERRI                                                                 | 0125 - ARANJUEZ                              |                                                                        | 6                      |
| INFORMACION DEL USUARIO ASIGNACIONES PREVIAS EN :                                                                                                    | ore Es<br>ora Es<br>ora Es | Instancia Normativa<br>Estatus de IN<br>19 - NUEVO LEÓN<br>INFORMACIÓN DEL USUARIO | ABIERTO                                                                         | (*)Estatus Activo Inactivo                   | Agregar localidad a la lista<br>LOCALIDAD<br>ASIGNACIONES PREVIAS EN : | ACCIÓN                 |
|                                                                                                    |                            | (*)RFC: RUML840617542                                                              | (*)CURP: RUML840617HMCBR503                                                     | Buscar SP                                    |                                                                        |                        |
| (*)RFC: RUML840617542 (*)CURP: RUML840617HMCBR503 Buscar SP                                                                                                    |                            | (*)Nombre del SP: LUIS EDUARDO RUBIO MORA                                          | (*)Cargo del SP: ENLACE INSTANCIA SOLICITANTE                                   |                                              |                                                                        |                        |
| (*)Nombre del SP:     LUIS EDUARDO RUBIO MORA     (*)Cargo del SP:     ENLACE INSTANCIA SOLICITANTE                                                                                                    |                            |                                                                                    |                                                                                 |                                              |                                                                        |                        |
| (*)Nombre del SP:     LUIS EDUARDO RUBIO MORA     (*)Cargo del SP:     ENLACE INSTANCIA SOLICITANTE       (*)Correo Electrónico:     cs@gmail.com     (*)Teléfono:     5520003000                                                                                                    |                            | (*)Correo Electrónico: cs@gmail.com                                                | (*)Teléfono: 5520003000                                                         |                                              |                                                                        |                        |

EVOLUCIONARIO DEL PUEBLO

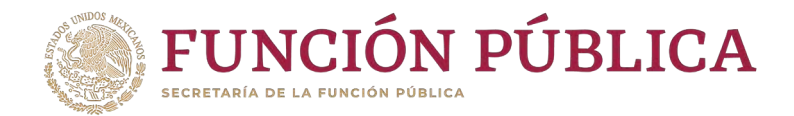

#### Presione *Sí* para confirmar el borrado.

|                |                                                |                                                    |                                              |                             | Borrar 👩 Guardar 🗧 Borrar | Borrar |
|----------------|------------------------------------------------|----------------------------------------------------|----------------------------------------------|-----------------------------|---------------------------|--------|
|                |                                                |                                                    | INFORMACIÓN PARA LA EJECUTORA                |                             |                           |        |
| Ejercicio Fisc | Ejercicio Fiscal                               |                                                    | (*)Nombre de la ejecutora:                   | (*)Entidad Federativa:      |                           |        |
| Ramo:          | Ramo                                           |                                                    | INSTANCIA EJECUTORA DEL ESTADO DE NUEVO LEÓN | Seleccione                  | <u> </u>                  |        |
| Programa:      | Dependencia o Entidad                          |                                                    |                                              | (*)Municipio:<br>Seleccione | ~                         |        |
| Instancia No   | Programa                                       |                                                    |                                              | (*)Localidad:               |                           |        |
|                | Instancia Normativa                            | UN INDICADA EN CAS REGLAS DE DRERACIÓN DEL         | (*)Tipo de ejecutora: l'Ejecutora E trate    | Seleccione                  | ×                         |        |
|                | Estatus de IN                                  | ASERTO                                             | MACION DE LA BAJA                            |                             |                           |        |
|                |                                                | A ¿Desea                                           | a confirmar el borrado?                      |                             |                           |        |
|                |                                                |                                                    | Cauntone state                               |                             |                           |        |
|                |                                                |                                                    |                                              |                             |                           |        |
|                |                                                |                                                    |                                              |                             |                           |        |
|                | (*)RFC: RUML840617542                          | (*)CURP: RUML840617HMCBR503                        |                                              |                             |                           |        |
|                | (*)Nombre del SP: Conseguratione former vicina | (*)Cargo del SP: estato del managene los accusanos |                                              |                             |                           |        |
|                | (*)Correo Electrónico: cs@gmail.com            | (*)Teléfono: 5520003000                            |                                              |                             |                           |        |
|                | (*)Usuario de acceso PMU-MIB-BCS               | (*)Contraseña (******                              | irme contraseña                              |                             |                           |        |

4 4

**Nota:** Para borrar una Instancia Ejecutora registrada, la Instancia Normativa no debió de asignarle Presupuesto previamente ni la Instancia Ejecutora haber capturado información en el módulo PETCS.

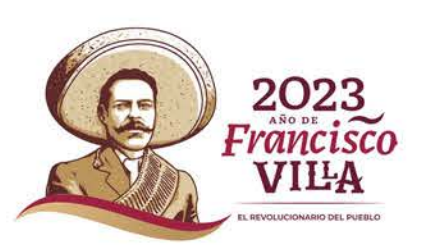

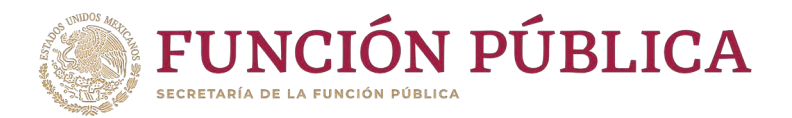

# **PROCESO 5: Registro de Presupuesto**

# Módulo: Presupuesto

**Funcionalidad:** capturar los datos generales del programa; población beneficiada (hombres y mujeres), presupuesto autorizado en el PEF y presupuesto a vigilar por la CS; asignar y modificar el presupuesto de cada una de las Ejecutoras; y modificar el presupuesto que vigila la Contraloría Social. Este módulo está compuesto por el submódulo Asignación de Presupuesto.

Para registrar el presupuesto, seleccione Presupuesto y haga clic en Asignación de Presupuesto.

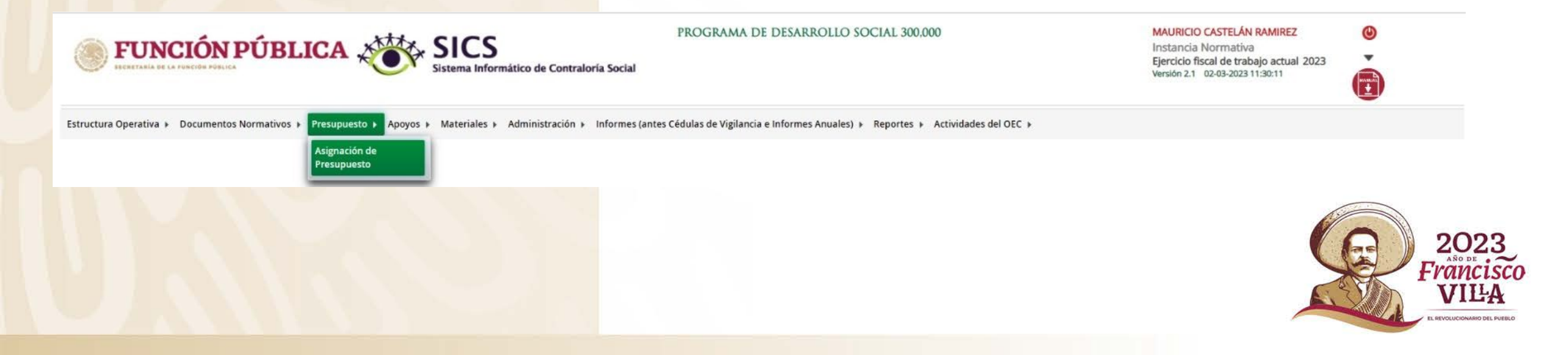

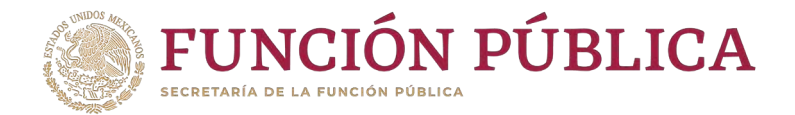

Esta pantalla está compuesta por dos secciones: *Población Beneficiada* (en donde se capturan los datos generales del programa) y Asignar Presupuesto a Ejecutoras (en donde se registra la distribución del presupuesto entre las Ejecutoras). Haga clic en *Editar* para desbloquear la pantalla.

| Presupuesto + Asignación de Presupuesto            |                     |                                                            |                    |                                                     | 🖌 Editar 🛛 🗄 Guardar 🛛 🖶 Borrar |
|----------------------------------------------------|---------------------|------------------------------------------------------------|--------------------|-----------------------------------------------------|---------------------------------|
| tión Beneficiada Asignar Presupuesto a Ejecutora   | 5                   |                                                            |                    |                                                     |                                 |
| ORMACIÓN DEL PROGRAMA FEDERAL                      |                     |                                                            |                    |                                                     |                                 |
| JGRAMA FEDERAL: PROGRAMA DE DESARROLLO SO          | DCIAL 300000 INSTAN | NCIA NORMATIVA: LA INDICADA EN LAS REGLAS DE OPERACIÓN DEI | L PROGRAMA EJERCIC | 10 FISCAL: 2023                                     |                                 |
| Descripción de la poblacion Objetivo:              |                     |                                                            |                    |                                                     |                                 |
|                                                    |                     |                                                            |                    |                                                     |                                 |
| Tino de Reneficio:                                 |                     |                                                            |                    |                                                     |                                 |
| Tetal de la población pacienal programada Hembrer  | Obra Apoyo          | Servicio Otro                                              |                    | (NTetal de la población escienal programada Har Mr  |                                 |
| rotal de la población nacional programada Homores. | 0                   | (-)rotal de la población nacional programada mujeres.      | 0.                 | (-)Total de la población nacional programada e y M. | 0                               |
| al de la población nacional real hombres:          |                     | Total de la población nacional real mujeres:               |                    | Total de la población nacional real H y M:          |                                 |
| LESUPUESTO                                         |                     |                                                            |                    |                                                     |                                 |
| Actual                                             |                     | Anterior                                                   |                    | Total a vigilar                                     |                                 |
| (*)Presupuesto Autorizado en el PEF (\$) :         | 0                   | Vigilará presupuestos anteriores ?                         | Si 🔹 No            |                                                     |                                 |
|                                                    |                     |                                                            |                    |                                                     |                                 |

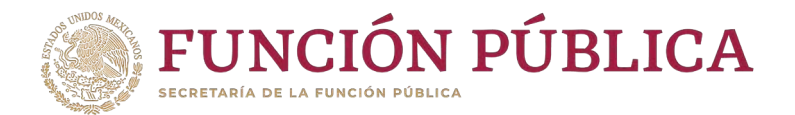

En la sección *Población Beneficiada* se captura la población objetivo, el tipo de beneficio, el total de la población nacional programada Hombres, el total de la población nacional programada Mujeres, el presupuesto autorizado en el PEF, y el presupuesto a vigilar por la Contraloría Social (ya sea del ejercicio actual o del ejercicio anterior). Si se tratara del ejercicio anterior, haga clic en Sí, y cuando haya completado la información, presione *Guardar*.

| structura Operativa + Documentos Normativos + Presupuesto | <ul> <li>Apoyos          Materiales     </li> </ul> | Administración + Informes (antes Cédulas de Vigilancia e Informes Anu- | ales)   Reportes  Actividade | s del OEC 🕨                                         |                          |
|-----------------------------------------------------------|-----------------------------------------------------|------------------------------------------------------------------------|------------------------------|-----------------------------------------------------|--------------------------|
| Presupuesto      Asignación de Presupuesto                |                                                     |                                                                        |                              |                                                     | 🖉 Editar 🖪 Guardar 🕘 Bor |
| Población Beneficiada Asignar Presupuesto a Ejecutoras    |                                                     |                                                                        |                              |                                                     |                          |
| INFORMACIÓN DEL PROGRAMA FEDERAL                          |                                                     |                                                                        |                              |                                                     |                          |
| PROGRAMA FEDERAL: PROGRAMA DE DESARROLLO SO               | CIAL 300000 INSTA                                   | NCIA NORMATIVA: LA INDICADA EN LAS REGLAS DE OPERACIÓN DEL I           | PROGRAMA EJERCICIO I         | ISCAL: 2023                                         |                          |
| (*)Descripción de la poblacion Objetivo:                  | POBLACIÓN MAYOR DE                                  | 65 AÑOS                                                                |                              |                                                     |                          |
| (*)Tipo de Beneficio:                                     | Obra 🖌 Apoyo                                        | Servicio Otro                                                          |                              |                                                     |                          |
| (*)Total de la población nacional programada Hombres:     | 3900000                                             | (*)Total de la población nacional programada Mujeres:                  | 5000000                      | (*)Total de la población nacional programada H y M: | 8,900,000                |
| Total de la población nacional real hombres:              |                                                     | Total de la población nacional real mujeres:                           |                              | Total de la población nacional real H y M:          |                          |
| PRESUPUESTO                                               |                                                     |                                                                        |                              |                                                     |                          |
| Actual                                                    |                                                     | Anterior                                                               | _                            | Total a vigilar                                     |                          |
| (*)Presupuesto Autorizado en el PEF (\$):                 | 350,000,000                                         | Vigilará presupuestos anteriores ?                                     | Si No                        |                                                     |                          |
| (*)Presupuesto a Vigilar por la CS (\$) :                 | 30000000                                            | (*)Presupuesto a Vigilar por la CS (\$) :                              | 0                            | (*)Presupuesto a Vigilar por la CS (\$) :           | 300,000,000              |

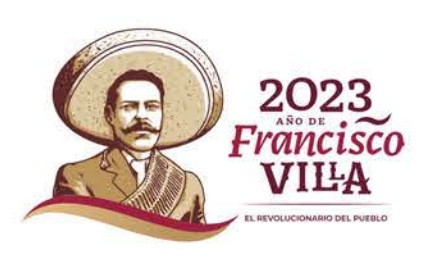

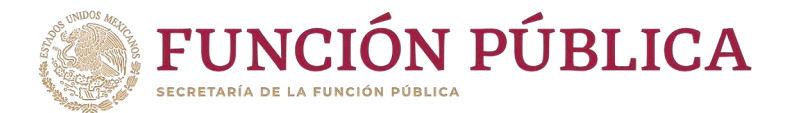

#### Cuando haya guardado los cambios, aparecerá un aviso que indica que ya está registrado en el SICS.

| <b>FUNCIÓN PÚBLICA</b>                                    | SICS<br>Sistema Info   | La información de los presupuestos<br>ha sido guardada de manera exitosa  | SOCIAL 300000              | MAURICIO CASTELÁN RAM<br>Instancia Normativa<br>Ejercicio fiscal de trabajo a<br>Versión 2.1 02-03-2023 12:09 | MIREZ<br>actual 2023 | ©<br>•          |
|-----------------------------------------------------------|------------------------|---------------------------------------------------------------------------|----------------------------|----------------------------------------------------------------------------------------------------|----------------------|-----------------|
| structura Operativa + Documentos Normativos + Presupuesto | Apoyos      Materiales | Administración      Informes (antes Cédulas de Vigilancia e Informes Anua | les) 🕨 Reportes 🕨 Activida | des del OEC +                                                                                                 |                      |                 |
| Presupuesto      Asignación de Presupuesto                |                        |                                                                           |                            |                                                                                                    | 🖌 Editar 🛛 🖯         | uardar 🔋 Borrar |
| Población Beneficiada Asignar Presupuesto a Ejecutora     |                        |                                                                           |                            |                                                                                                    |                      |                 |
| INFORMACIÓN DEL PROGRAMA FEDERAL                          |                        |                                                                           |                            |                                                                                                    |                      |                 |
| PROGRAMA FEDERAL: PROGRAMA DE DESARROLLO SO               | CIAL 300000 INSTAI     | NCIA NORMATIVA: LA INDICADA EN LAS REGLAS DE OPERACIÓN DEL P              | ROGRAMA EJERCICI           | <b>D FISCAL:</b> 2023                                                                                         |                      |                 |
| (*)Descripción de la poblacion Objetivo:                  | POBLACIÓN MAYOR DE     | 65 AÑOS                                                                   |                            |                                                                                                    |                      |                 |
| (*)Tipo de Beneficio:                                     | Obra 🗹 Apoyo           | Servicio Otro                                                             |                            |                                                                                                    |                      |                 |
| (*)Total de la población nacional programada Hombres:     | 3,900,000              | (*)Total de la población nacional programada Mujeres:                     | 5,000,000                  | (*)Total de la población nacional programada H y M:                                                           |                      | 8,900,000       |
| Total de la población nacional real hombres:              |                        | Total de la población nacional real mujeres:                              |                            | Total de la población nacional real H y M:                                                                    |                      |                 |
| PRESUPUESTO                                               |                        |                                                                           |                            |                                                                                                    |                      |                 |
| Actual<br>(*)Presupuesto Autorizado en el PEF (\$) :      | 350,000,000            | Anterior<br>Vigilará presupuestos anteriores ?                            | Si di No                   | Total a vigilar                                                                                               |                      |                 |
| (*)Presupuesto a Vigilar por la CS (\$) :                 | 200.000.000            | (*)Presupuesto a Vigilar por la CS (\$) :                                 |                            |                                                                                                    |                      |                 |

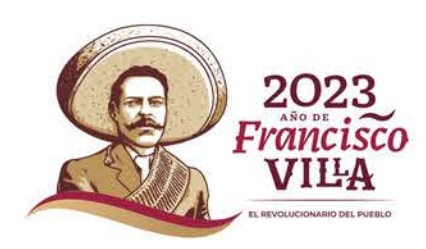

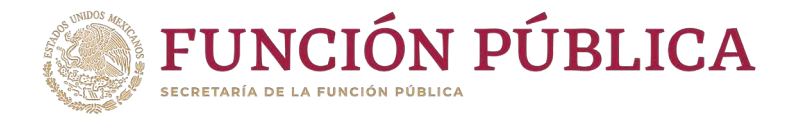

En la sección Asignar Presupuesto a Ejecutoras se distribuye el presupuesto entre las Ejecutoras del programa. Haga clic en Editar para desbloquear la pantalla e iniciar el registro de información. Considere únicamente el presupuesto vigilado por los comités de contraloría social; el PEF es solo de referencia.

| Presupuesto 🕨 Asignación de Presupuesto              |                                                  |                           |                             |                       | 🖍 Editar         | 🗄 Guardar 🛛 🛱 |
|------------------------------------------------------|--------------------------------------------------|---------------------------|-----------------------------|-----------------------|------------------|---------------|
| alación Beneficiada Asignar Presupuesto a Ejecutoras |                                                  |                           |                             |                       |                  | Editar        |
| NFORMACIÓN DEL PRESUPUESTO                           |                                                  |                           |                             |                       |                  |               |
| resupuesto Autorizado en el PEF (\$): 125,000,000    | Presupuesto a Vigilar por la CS (\$): 92,000,000 | Presupuesto por asignar a | ejecutoras (\$): 26,000,000 |                       |                  |               |
|                                                      |                                                  | EJECUTO                   | RAS FEDERALES               |                       |                  |               |
| EJECUTORAS DE REPRESENTACIÓN FEDERAL 🗘               | ENTIDAD FEDERATIVA 🗘                             | PRESUPUESTO FEDERAL       | PRESUPUESTO ESTATAL         | PRESUPUESTO MUNICIPAL | PRESUPUESTO OTRO | HISTÓRICO     |
| o se encontraron registros.                          |                                                  |                           |                             |                       |                  |               |
|                                                      | 10                                               | Jan:                      | U U                         |                       | 0                | U             |
|                                                      |                                                  | FIECUTORAS                | ESTATALES                   |                       |                  |               |
| Ejecutoras de Representación Estatal                 | ENTIDAD FEDERATIVA                               | PRESUPUESTO FEDERAL       | PRESUPUESTO ESTATAL         | PRESUPUESTO MUNICIPAL | PRESUPUESTO OTRO | HISTÓRICO     |
| LEGACIÓN ESTATAL EN AGUASCALIENTES                   | 01 - AGUASCALIENTES                              | 26,000,000                | 0                           | 0                     | 0                | Ver Historial |
| STANCIA EJECUTORA DEL ESTADO DE YUCATÁN              | 31 - YUCATÁN                                     | 30,000,000                | 0                           | 0                     | 0                | Ver Historial |
| STANCIA EJECUTORA DEL ESTADO DE NUEVO LEÓN           | 19 - NUEVO LEÓN                                  | 10,000,000                | 0                           | 0                     | 0                | Ver Historial |
|                                                      | Tatab                                            | 66,000,000                | 0                           | 0                     |                  | 0             |

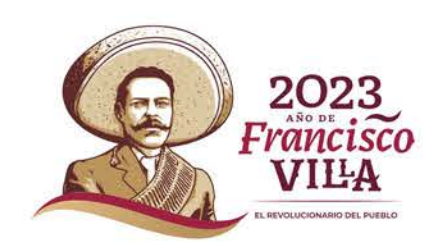

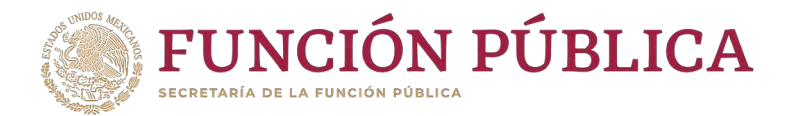

Cuando haya terminado de capturar la distribución del presupuesto, haga clic en *Guardar*. No pierda de vista cómo el presupuesto que vigila la contraloría social se modifica conforme se captura, hasta quedar en cero.

| Estructura Operativa 🕨 Documentos Normativos 🕨 Presupuesto 🕨 | Apoyos ▶ Materiales ▶ Administración ▶ Informes  | (antes Cédulas de Vigilancia e Inform | es Anuales) 🕨 Reportes 🕨 Activida | des del OEC 🕨         | _                | -                  |
|--------------------------------------------------------------|--------------------------------------------------|---------------------------------------|-----------------------------------|-----------------------|------------------|--------------------|
| â → Presupuesto → Asignación de Presupuesto                  |                                                  |                                       |                                   |                       | 🖍 Editar         | 🖰 Guardar 🝵 Borrar |
| Población Beneficiada Asignar Presupuesto a Ejecutoras       |                                                  |                                       |                                   |                       |                  |                    |
| INFORMACIÓN DEL PRESUPUESTO                                  |                                                  |                                       |                                   |                       |                  |                    |
| Presupuesto Autorizado en el PEF (\$): 125,000,000           | Presupuesto a Vigilar por la CS (\$): 92,000,000 | Presupuesto por asig                  | nar a ejecutoras (\$): 0          |                       |                  |                    |
|                                                              |                                                  | EJEG                                  | CUTORAS FEDERALES                 |                       |                  |                    |
| Ejecutoras de Representación Federal 🗘                       | ENTIDAD FEDERATIVA                               | PRESUPUESTO FEDERAL                   | PRESUPUESTO ESTATAL               | PRESUPUESTO MUNICIPAL | PRESUPUESTO OTRO | HISTÓRJCO          |
| No se encontraron registros.                                 |                                                  |                                       |                                   |                       |                  |                    |
|                                                              |                                                  | Total:                                | 0                                 | 0                     | 0                | 0                  |
|                                                              |                                                  | *                                     |                                   |                       |                  |                    |
|                                                              |                                                  | EJECUT                                | TORAS ESTATALES                   |                       |                  |                    |
| EJECUTORAS DE REPRESENTACIÓN ESTATAL                         | ENTIDAD FEDERATIVA                               | PRESUPUESTO FEDERAL                   | PRESUPUESTO ESTATAL               | PRESUPUESTO MUNICIPAL | PRESUPUESTO OTRO | HISTÓRICO          |
| DELEGACIÓN ESTATAL EN AGUASCALIENTES                         | 01 - AGUASCALIENTES                              | 26,000,000                            | 0                                 | 0                     | 0                | Ver Historial      |
| INSTANCIA EJECUTORA DEL ESTADO DE YUCATÁN                    | 31 - YUCATÁN                                     | 30,000,000                            | 0                                 | 0                     | 0                | Ver Historial      |
| INSTANCIA EJECUTORA DEL ESTADO DE NUEVO LEÓN                 | 19 - NUEVO LEÓN                                  | 36,000,000                            | 0                                 | 0                     | 0                | Ver Historial      |
|                                                              | Total:                                           | 92,000,000                            |                                   | 0 0                   |                  | 0                  |

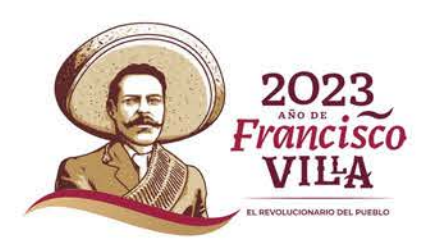

5

Ο

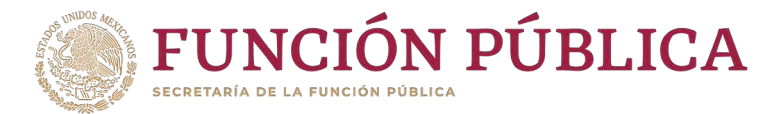

#### Cuando haya guardado los cambios, aparecerá un aviso que indica que ya está registrado en el SICS.

|                                                              | SICS<br>Sistema Informático de Contra                | BROCEA<br>a información de los presupue<br>la sido guardada de manera ex<br>ona social | astos<br>itosa                                   | 300,000                      | MAURICIO CASTELÁN RAMIREZ<br>Instancia Normativa<br>Ejercicio fiscal de trabajo actua<br>Versión 2.1 02-03-2023 13:16:53 | 2023                 |
|--------------------------------------------------------------|------------------------------------------------------|----------------------------------------------------------------------------------------|--------------------------------------------------|------------------------------|----------------------------------------------------------------------------------------------------|----------------------|
| istructura Operativa + Documentos Normativos + Presupuesto + | Apoyos + Materiales + Administración +               | Informes (antes Cédulas de Vi                                                          | gilancia e Informes Anuales) 🕨 Repo              | rtes 🕨 Actividades del OEC 🕨 |                                                                                                    |                      |
| â • Presupuesto • Asignación de Presupuesto                  |                                                      |                                                                                        |                                                  |                              | /* Editar                                                                                                    | 🗑 Guardar 🛛 👼 Borrar |
| Población Beneficiada Asignar Presupuesto a Ejecutoras       |                                                      |                                                                                        |                                                  |                              |                                                                                                    |                      |
| INFORMACIÓN DEL PRESUPUESTO                                  |                                                      |                                                                                        |                                                  |                              |                                                                                                    |                      |
| Presupuesto Autorizado en el PEF (\$): 125,000,000           | Presupuesto a Vigilar por la CS ( <b>\$): 92,0</b> 0 | 00,000 Pres                                                                            | upuesto por asignar a ejecutoras ( <b>\$):</b> 0 |                              |                                                                                                    |                      |
|                                                              |                                                      | EJEC                                                                                   | UTORAS FEDERALES                                 |                              |                                                                                                    |                      |
| Ejecutoras de Representación Federal. 🗢                      | ENTIDAD FEDERATIVA                                   | PRESUPUESTO FEDERAL                                                                    | PRESUPUESTO ESTATAL                              | PRESUPUESTO MUNICIPAL        | PRESUPUESTO OTRO                                                                                                    | HISTÓRICO            |
| No se encontraron registros.                                 |                                                      |                                                                                        |                                                  |                              |                                                                                                    |                      |
|                                                              | 1                                                    | fotal:                                                                                 | 0 0                                              |                              | 0                                                                                                    | 0                    |
|                                                              |                                                      | 28                                                                                     |                                                  |                              |                                                                                                    |                      |
|                                                              |                                                      | EJECUT                                                                                 | ORAS ESTATALES                                   |                              |                                                                                                    |                      |
| EJECUTORAS DE REPRESENTACIÓN ESTATAL                         | ENTIDAD FEDERATIVA                                   | PRESUPUESTO FEDERAL                                                                    | PRESUPUESTO ESTATAL                              | PRESUPUESTO MUNICIPAL        | PRESUPUESTO OTRO                                                                                                    | HISTÓRICO            |
| DELEGACIÓN ESTATAL EN AGUASCALIENTES                         | 01 - AGUASCALIENTES                                  | 26,000,000                                                                             | 0                                                | 0                            | 0                                                                                                    | Ver Historial        |
| INSTANCIA EJECUTORA DEL ESTADO DE YUCATÁN                    | 31 - YUCATÁN                                         | 30,000,000                                                                             | 0                                                | 0                            | 0                                                                                                    | Ver Historial        |
| INSTANCIA EJECUTORA DEL ESTADO DE NUEVO LEÓN                 | 19 - NUEVO LEÓN                                      | 36,000,000                                                                             | 0                                                | o                            | 0                                                                                                    | Ver Historial        |
|                                                              | Total:                                               | 92,000,000                                                                             | 0                                                |                              | 0                                                                                                    | 0                    |

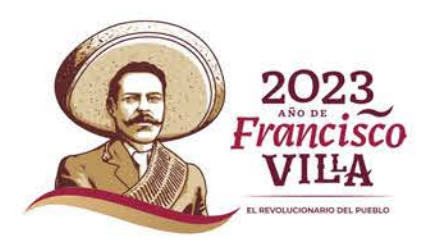

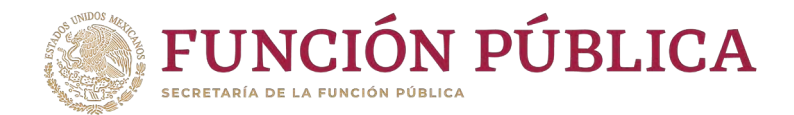

#### Si desea modificar el presupuesto capturado, haga clic en *Editar*.

| tructura Operativa 🕨 Documentos Normativos 🕨 Presupuesto | ▶ Apoyos ▶ Materiales ▶ Administración ▶              | Informes (antes Cédulas de Vigila | ncia e Informes Anuales) 🕨 Rep              | ortes + Actividades del OEC + |                  |                      |
|----------------------------------------------------------|-------------------------------------------------------|-----------------------------------|---------------------------------------------|-------------------------------|------------------|----------------------|
| Presupuesto > Asignación de Presupuesto                  |                                                       |                                   |                                             |                               | Editar           | 🗄 Guardar 🛛 🝵 Borrar |
| Población Beneficiada Asignar Presupuesto a Ejecutoras   | ]                                                     |                                   |                                             |                               |                  |                      |
| INFORMACIÓN DEL PRESUPUESTO                              |                                                       |                                   |                                             |                               |                  |                      |
| Presupuesto Autorizado en el PEF (\$): 125,000,000       | Presupuesto a Vigilar por la CS ( <b>\$</b> ): 92,000 | ),000 Presupu                     | esto por asignar a ejecutoras ( <b>\$):</b> | D                             |                  |                      |
|                                                          |                                                       | EJECUTO                           | RAS FEDERALES                               |                               |                  |                      |
| EJECUTORAS DE REPRESENTACIÓN FEDERAL 🗘                   | ENTIDAD FEDERATIVA                                    | PRESUPUESTO FEDERAL               | PRESUPUESTO ESTATAL                         | PRESUPUESTO MUNICIPAL         | PRESUPUESTO OTRO | HISTÓRICO            |
| No se encontraron registros.                             |                                                       |                                   |                                             |                               |                  |                      |
|                                                          | Το                                                    | tal:                              | 0                                           | 0                             | 0                | 0                    |
|                                                          |                                                       | <b>%</b>                          |                                             |                               |                  |                      |
|                                                          |                                                       | EJECUTORAS                        | S ESTATALES                                 |                               |                  |                      |
| Ejecutoras de Representación Estatal 🗘                   | ENTIDAD FEDERATIVA                                    | PRESUPUESTO FEDERAL               | PRESUPUESTO ESTATAL                         | PRESUPUESTO MUNICIPAL         | PRESUPUESTO OTRO | HISTÓRICO            |
| DELEGACIÓN ESTATAL EN AGUASCALIENTES                     | 01 - AGUASCALIENTES                                   | 26,000,000                        | 0                                           | 0                             | 0                | Ver Historial        |
| INSTANCIA EJECUTORA DEL ESTADO DE YUCATÁN                | 31 - YUCATÁN                                          | 30,000,000                        | 0                                           | 0                             | 0                | Ver Historial        |
| INSTANCIA EJECUTORA DEL ESTADO DE NUEVO LEÓN             | 19 - NUEVO LEÓN                                       | 36,000,000                        | 0                                           | 0                             | 0                | Ver Historial        |
|                                                          | Total:                                                | 92,000,000                        | 0                                           | 0                             |                  | 0                    |

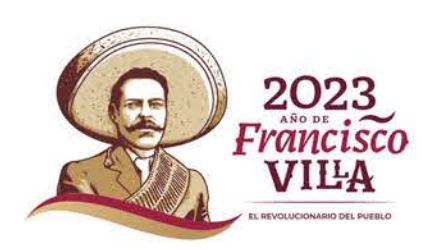

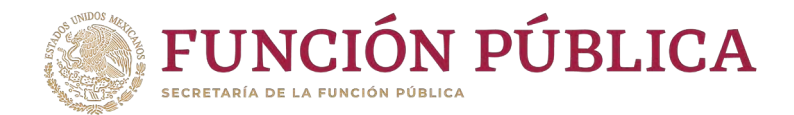

#### Cuando haya efectuado los cambios al presupuesto, haga clic en *Guardar*.

| ructura Operativa 🕨 Documentos Normativos 🕨 Presupuesto 🕨 | Apoyos + Materiales + Administración +      | Informes (antes Cédulas de Vigil | ancia e Informes Anuales) 🕨 Rep      | oortes 🕨 Actividades del OEC 🕨 |                  |                   |
|-----------------------------------------------------------|---------------------------------------------|----------------------------------|--------------------------------------|--------------------------------|------------------|-------------------|
| Presupuesto      Asignación de Presupuesto                |                                             |                                  |                                      |                                | 🧬 Editar         | 🖶 Guardar 📑 Borra |
| Población Beneficiada Asignar Presupuesto a Ejecutoras    |                                             |                                  |                                      |                                |                  | Guardar           |
| INFORMACIÓN DEL PRESUPUESTO                               |                                             |                                  |                                      |                                |                  |                   |
| Presupuesto Autorizado en el PEF (\$): 125,000,000        | Presupuesto a Vigilar por la CS (\$): 92,00 | 0,000 Presup                     | uesto por asignar a ejecutoras (\$): | 0                              |                  |                   |
|                                                           |                                             | EJECUT                           | ORAS FEDERALES                       |                                |                  |                   |
| Ejecutoras de Representación Federal                      | ENTIDAD FEDERATIVA                          | PRESUPUESTO FEDERAL              | PRESUPUESTO ESTATAL                  | PRESUPUESTO MUNICIPAL          | PRESUPUESTO OTRO | HISTÓRICO         |
| No se encontraron registros.                              |                                             |                                  |                                      |                                |                  |                   |
|                                                           | To                                          | otal:                            | 0                                    | 0                              | 0                | 0                 |
|                                                           |                                             | 24                               |                                      |                                |                  |                   |
|                                                           |                                             | EJECUTOR                         | AS ESTATALES                         |                                |                  |                   |
| Ejecutoras de Representación Estatal 🗘                    | ENTIDAD FEDERATIVA                          | PRESUPUESTO FEDERAL              | PRESUPUESTO ESTATAL                  | PRESUPUESTO MUNICIPAL          | PRESUPUESTO OTRO | HISTÓRICO         |
| DELEGACIÓN ESTATAL EN AGUASCALIENTES                      | 01 - AGUASCALIENTES                         | 26,000,000                       | 0                                    | 0                              | 0                | Ver Historial     |
| INSTANCIA EJECUTORA DEL ESTADO DE YUCATÁN                 | 31 - YUCATÁN                                | 30,000,000                       | 0                                    | 0                              | 0                | Ver Historial     |
| INSTANCIA EJECUTORA DEL ESTADO DE NUEVO LEÓN              | 19 - NUEVO LEÓN                             | 36,000,000                       | 0                                    | 0                              | 0                | Ver Historial     |
|                                                           | Total:                                      | 92,000,000                       | 0                                    | 0                              |                  | 0                 |

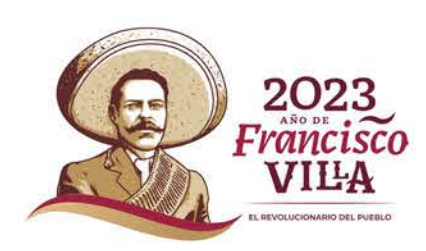

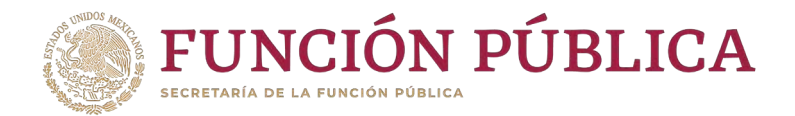

#### Si desea eliminar la información capturada, presione Borrar.

| tructura Operativa 🕨 Documentos Normativos 🕨 Presupuesto 🕨 | Apoyos 🕨 Materiales 🕨 Administración 🕨       | Informes (antes Cédulas de Vigi | lancia e Informes Anuales) 🕨 Repo                             | rtes 🕨 Actividades del OEC 🕨 |                  |                    |
|------------------------------------------------------------|----------------------------------------------|---------------------------------|---------------------------------------------------------------|------------------------------|------------------|--------------------|
| Presupuesto + Asignación de Presupuesto                    |                                              |                                 |                                                               |                              | 🖍 Editar         | 🖶 Guardar 💼 Borrar |
| Población Beneficiada Asignar Presupuesto a Ejecutoras     |                                              |                                 |                                                               |                              |                  | Bc                 |
| INFORMACIÓN DEL PRESUPUESTO                                |                                              |                                 |                                                               |                              |                  |                    |
| Presupuesto Autorizado en el PEF (\$): 125,000,000         | Presupuesto a Vigilar por la CS (\$): 92,000 | ),000 Presuj                    | puesto por asignar a ejecutoras ( <b>\$</b> ): <mark>0</mark> |                              |                  |                    |
|                                                            |                                              | EJECUT                          | FORAS FEDERALES                                               |                              |                  |                    |
| EJECUTORAS DE REPRESENTACIÓN FEDERAL                       | ENTIDAD FEDERATIVA                           | PRESUPUESTO FEDERAL             | PRESUPUESTO ESTATAL                                           | PRESUPUESTO MUNICIPAL        | PRESUPUESTO OTRO | HISTÓRICO          |
| No se encontraron registros.                               |                                              |                                 |                                                               |                              |                  |                    |
|                                                            | To                                           | tal:                            | 0 0                                                           |                              | 0                | 0                  |
|                                                            |                                              | 24                              |                                                               |                              |                  |                    |
|                                                            |                                              | EJECUTO                         | RAS ESTATALES                                                 |                              |                  |                    |
| Ejecutoras de Representación Estatal. 🗘                    | ENTIDAD FEDERATIVA                           | PRESUPUESTO FEDERAL             | PRESUPUESTO ESTATAL                                           | PRESUPUESTO MUNICIPAL        | PRESUPUESTO OTRO | HISTÓRICO          |
| DELEGACIÓN ESTATAL EN AGUASCALIENTES                       | 01 - AGUASCALIENTES                          | 26,000,000                      | 0                                                             | 0                            | 0                | Ver Historial      |
| INSTANCIA EJECUTORA DEL ESTADO DE YUCATÁN                  | 31 - YUCATÁN                                 | 30,000,000                      | o                                                             | 0                            | 0                | Ver Historial      |
| INSTANCIA EJECUTORA DEL ESTADO DE NUEVO LEÓN               | 19 - NUEVO LEÓN                              | 36,000,000                      | 0                                                             | 0                            | 0                | Ver Historial      |
|                                                            | Total:                                       | 92,000,000                      | 0                                                             | 0                            |                  | 0                  |

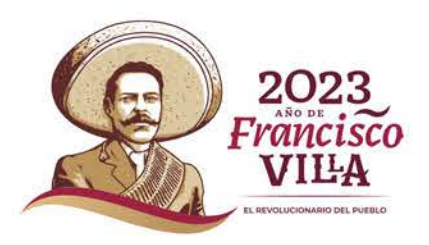

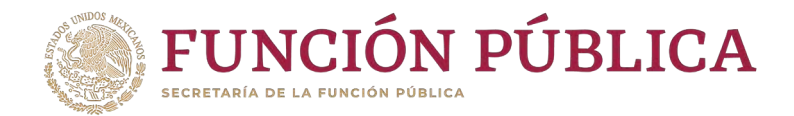

#### Presione *Sí* para confirmar el borrado de la información capturada.

| Estructura Operativa + Documentos Normativos + Presupuesto + | Apoyos (> Materiales (> Administración (>    | Informes (antes Cédulas de Vigil | ancia e Informes Anuales) 🕨 Répor      | tes 🕨 Actividades del OEC 🕨 |          |                      |
|--------------------------------------------------------------|----------------------------------------------|----------------------------------|----------------------------------------|-----------------------------|----------|----------------------|
|                                                              |                                              |                                  |                                        |                             | 🥜 Editar | (A Guardan) 👙 Borrar |
| Población Beneficiada Asignar Presupuesto a Ejecutoras       |                                              |                                  |                                        |                             |          |                      |
|                                                              |                                              |                                  |                                        |                             |          |                      |
| Presupuesto Autorizado en el PEF (\$): 125,000,000           | Presupuesto a Vigilar por la CS (\$); 92,000 | 0,000 Presup                     | uesto por asignar a ejecutoras (\$): 0 |                             |          |                      |
|                                                              |                                              | CONFIRMACIÓN DE LA B             | AJA 🗙                                  |                             |          |                      |
|                                                              | ENTIDAD FEDRIATIVA                           | A ¿Desea confirmar el borra      | do? Presumativo Estadal                |                             |          |                      |
|                                                              |                                              | Si No                            | 0                                      |                             |          |                      |
|                                                              |                                              | INCUTOR                          | AS ESTATALES                           |                             |          |                      |
|                                                              |                                              |                                  |                                        |                             |          |                      |
|                                                              |                                              |                                  |                                        |                             |          |                      |
| INSTANCIA EJECUTORA DEL ESTADO DE YUCATÁN                    | 31 - YUCATÁN                                 |                                  |                                        |                             |          | Ver Historial        |
| INSTANCIA EJECUTORA DEL ESTADO DE NUEVO LEÓN                 | 19 - NUEVO LEÓN                              |                                  |                                        |                             |          |                      |
|                                                              |                                              |                                  |                                        |                             |          |                      |

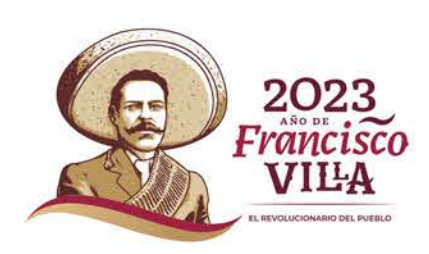

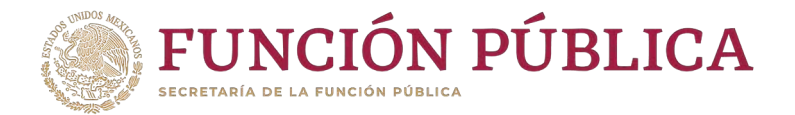

5

# PROCESO 6: Consultar Obras, Apoyos y Servicios Módulo: Apoyos

**Funcionalidad:** consultar y dar seguimiento a los beneficios (apoyo, obra o servicio) registrados por las Instancias Ejecutoras del Programa.

Para iniciar el seguimiento de los apoyos, obras o servicios, seleccione Apoyos y haga clic en Consultar Obras, Apoyos y Servicios.

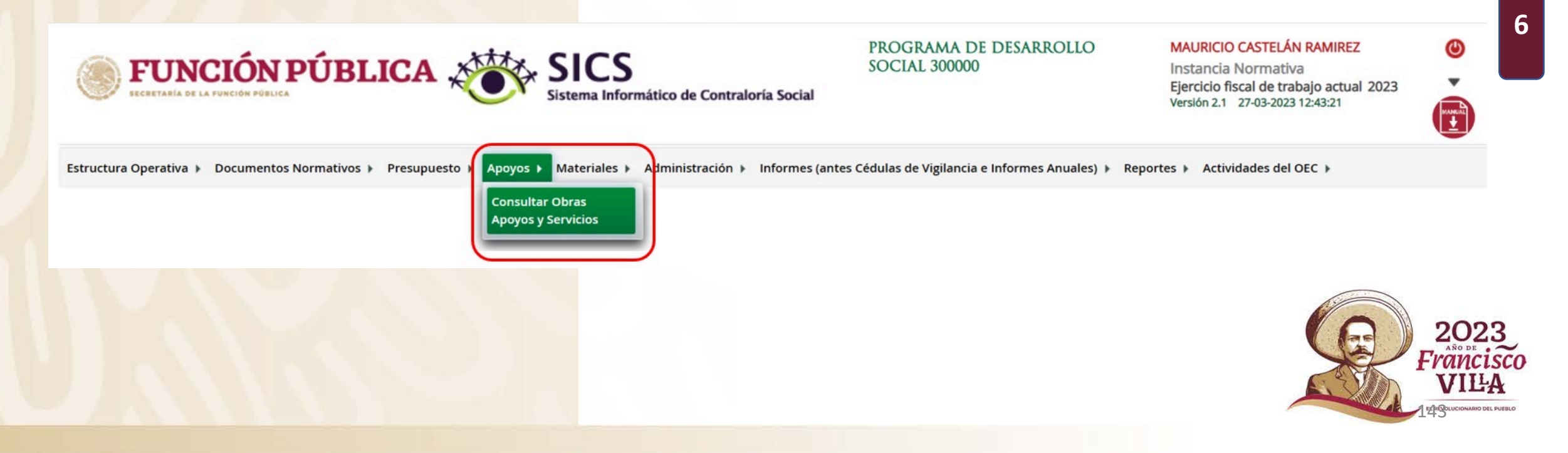

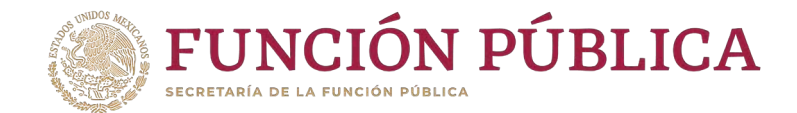

#### Haga doble clic sobre la Ejecutora deseada para ver la información más detallada.

| ructura Operativa 🕨 Documentos Normativos 🕨 Presupuesto 🕨 Apoyos 🕨 Materiales 🕨 Administración 🕨 Informes (ant | es Cédulas de Vigilancia e Informes Anuales) 🕨 Reporte | <ul> <li>Actividades</li> </ul> | del OEC 🕨 |                |
|----------------------------------------------------------------------------------------------------|--------------------------------------------------------|---------------------------------|-----------|----------------|
| Reportes > Obras,Apoyos y Servicios                                                                            |                                                        |                                 |           |                |
| Consultant Florenteener/OFC 11                                                                                 |                                                        |                                 |           |                |
| rdenar Ejecutora                                                                                               |                                                        |                                 |           |                |
| EJECUTORA                                                                                                    |                                                        | BENEFICIADOS REA                | LES       | NO.DE ACCIONES |
| ELEGACIÓN ESTATAL EN AGUASCALIENTES - AGUASCALIENTES                                                           | HOMBRES<br>130                                         | MUJERES<br>188                  | 318       | 2              |
| STANCIA EJECUTORA DEL ESTADO DE NUEVO LEON - NUEVO LEON                                                        | 54                                                     | 87                              | 141       | 1              |
| ISTANCIA EJECUTORA DEL ESTADO DE YUCATÁN - YUCATÁN                                                             | 190                                                    | 246                             | 436       | 2              |
|                                                                                                    | 374                                                    | 521                             | 895       | 5              |
|                                                                                                    |                                                        |                                 |           |                |
| 94<br>(                                                                                                    |                                                        |                                 |           |                |
|                                                                                                    |                                                        |                                 |           |                |
|                                                                                                    |                                                        |                                 |           |                |
|                                                                                                    |                                                        |                                 |           |                |
|                                                                                                    |                                                        |                                 |           |                |
|                                                                                                    |                                                        |                                 |           |                |

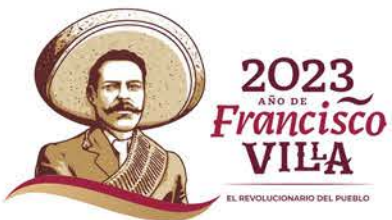

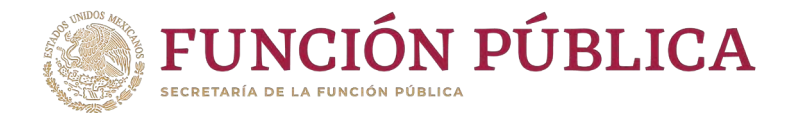

#### Si desea información más específica de la acción / beneficio, haga doble clic en el apoyo, obra o servicio.

|                     | APOYO | FETATUC   |               | BENEFICIADOS REALES |              | FEC                                                    | CHA                          | FECHA              | FECHA                       |
|---------------------|-------|-----------|---------------|---------------------|--------------|--------------------------------------------------------|------------------------------|--------------------|-----------------------------|
| DYO AGS ASIENTOS 01 |       | Terminado | HOMBRES<br>55 | 68                  | TOTAL<br>123 | 2023-02-28<br>00:00:00.0                               | 2023-02-<br>28<br>00:00:00 0 | ALTA<br>28/02/2023 | ACTUALIZACIÓN<br>28/02/2023 |
| DYO AGS CALVILLO    | ~     | Iniciado  | 75            | 120                 | 195          | 2023-02-27<br>00:00:00.0 -<br>2023-03-31<br>00:00:00.0 | 2023-03-<br>31<br>00:00:00.0 | 28/02/2023         | 28/02/2023                  |
|                     |       |           | 130           | 188                 | 318          |                                                        |                              |                    |                             |
|                     |       | 14 44 1   | 14. 44        |                     |              |                                                        |                              |                    |                             |
|                     |       | <u></u>   |               |                     |              |                                                        |                              |                    |                             |
|                     |       |           |               |                     |              |                                                        |                              |                    |                             |
|                     |       |           |               |                     |              |                                                        |                              |                    |                             |
|                     |       |           |               |                     |              |                                                        |                              |                    |                             |
|                     |       |           |               |                     |              |                                                        |                              |                    |                             |
|                     |       |           |               |                     |              |                                                        |                              |                    |                             |
|                     |       |           |               |                     |              |                                                        |                              | /                  | 12.12                       |

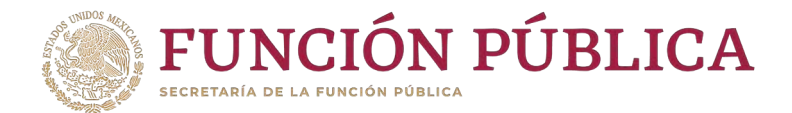

#### En esta pantalla se muestra el apoyo, obra o servicio con su estructura financiera.

| ETALLE DEL P                                             | ROYECTO                              |                                             |                                       |                                         | ж |
|----------------------------------------------------------|--------------------------------------|---------------------------------------------|---------------------------------------|-----------------------------------------|---|
| NOMBRE DEL PRO                                           | YECTO APOYO AGS ASIENT               | OS 01                                       |                                       |                                         |   |
| OBRA                                                     |                                      | RVICIO                                      |                                       |                                         |   |
| 🗸 Apoyo 🛛 Obr                                            | a Servicio                           |                                             |                                       |                                         |   |
| COMENTARIOS                                              | EL APOYO NO FUE ENTREGA              | DO A 12 PERSONAS BENEFICI                   | ARIAS                                 |                                         |   |
|                                                          |                                      |                                             |                                       |                                         |   |
| TIPO DE RECURSO                                          | FECHA RECURSO ASIGNADO               | Monto recurso asignado                      | FECHA RECURSO EIECUTADO               | Monto recurso ejecutado                 |   |
| TIPO DE RECURSO                                          | FECHA RECURSO ASIGNADO<br>28/02/2023 | MONTO RECURSO ASIGNADO<br>100,000           | FECHA RECURSO EJECUTADO<br>28/02/2023 | MONTO RECURSO EJECUTADO<br>100,000      |   |
| TIPO DE RECURSO<br>Federales<br>Estatales                | FECHA RECURSO ASIGNADO 28/02/2023    | MONTO RECURSO ASIGNADO<br>100,000<br>0      | FECHA RECURSO EJECUTADO<br>28/02/2023 | MONTO RECURSO EJECUTADO<br>100,000<br>0 |   |
| TIPO DE RECURSO<br>Federales<br>Estatales<br>Municipales | FECHA RECURSO ASIGNADO<br>28/02/2023 | MONTO RECURSO ASIGNADO<br>100,000<br>0<br>0 | FECHA RECURSO EJECUTADO<br>28/02/2023 | MONTO RECURSO EJECUTADO<br>100,000<br>0 |   |

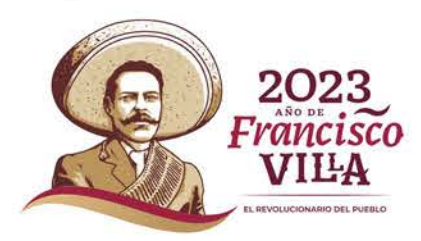

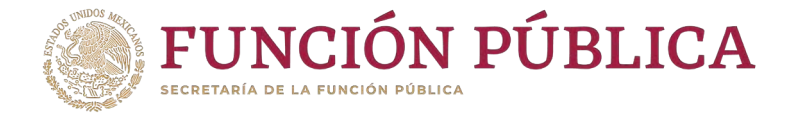

# **PROCESO 7: Registro** de Materiales de Difusión

NOTA: Desde el ejercicio fiscal 2020, este módulo está inhabilitado para el registro de información.

Esta información se registrará en el Informe de Resultados que elabora la Instancia Normativa.

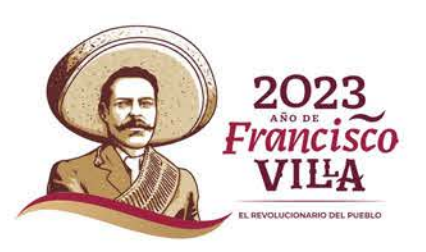

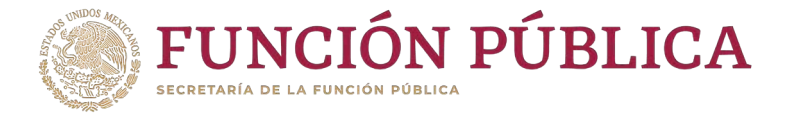

## PROCESO 8: Consulta y/o Modificaciones de Materiales de Difusión

NOTA: Desde el ejercicio fiscal 2020, este módulo está inhabilitado para la consulta de información debido a que no se registrarán materiales. Esta información se registrará en el Informe de Resultados que elabora la Instancia Normativa.

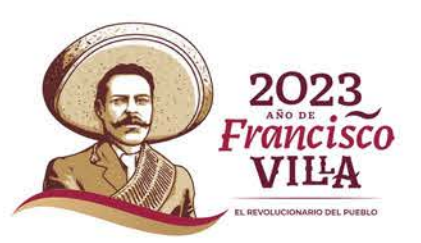

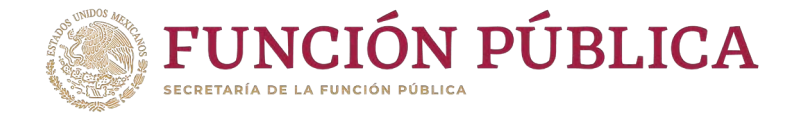

### **PROCESO 9: Asignación de Materiales de Difusión a Ejecutoras**

NOTA: Desde el ejercicio fiscal 2020, este módulo está inhabilitado para el registro de información.

Esta información se registrará en el Informe de Resultados que elabora la Instancia Normativa.

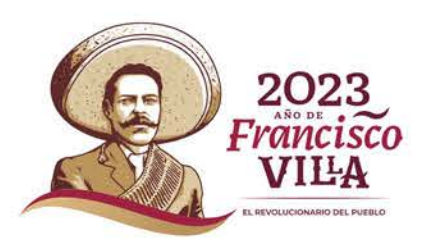

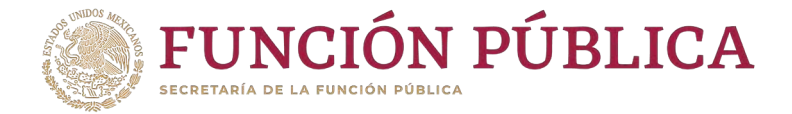

## **PROCESO 10: Registro d**e Materiales de Capacitación

NOTA: Desde el ejercicio fiscal 2020, este módulo está inhabilitado para el registro de información.

Esta información se registrará en el Informe de Resultados que elabora la Instancia Normativa.

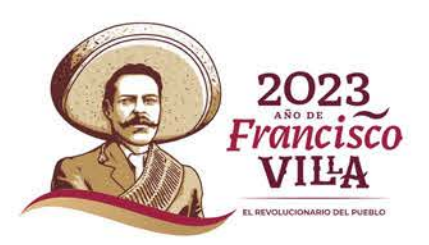

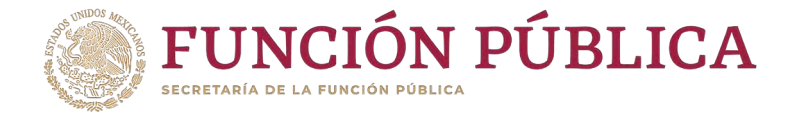

# PROCESO 11: Consulta y/o Modificaciones en los Materiales de Capacitación

NOTA: Desde el ejercicio fiscal 2020, este módulo está inhabilitado para el registro de información. Esta información se registrará en el Informe de Resultados que elabora la Instancia Normativa.

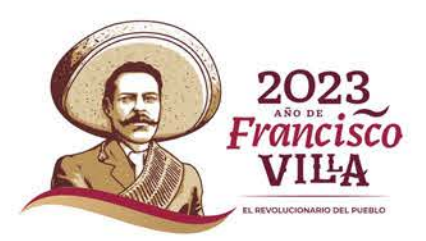

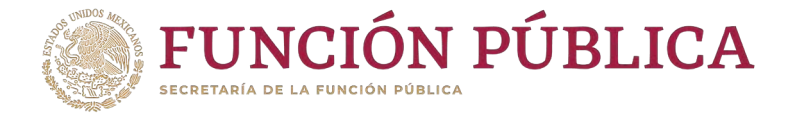

# PROCESO 12: Asignación de Materiales de Capacitación a Ejecutoras

NOTA: Desde el ejercicio fiscal 2020, este módulo está inhabilitado para el registro de información. Esta información se registrará en el Informe de Resultados que elabora la Instancia Normativa.

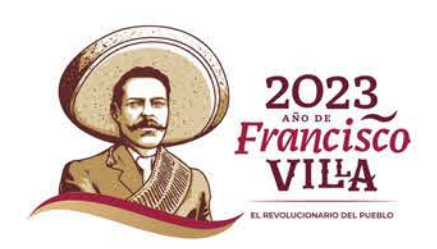

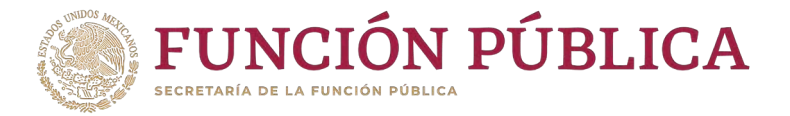

# PROCESO 13: Registro de Eventos de Capacitación Realizados por la IN

NOTA: Desde el ejercicio fiscal 2020, este módulo está inhabilitado para el registro de información.

Es importante mencionar que al ser una actividad que debe realizar la Instancia Normativa, esta deberá tener el control y evidencias de que se cumplió con esta obligación. Asimismo, se recomienda llevar el control de:

Número de eventos de capacitación a personas servidoras públicas de las Instancias Ejecutoras.

Listas de asistencia, clasificación de cuántos hombres y cuántas mujeres asistieron, así como las evidencias que la misma IN considere necesarias.

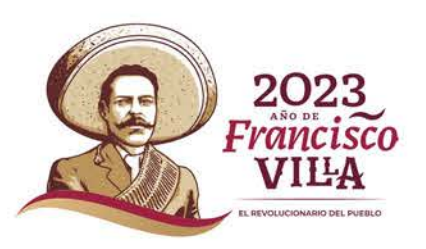

6

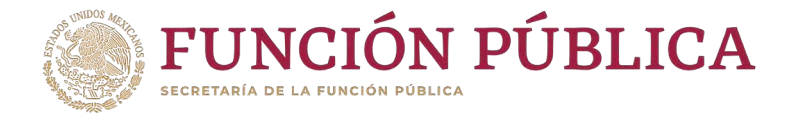

# PROCESO 14: Consulta y/o Modificación de Eventos de Capacitación Realizados por la IN

NOTA: Desde el ejercicio fiscal 2020, este módulo está inhabilitado para la consulta de información debido a que no se registraron capacitaciones en el SICS.

Esta información se registrará en el Informe de Resultados que elabora la Instancia Normativa.

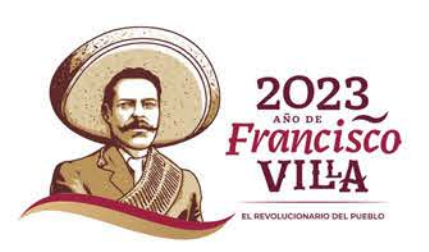

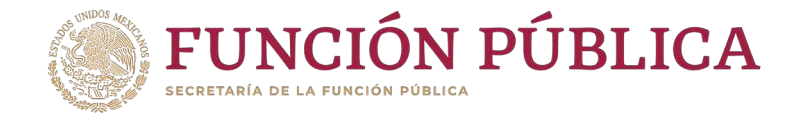

# PROCESO 15: Monitoreo de Materiales de Difusión y Capacitación

NOTA: Desde el ejercicio fiscal 2020, este módulo está inhabilitado.

Esta información se registrará en el Informe de Resultados que elabora la Instancia Normativa.

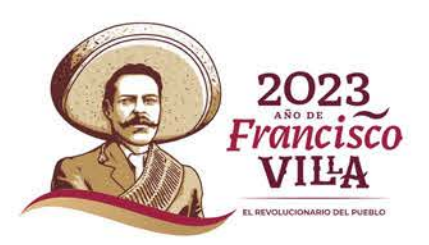
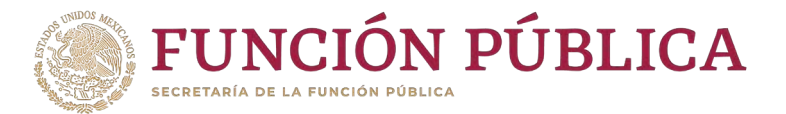

# PROCESO 16: Registro de Preguntas de Informes Módulo: Informes (antes Cédulas de Vigilancia e Informes Anuales)

**Funcionalidad:** registrar, consultar y descargar del sistema los apartados de informe y/o informes completos registrados por las Instancias ejecutoras.

El modulo de **Informes (antes Cédulas de Vigilancia e Informes Anuales)** esta integrado por tres submódulos: Registrar preguntas y tipos de respuesta, Consultar Informes (antes Cédulas de Vigilancia) y Descargar Respuestas.

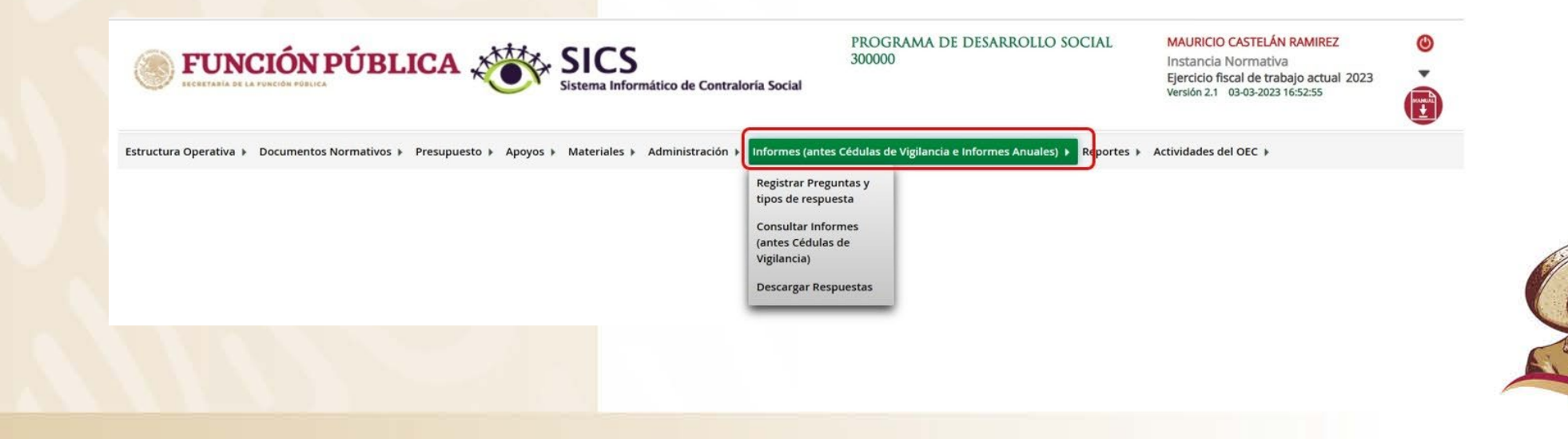

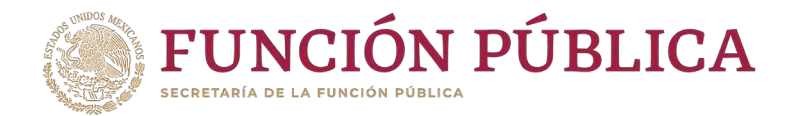

Para iniciar el registro de la información, seleccione el módulo Informes (antes Cédulas de Vigilancia e Informes Anuales), y haga clic en el submódulo Registrar preguntas y tipos de respuesta.

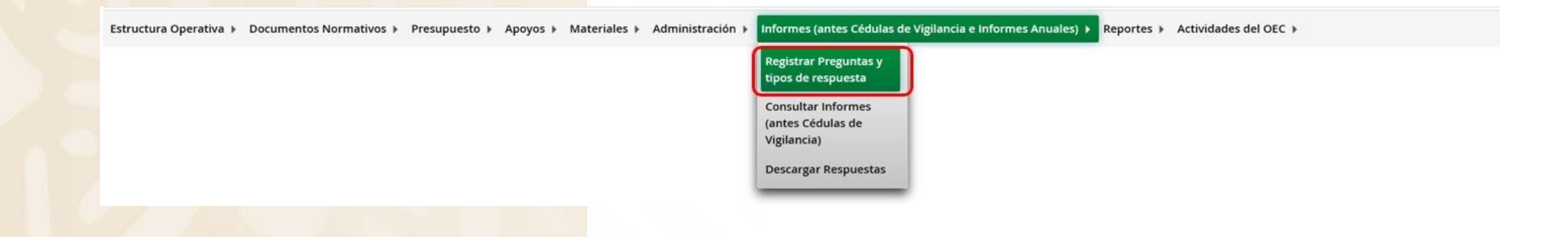

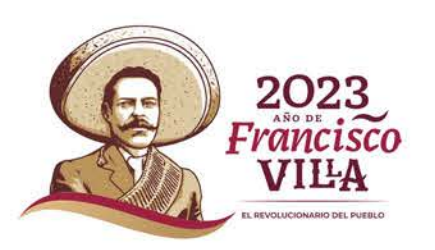

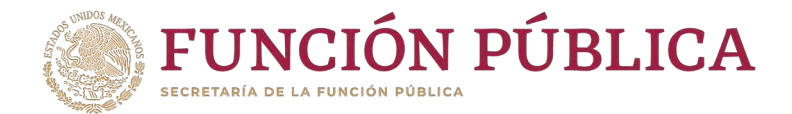

### En la siguiente pantalla podrá registrar las preguntas de los apartados de informe y/o informe completo.

| Estructura Operativa 🕨 Documentos Nor                                  | mativos 🕨 Presupuesto 🕨 Apoy | os 🕨 Materiales 🕨 Ac | Administración 🕨 | Informes (antes Cédulas de Vigilancia e Informes | Anuales) 🕨 Reportes 🕨               | Actividades del OEC 🕨                           |             |
|------------------------------------------------------------------------|------------------------------|----------------------|------------------|--------------------------------------------------|-------------------------------------|-------------------------------------------------|-------------|
|                                                                        |                              |                      |                  |                                                  |                                     |                                                 | Finalizar   |
| (*)Informe (antes Cédulas):<br>(*)Apartado de Informe (antes Cédulas): | Seleccione                   | <b>~</b>             |                  |                                                  |                                     |                                                 |             |
| (*)Ejercicio Fiscal:                                                   | 2023 Adicionar Preguntas     |                      |                  |                                                  |                                     |                                                 |             |
| NÚMERO DE<br>Pregunta                                                  |                              | Pregunta             |                  | Opción de respuesta                              | Rango de valores de<br>La respuesta | VALOR DE LA RESPUESTA DE<br>LA PREGUNTA ABIERTA | Operaciones |
| No se han encontrado regi                                              | stros.                       |                      |                  |                                                  |                                     |                                                 |             |

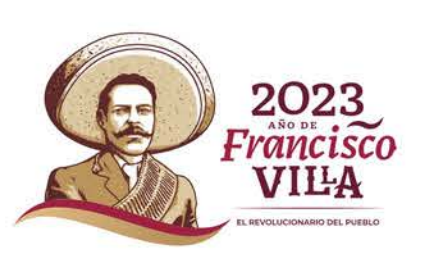

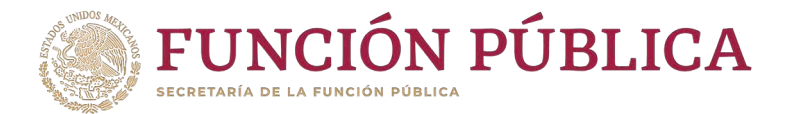

Para registrar las preguntas de los apartados de informe y/o informe completo, despliegue las opciones de campo Informe (antes Cédulas), y seleccione Apartado de Informe (antes Cédula de Vigilancia).

Estructura Operativa + Documentos Normativos + Presupuesto + Apoyos + Materiales + Administración + Informes (antes Cédulas de Vigilancia e Informes Anuales) + Reportes + Actividades del OEC +

|                                                            |                                                 |                                                                                                    |                     |                                     |                                                 | Finalizar |
|------------------------------------------------------------|-------------------------------------------------|----------------------------------------------------------------------------------------------------|---------------------|-------------------------------------|-------------------------------------------------|-----------|
| (*)Informe (ante<br>(*)Apartado de I<br>(*)Ejercicio Fisca | es Cédulas):<br>Informe (antes Cédulas):<br>al: | Seleccione  Seleccione Apartado de Informe (antes Cédula de Vigilancia) Desestimado (antes Informe Anual) |                     |                                     |                                                 |           |
|                                                            | Número de<br>Pregunta                           | Pregunta                                                                                                  | OPCIÓN DE RESPUESTA | Rango de valores de<br>la respuesta | Valor de la respuesta de la<br>pregunta abierta | OPERACION |
|                                                            | No se han encontrado regis                      | stros.                                                                                                    |                     |                                     |                                                 |           |

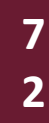

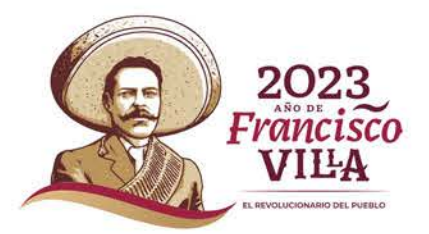

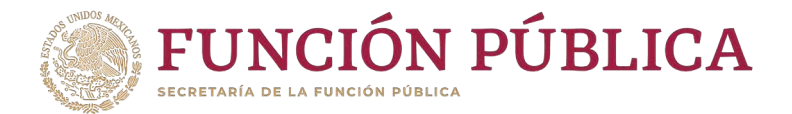

# **Nota:** Si se selecciona la opción *Desestimado (antes Informe Anual),* se deshabilitará el registro de información.

| Estructura Operativa 🕨 Documentos No                                                           | mativos 🕨 Presupuesto 🕨 Apoyos 🕨 Materiales 🕨 Administración                                  | <ul> <li>Informes (antes Cédulas de Vigilancia e Informes</li> </ul> | Anuales)  Reportes                  | Actividades del OEC 🕨                           |             |
|------------------------------------------------------------------------------------------------|-----------------------------------------------------------------------------------------------|----------------------------------------------------------------------|-------------------------------------|-------------------------------------------------|-------------|
|                                                                                                |                                                                                               |                                                                      |                                     |                                                 | Finalizar   |
| (*)Informe (antes Cédulas):<br>(*)Apartado de Informe (antes Cédulas):<br>(*)Ejercicio Fiscal: | Desestimado (antes Informe Anual)  Informe Completo A partir del 2017 est Adicionar Preguntas | a opción queda deshabilitada                                         |                                     |                                                 |             |
| NÚMERO DE<br>Pregunta                                                                          | Pregunta                                                                                      | OPCIÓN DE RESPUESTA                                                  | Rango de valores de<br>La respuesta | VALOR DE LA RESPUESTA DE<br>LA PREGUNTA ABIERTA | Operaciones |
| No se han encontrado reg                                                                       | stros.                                                                                        |                                                                      |                                     |                                                 |             |

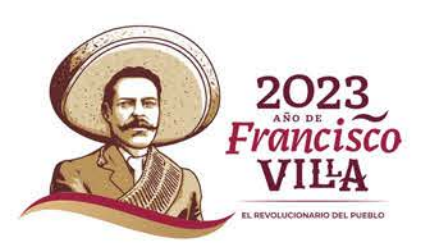

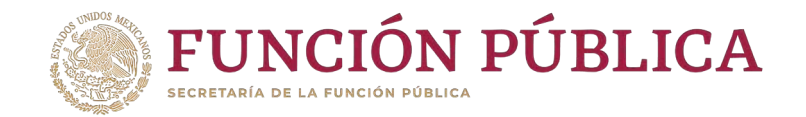

Despliegue las opciones del campo Apartado de Informe (antes Cédulas), y seleccione el apartado: Informe Completo (antes Servicio)

| ructura Operativa 🕨 Documentos Nor     | mativos 🕨 Presupuesto 🕨 Apoyos 🕨 Materiales 🕨 Administració                                    | n 🕨 Informes (antes Cédulas de Vigilancia e Informes / | Anuales) 🕨 Reportes 🕨 | Actividades del OEC 🕨    |             |
|----------------------------------------|------------------------------------------------------------------------------------------------|--------------------------------------------------------|-----------------------|--------------------------|-------------|
|                                        |                                                                                                |                                                        |                       |                          | Fina        |
| *)Informe (antes Cédulas):             | Apartado de Informe (antes Cédula de Vigilanc 🗸                                                |                                                        |                       |                          |             |
| *)Apartado de Informe (antes Cédulas): | Seleccione 🗸                                                                                   |                                                        |                       |                          |             |
| *)Ejercicio Fiscal:                    | Seleccione<br>Final (antes Obra)<br>Informe Completo (antes Servicio)<br>Inicial (antes Apoyo) |                                                        |                       |                          |             |
| NÚMERO DE                              | Intermedio (antes Mixta)                                                                       | Opción de respuesta                                    | RANGO DE VALORES DE   | VALOR DE LA RESPUESTA DE | OPERACIONES |

Nota: Desde 2020 el informe con las preguntas transversales registrado por la SFP se encuentra en la ruta: Apartado de Informe (antes Cédulas de Vigilancia) / Informe Completo (antes Servicio)

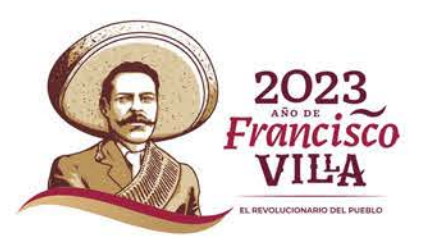

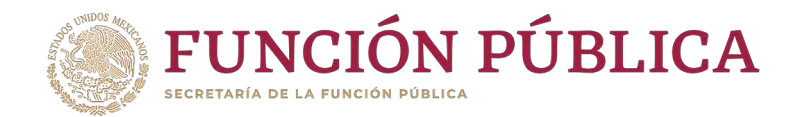

Haga clic en Adicionar Preguntas, para agregar una pregunta diseñada por la Instancia Normativa.

| Estructura Operativa 🕨 Documentos Nor                                                          | rmativos 🕨 Presupuesto 🕨 Apoyos 🕨 Materiales 🕨                                                                                     | Administración 🕨 Informes (antes Cédulas de Vigilancia e In | formes Anuales) 🕨 Reportes 🕨        | Actividades del OEC 🕨                           |             |
|------------------------------------------------------------------------------------------------|----------------------------------------------------------------------------------------------------|-------------------------------------------------------------|-------------------------------------|-------------------------------------------------|-------------|
|                                                                                                |                                                                                                    |                                                             |                                     |                                                 | Finalizar   |
| (*)Informe (antes Cédulas):<br>(*)Apartado de Informe (antes Cédulas):<br>(*)Ejercicio Fiscal: | Apartado de Informe (antes Cédula de Vigilanc V         Informe Completo (antes Servicio)         2023         Adicionar Preguntas |                                                             |                                     |                                                 |             |
| NÚMERO DE<br>PREGUNTA                                                                          | Pregunta                                                                                                    | Opción de respuesta                                         | Rango de valores de<br>La respuesta | Valor de la respuesta de<br>la pregunta abierta | Operaciones |
| No se han encontrado regi                                                                      | istros.                                                                                                    |                                                             |                                     |                                                 |             |

Nota: Las preguntas diseñadas por la Secretaría de la Función Pública ya se encuentran capturadas, por lo que sólo se debe agregar la pregunta de "Observaciones" o las preguntas adicionales diseñadas por la Instancia Normativa y validadas en los documentos normativos.

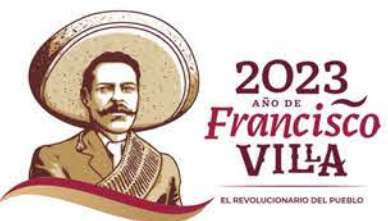

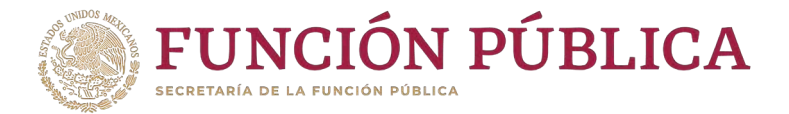

Registre las preguntas diseñadas para el apartado de informe y/o informe completo correspondiente y seleccione el tipo de respuesta que será capturada.

Orden: es la posición numérica que le corresponderá a cada una de las preguntas. Pregunta: se registra la pregunta establecida por la Instancia Normativa. Opción de respuesta: se seleccionara de un combo de opciones el tipo de respuesta que corresponde, de acuerdo a la estructura de la pregunta y de su respuesta.

**Rango de valores de la respuesta:** se registra el intervalo de números que abarcaran las respuestas de la preguntas con opción múltiple (en cuanto a las dicotómicas simples el intervalo es automático).

**Valor de la respuesta:** se habilita al seleccionar una opción de respuesta de una pregunta abierta; permite definir si la respuesta será alfanumérica, cantidad, monetaria, fecha única o fecha de periodo.

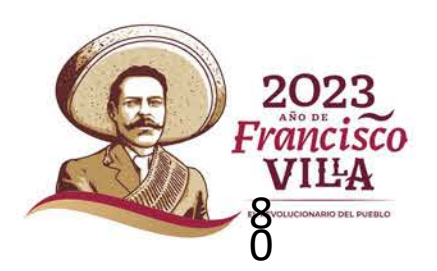

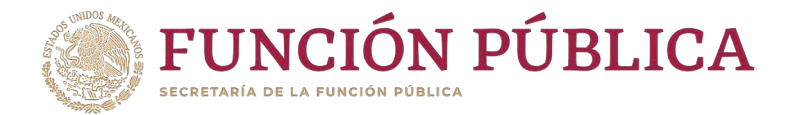

## Tipos de Respuesta

Abierta Alfanumérica: registra letras y números.

Abierta Cantidad: sólo registra números.

Abierta fecha: registra fechas (día, mes, año), las cuales pueden ser de fecha única o de periodos determinados.

Abierta Moneda: registra montos monetarios (solamente números).

Dicotómica simple: registra sólo dos opciones establecidas 0 (NO) y 1 (SI).

**Dicotómica con respuesta abierta:** registra la elección de una de dos opciones establecidas 0 (NO), 1 (SI) y una respuesta abierta que puede ser alfanumérica, cantidad, fecha y moneda.

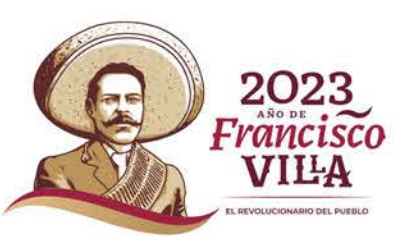

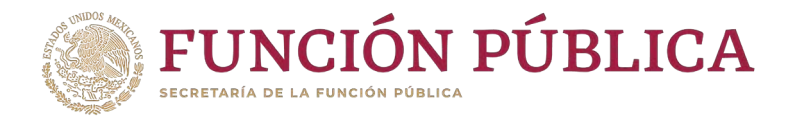

## Tipos de Respuesta

Opción múltiple con elección a una respuesta: registra la elección de una opción de un listado de respuestas.

Opción múltiple con elección a una respuesta y que incluye una pregunta abierta: registra la elección de una opción de un listado de respuestas y una respuesta abierta que puede ser alfanumérica, cantidad, fecha y moneda.

Opción múltiple con elección a varias respuestas: registra la selección de una o más opciones de un listado de respuestas.

**Opción múltiple con elección a varias respuesta y que incluye una pregunta abierta:** registra la elección de una o más opciones de respuesta y una respuesta abierta que puede ser alfanumérica, cantidad, fecha y moneda.

Nota: El modelo de informe proporcionado por la SFP contiene cada opción de respuesta marcada con un número, es importante que la IN, al momento de estructurar sus preguntas adicionales (si es el caso) considere esta característica pues es el rango de respuestas que pide el sistema para su registro correcto.

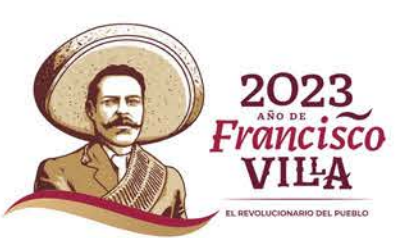

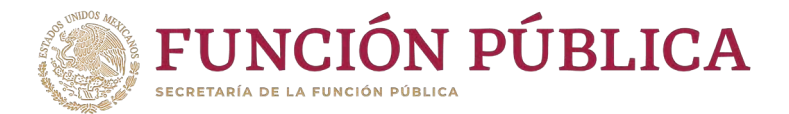

Nota: Para cerrar el proceso de agregar las preguntas adicionales, la IN que no cuenta con preguntas adicionales, debe registrar la pregunta adicional de "observaciones". Llas IN que sí tienen preguntas adicionales las deberán capturar.

La IN que sólo registrarán la pregunta de "Observaciones, será de la siguiente forma:

Después de dar clic en "Adicionar preguntas", en el campo "Orden" poner el número 1, en "Pregunta" capturar "Observaciones" y en "Opción de Respuesta" seleccione "Abierta Alfanumérica" y en "Guardar pregunta"

| ADICIONAR PREGUNTA                |                      | ×      |
|-----------------------------------|----------------------|--------|
| Orden                             | 1                    |        |
| Pregunta :                        | OBSERVACIONES        |        |
| Opción de respuesta :             | Abierta Alfanumérica | $\sim$ |
| Rango de valores de la respuesta: |                      |        |
| Valor de la respuesta:            | Abierta Alfanumérica |        |
|                                   | Guardar pregunta     |        |

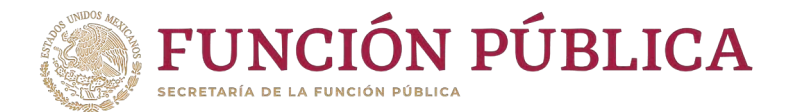

### El sistema deberá mostrar el siguiente mensaje de confirmación de guardado.

| <b>FUN</b>                                                           | CIÓN P                       | UBLICA                                                                                                    | PROGRAMA DE DESARRO                            | delo social                         | MAURICIO CASTELÁN I<br>Instancia Normativa<br>Ejercicio fiscal de traba<br>Versión 2.1 06-03-2023 11 | RAMIREZ O<br>ijo actual 2023<br>1:46:16                                                                        |
|----------------------------------------------------------------------|------------------------------|----------------------------------------------------------------------------------------------------|------------------------------------------------|-------------------------------------|----------------------------------------------------------------------------------------------------|----------------------------------------------------------------------------------------------------|
| tructura Operativa 🕨                                                 | Documentos Nor               | mativos ▶ Presupuesto ▶ Apoyos ▶ Materiales ▶ Administración ▶ Infor                                                               | mes (antes Cédulas de Vigilancia e Informes An | nuales) 🕨 Reportes 🕨                | Actividades del OEC 🕨                                                                                | Finaliza                                                                                                    |
| *)Informe (antes Cédu<br>*)Apartado de Inform<br>*)Ejercicio Fiscal: | ulas):<br>e (antes Cédulas): | Apartado de Informe (antes Cédula de Vigilanc V         Informe Completo (antes Servicio)         2023         Adicionar Preguntas |                                                |                                     |                                                                                                    |                                                                                                    |
| NÚM                                                                  | AERO DE<br>GUNTA             | Pregunta                                                                                                    | OPCIÓN DE RESPUESTA                            | Rango de valores de<br>La respuesta | VALOR DE LA RESPUESTA DE<br>LA PREGUNTA ABIERTA                                                      | OPERACIONES                                                                                                    |
| I PLEY                                                               |                              |                                                                                                    |                                                |                                     |                                                                                                    | the second second second second second second second second second second second second second second second s |

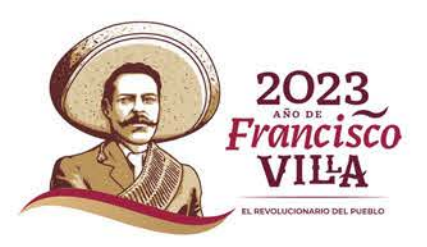

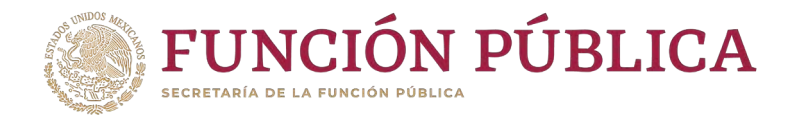

### Haga clic en el ícono *Editar* si desea mo</mark>dificar la pregunta registrada.

| tructura Opera                         | ativa 🕨 Docum                                                            | ntos Normativos 🕨 Presupuesto 🕨 Apoyo     | os ► Materiales ► Administra | ción 🕨 Informes (antes Cédulas de Vigilancia e Informe | s Anuales) 🕨 Reportes 🕨             | Actividades del OEC 🕨                           |             |
|----------------------------------------|--------------------------------------------------------------------------|-------------------------------------------|------------------------------|--------------------------------------------------------|-------------------------------------|-------------------------------------------------|-------------|
|                                        |                                                                          |                                           |                              |                                                        |                                     |                                                 | Finalizar   |
| *)Informe (ante                        | Informe (antes Cédulas): Apartado de Informe (antes Cédula de Vigilanc V |                                           |                              |                                                        |                                     |                                                 |             |
| *)Apartado de Informe (antes Cédulas): |                                                                          | dulas): Informe Completo (antes Servicio) | ~                            |                                                        |                                     |                                                 |             |
| *)Ejercicio Fisca                      | al:                                                                      | 2023 Adicionar Preguntas                  |                              |                                                        |                                     |                                                 |             |
|                                        |                                                                          |                                           |                              |                                                        |                                     |                                                 |             |
|                                        | Número de<br>Pregunta                                                    | 1                                         | PREGUNTA                     | Opción de respuesta                                    | Rango de valores de<br>La respuesta | VALOR DE LA RESPUESTA DE<br>LA PREGUNTA ABIERTA | OPERACIONES |
|                                        | 1                                                                        | OBSERVACIONES                             |                              | Abierta Alfanumérica                                   | 0 - 0                               | Abierta Alfanumérica                            |             |

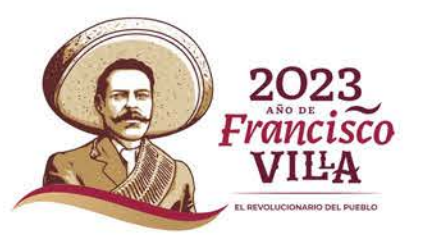

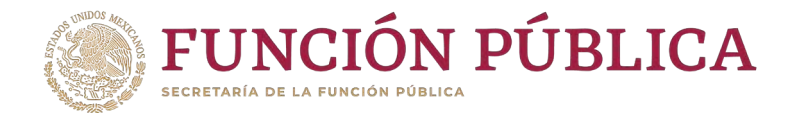

### Se despliega nuevamente la pantalla Adicionar Pregunta, y pueda editar la información.

| Estructura Operativa 🔹 Documentos Nor   | mativos ) | Presupuesto 🖡 Apoyos 🖡 Materiale  | s 🕨 Administración 🕴 Informes (antes Cédulas de Vigilancia e Informes Anuale | s) + Reportes + Ad | tividades del OEC 🕨 |     |         |
|-----------------------------------------|-----------|-----------------------------------|------------------------------------------------------------------------------|--------------------|---------------------|-----|---------|
| (*)Informe (antes Cédulas)              | Apartado  | ADICIONAR PREGUNTA                |                                                                              | ×                  |                     | Fit | nalizar |
| (*)Apartado de Informe (antes Cédulas); | Informe C | Orden                             | 1                                                                            |                    |                     |     |         |
| (*)Ejercicio Fiscal:                    | 2023      | Pregunta :                        | OBSERVACIONES                                                                |                    |                     |     |         |
|                                         | _         | 287 caract                        | eres restantes.                                                              | 6                  |                     |     |         |
|                                         | _         | Opción de respuesta :             | Abierta Alfanumérica 🗸                                                       |                    |                     |     |         |
|                                         | DOMES .   | Rango de valores de la respuesta: |                                                                              |                    |                     |     |         |
|                                         |           | Valor de la respuesta:            | Abierta Alfanumérica                                                         |                    |                     |     |         |
|                                         |           |                                   | Guardar pregunta                                                             |                    |                     |     |         |

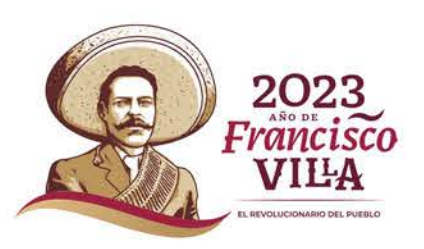

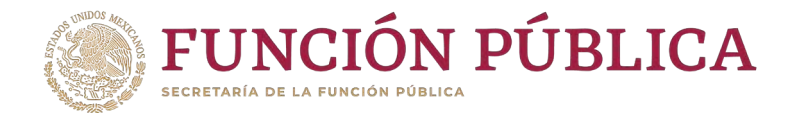

### Cuando haya terminado de hacer la modificaciones, haga clic en *Guardar pregunta*.

| Estructura Operativa 👂 Documentos Nóri                                                                                                    | mativos ⊧ | Presupuesto + Apoyos + Materiale    | s 🕨 Administración 🕨 Informes (antes Cédulas de Vigilancia e Informes Anuales) | ♦ Reportes ♦ A | ctividades del OEC 🔺 | Finalizar |
|----------------------------------------------------------------------------------------------------|-----------|-------------------------------------|--------------------------------------------------------------------------------|----------------|----------------------|-----------|
| And a family of the start of the start of th | T Augusta | ADICIONAR PREGUNTA                  |                                                                                | ×              |                      |           |
| (*)Apartado de informe (antes Cédulas):                                                                                                    | Informe C | Orden                               | 1                                                                              |                |                      |           |
| (*)Ejercicio Fiscal:                                                                                                    | 2023      | Pregunta :                          | OBSERVACIONES                                                                  |                |                      |           |
|                                                                                                    |           | 287 caract<br>Opción de respuesta : | eres restantes. Abierta Alfanumérica                                           |                |                      |           |
|                                                                                                    | TONES.    | Rango de valores de la respuesta:   |                                                                                |                |                      |           |
|                                                                                                    |           | Valor de la respuesta:              | Abierta Alfanumérica<br>Guardar pregunta                                       |                |                      |           |

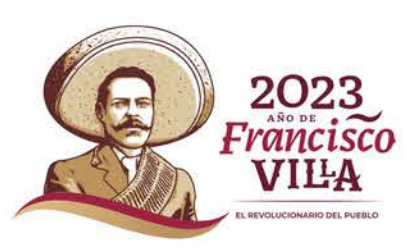

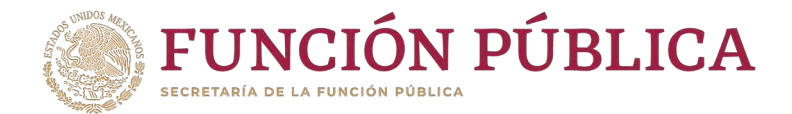

El sistema deberá mostrar el siguiente mensaje de confirmación de editado.

| Estructura Opera                                         | JNCIÓN                                    | NPÚBLICA                                                                            | Apovos E Materiales E Admi             | Registro editado exitos:<br>de Contraloría Social<br>inistración ► Informes (ar | amente 00000 DE DESARI | Anuales) > Reportes >               | MAURICIO CASTELÁN<br>Instancia Normativa<br>Ejercicio fiscal de traba<br>Versión 2.1 06-03-2023 1<br>Actividades del OEC > | ajo actual 2023 | 0       |
|----------------------------------------------------------|-------------------------------------------|-------------------------------------------------------------------------------------|----------------------------------------|---------------------------------------------------------------------------------|------------------------|-------------------------------------|----------------------------------------------------------------------------------------------------|-----------------|---------|
| (*)Informe (ante<br>(*)Apartado de<br>(*)Ejercicio Fisca | es Cédulas):<br>Informe (antes Céd<br>al: | Apartado de Informe (ant<br>dulas): Informe Completo (antes<br>2023 Adicionar Pregu | es Cédula de Vigilanc 🗸<br>Servicio) 🗸 |                                                                                 |                        |                                     |                                                                                                    | Fir             | nalizar |
|                                                          | Número de<br>Pregunta                     |                                                                                     | Pregunta                               |                                                                                 | OPCIÓN DE RESPUESTA    | Rango de valores de<br>La respuesta | VALOR DE LA RESPUESTA DE<br>LA PREGUNTA ABIERTA                                                                            | OPERACIONES     |         |
|                                                          | 1 0                                       | OBSERVACIONES                                                                       |                                        |                                                                                 | Abierta Alfanumérica   | 0-0                                 | Abierta Alfanumérica                                                                                                    | / 8             |         |

Nota: La IN no visualiza las preguntas registradas por la Secretaría de la Función Pública, el formulario sólo le será visible a las Instancias Ejecutoras cuando las IN concluyan el proceso de la pregunta Observaciones o las adicionales propias según sea el caso.

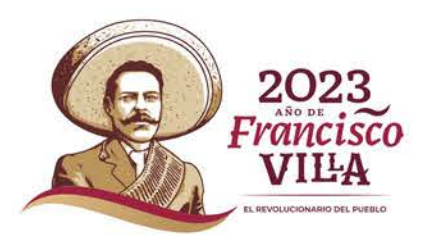

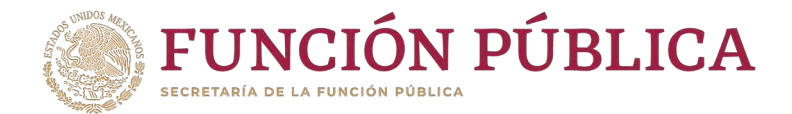

### Si desea borrar la pregunta adicional registrada, haga clic en el ícono de acción *Borrar*.

| Estructura Opera                                           | itiva ⊧ Docum                           | entos Normativos 🕨 Presupuesto 🕨 Apoyos 🕨 Materiales 🕨 Administración 🕨                                                                         | Informes (antes Cédulas de Vigilancia e Informes A | nuales) 🕨 Reportes 🕨                | Actividades del OEC 🕨                           |             |
|------------------------------------------------------------|-----------------------------------------|----------------------------------------------------------------------------------------------------|----------------------------------------------------|-------------------------------------|-------------------------------------------------|-------------|
|                                                            |                                         |                                                                                                    |                                                    |                                     |                                                 | Finalizar   |
| (*)Informe (ante<br>(*)Apartado de l<br>(*)Ejercicio Fisca | es Cédulas):<br>Informe (antes C<br>Il: | Apartado de Informe (antes Cédula de Vigilanc マ         édulas):       Informe Completo (antes Servicio)         2023       Adicionar Preguntas |                                                    |                                     |                                                 |             |
|                                                            | Número de<br>Pregunta                   | Pregunta                                                                                                    | Opción de respuesta                                | Rango de valores de<br>La respuesta | Valor de la respuesta de<br>La pregunta abierta | OPERACIONES |
|                                                            | 1                                       | OBSERVACIONES                                                                                                    | Abierta Alfanumérica                               | 0 - 0                               | Abierta Alfanumérica                            |             |

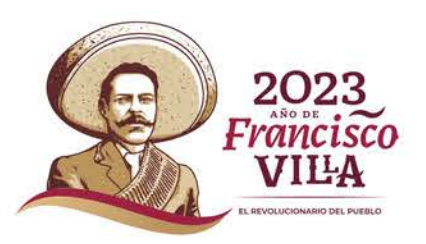

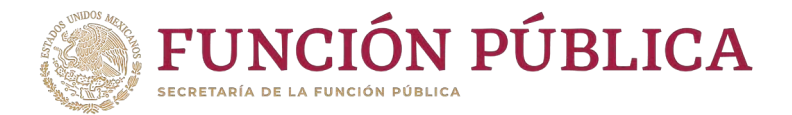

Se abrirá el cuadro de dialogo *Confirmación de la Baja,* para eliminar la pregunta adicional registrada; presione si, para confirmar el borrado de la información.

El sistema deberá mostrar el siguiente mensaje de confirmación de borrado.

|                                |                                         | UBLICA                                                            | egunta correctamente                                   | SOCIAL MAURICIO CA<br>Instancia No<br>Ejercicio fisca<br>Versión 2.1 06 | ISTELÁN RAMIREZ<br>prmativa<br>I de trabajo actual 2023<br>I-03-2023 11:46:16 |
|--------------------------------|-----------------------------------------|-------------------------------------------------------------------|--------------------------------------------------------|-------------------------------------------------------------------------|-------------------------------------------------------------------------------|
| CONFIRMACIÓN DE LA BAJA        | Estructura Operativa > Documentos Nor   | mativos + Presupuesto + Apoyos + Materiales + Administración + II | formes (antes Cédulas de Vigilancia e Informes Anuale: | i) + Reportes + Actividades del (                                       | DEC >                                                                         |
| A ¿Desea confirmar el borrado? |                                         |                                                                   |                                                        |                                                                         | Finalizar                                                                     |
|                                | (*)Informe (antes Cédulas):             | Apartado de Informe (antes Cédula de Vigilanc 🗸                   |                                                        |                                                                         |                                                                               |
| Si No                          | (*)Apartado de Informe (antes Cédulas): | Informe Completo (antes Servicio)                                 |                                                        |                                                                         |                                                                               |
|                                | (*)Ejercicio Fiscal:                    | 2023 Adicionar Preguntas                                          |                                                        |                                                                         |                                                                               |
|                                |                                         |                                                                   |                                                        |                                                                         |                                                                               |
|                                | NÜMERO DE<br>PREGUNTA                   | PREGUNTA                                                          | OPCIÓN DE RESPUESTA                                    | ANGO DE VALORES DE VALOR DE LA RESP<br>LA RESPUESTA LA PREGUNTA J       | AUESTA DE OPERACIONES                                                         |
|                                | No se han encontrado regi               | tros.                                                             |                                                        |                                                                         |                                                                               |

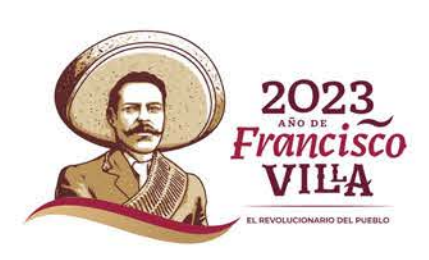

8

6

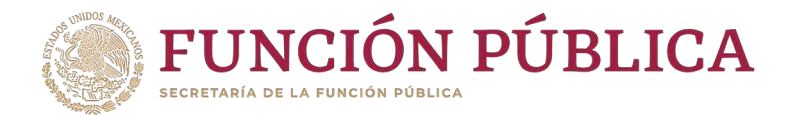

### Haga clic en *Finalizar* para concluir el reg</mark>istro de la(s) pregunta(s) del informe.

| Estructura Opera                                         | ativa 🕨 Docum                           | entos Normativos 🕨 Presupuesto 🕨 Apoyos 🕨 Materiales 🕨 Administ                                                                                | ración 🕨 Informes (antes Cédulas de Vigilancia e Informes Anuales | )      Reportes                    | Actividades del OEC ►                           |             |
|----------------------------------------------------------|-----------------------------------------|----------------------------------------------------------------------------------------------------|-------------------------------------------------------------------|------------------------------------|-------------------------------------------------|-------------|
| (*)informe (ante<br>(*)Apartado de<br>(*)Ejercicio Fisca | es Cédulas):<br>Informe (antes C<br>al: | Apartado de Informe (antes Cédula de Vigilanc          édulas):       Informe Completo (antes Servicio)         2023       Adicionar Preguntas |                                                                   |                                    |                                                 | Finalizar   |
|                                                          | Número de<br>Pregunta                   | Pregunta                                                                                                    | OPCIÓN DE RESPUESTA                                               | ANGO DE VALORES DE<br>LA RESPUESTA | VALOR DE LA RESPUESTA DE<br>LA PREGUNTA ABIERTA | Operaciones |
|                                                          | 1                                       | OBSERVACIONES                                                                                                    | Abierta Alfanumérica 0                                            | -0                                 | Abierta Alfanumérica                            | / 0         |

Nota: Es importante dar clic en "Finalizar" para concluir el registro de la(s) pregunta(s), de lo contrario las Instancias Ejecutoras no podrán visualizar el formulario del informe de comité de contraloría social para iniciar con la captura de las respuestas.

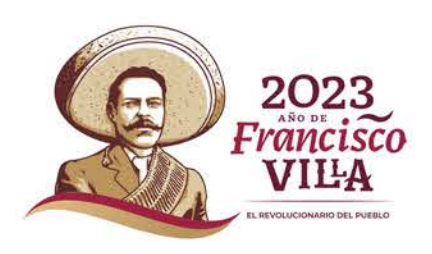

8

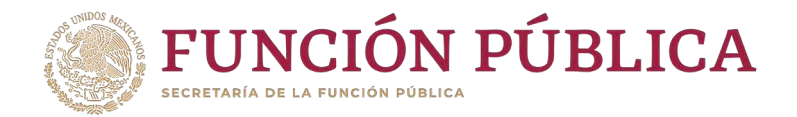

## **PROCESO 17: Consulta de informes**

## Módulo: Informes (antes Cédulas de Vigilancia e Informes Anuales)

Para consultar la información, seleccione el módulo Informes (antes Cédulas de Vigilancia e Informes Anuales, y haga clic en el submódulo Consulta de Informes (antes Cédulas de Vigilancia).

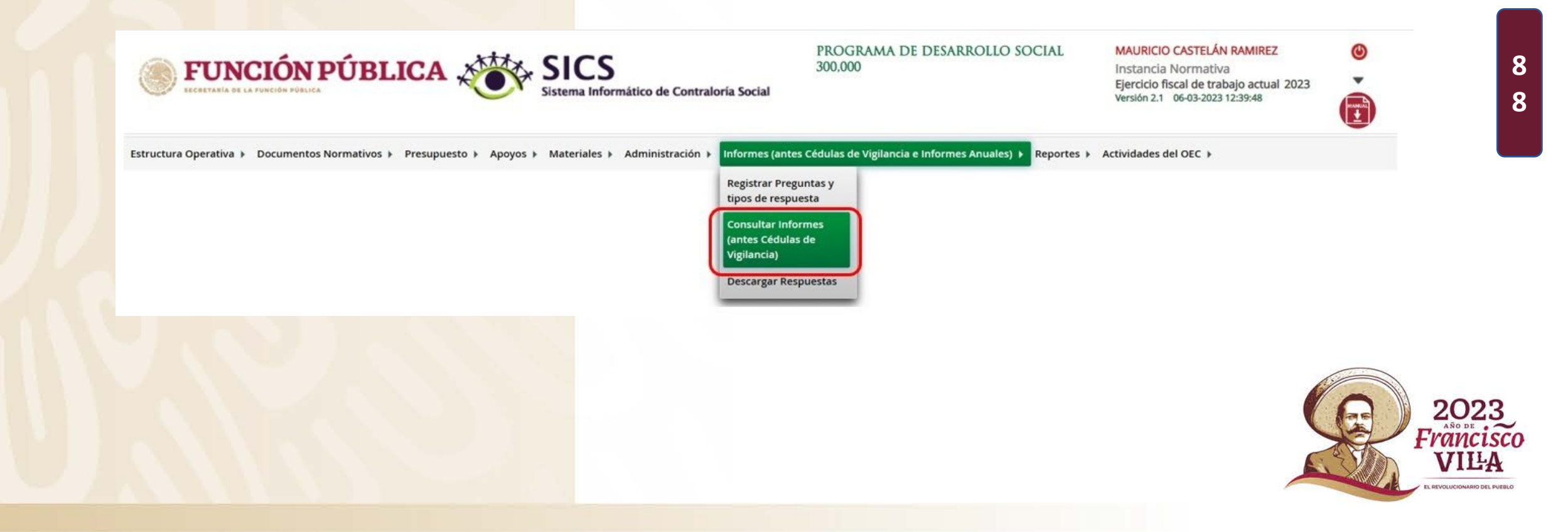

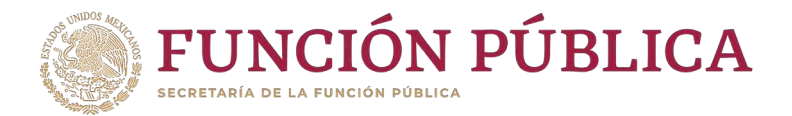

# En la pantalla *Consultar Instancias,* podrá consultar el número de apartados de informe y/o informes completos registrados por las Instancias Ejecutoras.

| uctura Operativa 🕨 Documentos Normativos 🕨 Pre                         | supuesto 🕨 Apoyos 🕨 Materiales 🕨 Administración      | <ul> <li>Informes (a)</li> </ul> | antes Cédulas                  | de Vigilano              | tia e Informes A                           | nuales) 🕨 Reportes 🕨                  | Actividades del OEC 🕨                |                |   |
|------------------------------------------------------------------------|------------------------------------------------------|----------------------------------|--------------------------------|--------------------------|--------------------------------------------|---------------------------------------|--------------------------------------|----------------|---|
| <ul> <li>Informes (antes Cédulas de Vigilancia e Informes )</li> </ul> | Anuales) • Consultar Informes (antes Cédulas de Vigi | lancia)                          |                                |                          |                                            |                                       |                                      |                |   |
| Consultar Instancias                                                   |                                                      |                                  |                                |                          |                                            |                                       |                                      |                | 1 |
|                                                                        |                                                      | APAR                             | TADO (ANTES CÉD                | ulas de Vigi             | LANCIA)                                    |                                       |                                      |                |   |
| NOMBRE DE LA INSTANCIA NORMATIVA                                       | PROGRAMA FEDERAL                                     | INICIAL<br>(ANTES<br>APOYO)      | INTERMEDIC<br>(ANTES<br>MIXTA) | FINAL<br>(ANTES<br>OBRA) | INFORME<br>COMPLETO<br>(ANTES<br>SERVICIO) | TOTAL DE APARTADOS<br>(ANTES CÉDULAS) | DESESTIMADO (ANTES<br>Informe Anual) | TOTALES POR IN |   |
| NDICADA EN LAS REGLAS DE OPERACIÓN DEL PROGRAMA                        | PROGRAMA DE DESARROLLO SOCIAL 300,000                | Q                                | Q                              | Q                        | 33                                         | 33                                    | Q                                    | 33             |   |
|                                                                        | TOTALES POR CLASIFICACIÓN DE                         | 0                                | Q                              | 0                        | 33                                         | 33                                    | ٥                                    |                |   |
|                                                                        | INFORME (antes Cédula)                               |                                  | ă.                             | Ť                        |                                            |                                       |                                      |                |   |
|                                                                        |                                                      | 2                                |                                |                          |                                            |                                       |                                      |                |   |
|                                                                        |                                                      |                                  |                                |                          |                                            |                                       |                                      | ,              |   |

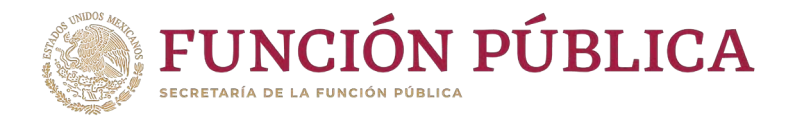

Haga clic en alguno de los apartados de informe y/o informes completos para visualizar de manera más detallada la información de la Instancia Ejecutora y de los informes registrados en el SICS.

| Estructura Operativa 🕨 Documentos Normativos 🕨 Presupuesto      | Apoyos > Materiales > Administración > Inforr    | mes (antes Cédulas de Vigilancia e Informes Anuales) 🕨 | Reportes + Actividades del OEC +                       |
|-----------------------------------------------------------------|--------------------------------------------------|--------------------------------------------------------|--------------------------------------------------------|
| 🗴 🔸 Informes (antes Cédulas de Vigilancia e Informes Anuales) 🕬 | Consultar Informes (antes Cédulas de Vigilancia) |                                                        |                                                        |
| Consultar Instancias      Consultar Ejecutoras/OEC              |                                                  |                                                        |                                                        |
| NOMBRE DE LA EJECUTORA                                          | ENTIDAD FEDERATIVA                               | NÚMERO DE PROYECTOS                                    | APARTADO CORRESPONDIENTE (ANTES CÉDULAS DE VIGILANCIA) |
| EJECUTORA PACMYC CAPACITACION                                   | MÉXICO                                           | 64                                                     | 1                                                      |
| IE PRUEBA SIN PETCS                                             | NAYARIT                                          | 64                                                     | 4                                                      |
| CURSOCAPACITACION2                                              | CHIAPAS                                          | 64                                                     | 1                                                      |
| DTT_CAPACITACION                                                | MÉXICO                                           | 64                                                     | 1                                                      |
| SUBDIRECCIÓN OPERATIVA PBEA SEMS                                | TAMAULIPAS                                       | 64                                                     | 1                                                      |
| INSSTACIA EJECUTORA ESTATAL DE CAPACITACIÓN                     | JALISCO                                          | 64                                                     | 23                                                     |
| PROCODES CAPA                                                   | OAXACA                                           | 64                                                     | 1                                                      |
| PRODEP CAPA MEX                                                 | MÉXICO                                           | 64                                                     | 1                                                      |

9 0

Francisco

| TOTALES POR IN | 512 | 33 |  |
|----------------|-----|----|--|
|                |     |    |  |

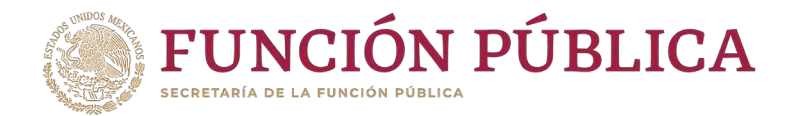

Nuevamente al dar clic en alguno de los apartados de informe y/o informes completos para visualizar de manera mas detallada de la información del comité y de los informes registrados en el SICS.

Estructura Operativa > Documentos Normativos > Presupuesto > Apoyos > Materiales > Administración > Informes (antes Cédulas de Vigilancia e Informes Anuales) > Reportes > Actividades del OEC >

n > Informes (antes Cédulas de Vigilancia e Informes Anuales) > Consultar Informes (antes Cédulas de Vigilancia)

#### 🏦 🕨 Consultar Instancias 🕨 Consultar Ejecutoras/OEC 🕨 Consultar Cómites

|                                       | COMIT                              | t                     |                                                       |
|---------------------------------------|------------------------------------|-----------------------|-------------------------------------------------------|
| NOMBRE                                | CLAVE                              | NÚMERO DE INTEGRANTES | APARTADO CORRESPONDIENTE (ANTES CEDULA DE VIGILANCIA) |
| COMITE BECAS DE POSGRADO NACIONAL     | 2022-020-C417-0001-18-004-0667-5/1 | 1                     | 1                                                     |
| CS CASA DE CULTURA SAN MIGUEL NAYARIT | 2022-020-C417-0001-18-013-0021-2/1 | 1                     | 1                                                     |
| BECAS Y APOYOS DEL CIESAS             | 2022-020-C417-0001-18-011-0128-6/1 | 1                     | 1                                                     |
| CS NAYARIT CENTRO NORTE 01            | 2022-020-C417-0001-18-001-0090-3/1 | 1                     | 1                                                     |

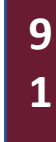

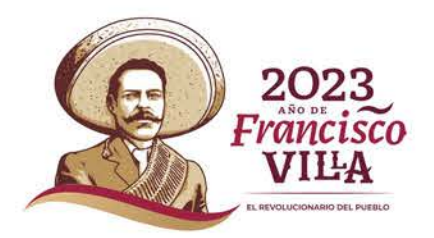

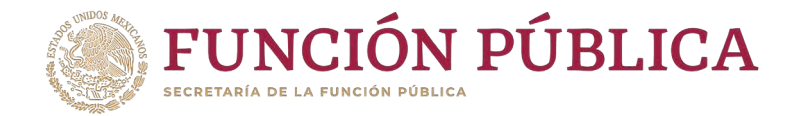

## **PROCESO 18: Descargar** Respuestas de Informes

## Módulo: Informes (antes Cédulas de Vigilancia e Informes Anuales)

Para consultar la información, seleccione el módulo Informes (antes Cédulas de Vigilancia e Informes Anuales), y haga clic en el submódulo Descargar Respuestas.

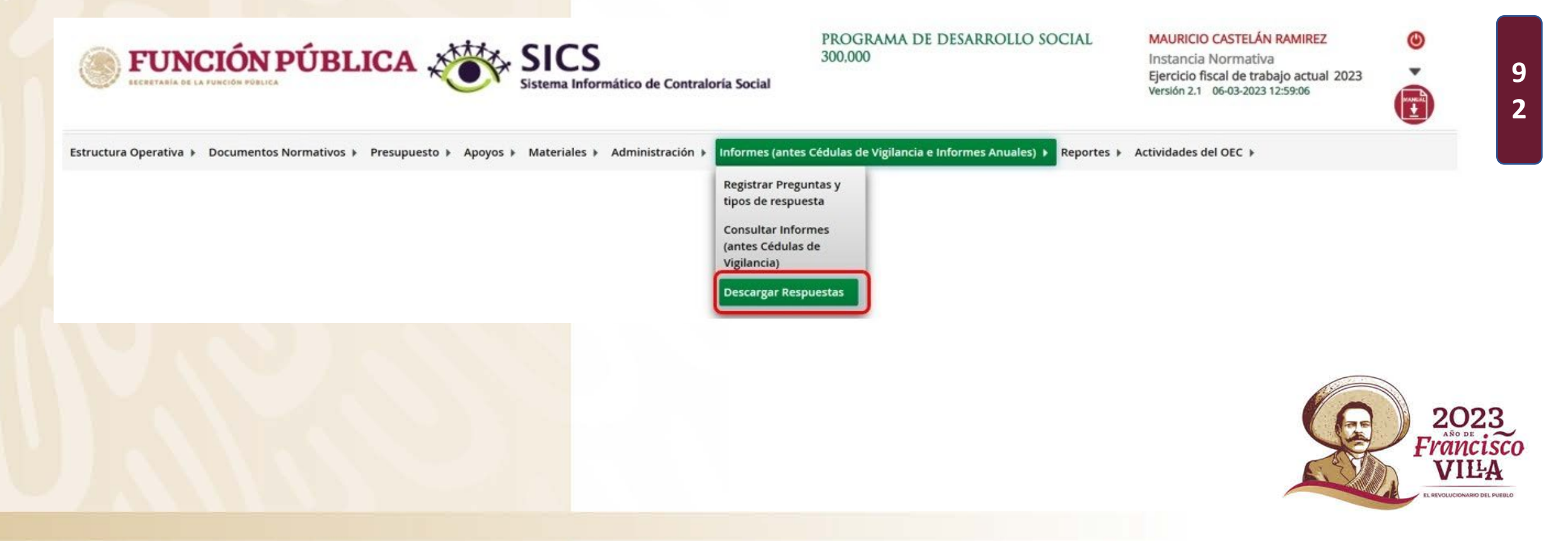

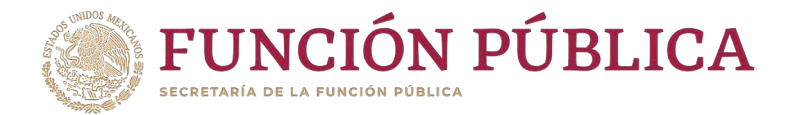

En la siguiente pantalla podrá consultar las respuestas de los apartados de informe y/o informes completos por Instancia Ejecutora.

Estructura Operativa 🕨 Documentos Normativos 🕨 Presupuesto 🕨 Apoyos 🕨 Materiales 🕨 Administración 🕨 Informes (antes Cédulas de Vigilancia e Informes Anuales) 🕨 Reportes 🕨 Actividades del OEC 🕨

| Programa Federal:                         | PROGRAMA DE DESARROLLO SOCIAL 300,000 |   |
|-------------------------------------------|---------------------------------------|---|
| Ejecutora:                                | TODAS                                 | * |
| Informe (antes<br>Cédula):                | Seleccione 💌                          |   |
| Apartado de<br>Informe (antes<br>Cédula): | Seleccione                            |   |
| Ejercicio Fiscal:                         | 2023                                  |   |
|                                           | Obtener paquete de descarga           |   |

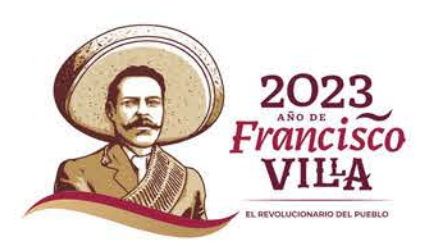

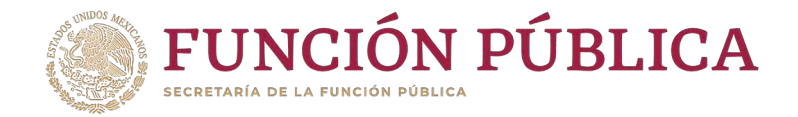

#### Despliegue opciones del c</mark>ampo las *Ejecutora,* y seleccione la Instancia Ejecutora correspondiente.

Estructura Operativa 🕨 Documentos Normativos 🕨 Presupuesto 🕨 Apoyos 🕨 Materiales 🕨 Administración 🕨 Informes (antes Cédulas de Vigilancia e Informes Anuales) 🕨 Reportes 🕨 Actividades del OEC 🕨

#### Programa Federal: PROGRAMA DE DESARROLLO SOCIAL 300,000

| Ejecutora:                    | TODAS                                       |
|-------------------------------|---------------------------------------------|
| Informe (antes<br>Cédula):    |                                             |
| Apartado de<br>Informe (antes | IE PRUEBA SIN PETCS                         |
| Cédula):                      | CURSOCAPACITACION2                          |
| Ejercicio Fiscal:             | PROCODES CAPA                               |
|                               | PRODEP CAPA MEX                             |
|                               | EJECUTORA PACMYC CAPACITACION               |
|                               | INSSTACIA EJECUTORA ESTATAL DE CAPACITACIÓN |
|                               | SUBDIRECCIÓN OPERATIVA PBEA SEMS            |

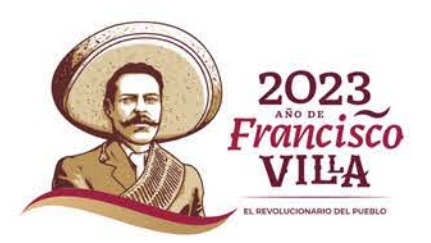

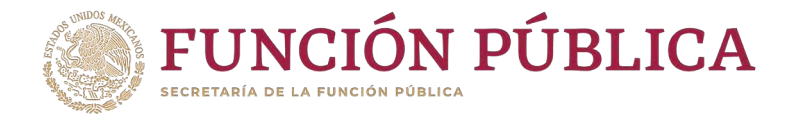

Para consultar las respuestas de los apartados de informe y/o informes completos, despliegue las opciones del campo Informe (antes Cédula), y seleccione el Apartado Correspondiente (antes Cédula de Vigilancia).

Obtener paquete de descarga

| Ejecutora: CURSOCAPACITACION2 | Ejecutora:     CURSOCAPACITACION2       Informe (antes<br>Cédula):     Seleccione | Programa Federal: | PROGRAMA DE DESARROLLO SOCIAL 300,000 |   |
|-------------------------------|-----------------------------------------------------------------------------------|-------------------|---------------------------------------|---|
|                               | Informe (antes<br>Cédula):     Seleccione                                         | Ejecutora:        | CURSOCAPACITACION2                    | - |
| Informe (antes Seleccione V   | Cedura).                                                                          | Informe (antes    | Seleccione V                          |   |

2023

Cédula):

**Ejercicio Fiscal:** 

Estructura Operativa > Documentos Normativos > Presupuesto > Apovos > Materiales > Administración > Informes (antes Cédulas de Vigilancia e Informes Anuales) > Reportes > Actividades del OEC >

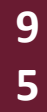

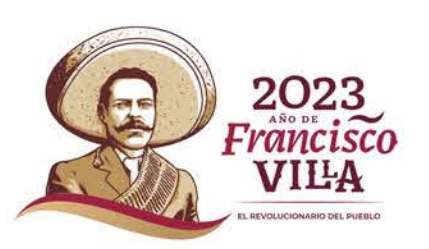

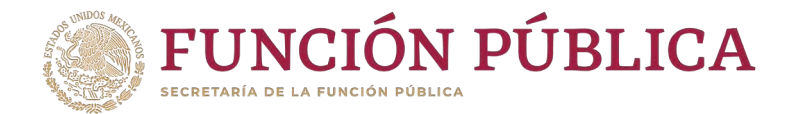

# **Nota:** se selecciona la opción *Desestimado (antes Informe Anual), tan soló para la consulta de ejercicios anteriores.*

| Ejecutora:                                | CURSOCAPACITACION2          | * |
|-------------------------------------------|-----------------------------|---|
| Informe (antes<br>Cédula):                | Desestimado (antes Inforn 🗸 |   |
| Apartado de<br>Informe (antes<br>Cédula): | Informe Completo            |   |
|                                           | 2022                        |   |

Estructura Operativa 🕨 Documentos Normativos 🕨 Presupuesto 🕨 Apoyos 🕨 Materiales 🕨 Administración 🕨 Informes (antes Cédulas de Vigilancia e Informes Anuales) 🕨 Reportes 🕨 Actividades del OEC 🕨

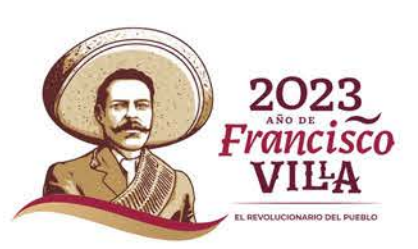

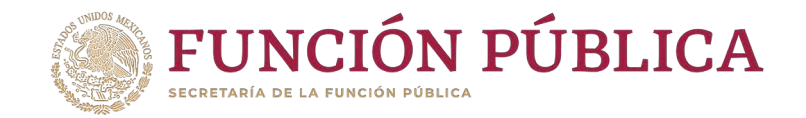

Despliegue las opciones del campo Apartado de Informe (antes Cédula), y seleccione el apartado correspondiente.

Estructura Operativa + Documentos Normativos + Presupuesto + Apoyos + Materiales + Administración + Informes (antes Cédulas de Vigilancia e Informes Anuales) + Reportes + Actividades del OEC +

| Programa Federal:                      | PROGRAMA DE DESARROLLO SOCIAL 300,000 |  |
|----------------------------------------|---------------------------------------|--|
| Ejecutora:                             | CURSOCAPACITACION2                    |  |
| Informe (antes Cédula):                | Apartado de Informe (ar 💌             |  |
| Apartado de Informe (antes<br>Cédula): | Seleccione                            |  |
| Ejercicio Fiscal:                      | Section Company                       |  |
|                                        | Final (antes Obra)                    |  |
|                                        | Informe Completo (antes Servicio)     |  |
|                                        | Inicial (antes Apoyo)                 |  |
|                                        | Intermedio (antes Mixta)              |  |

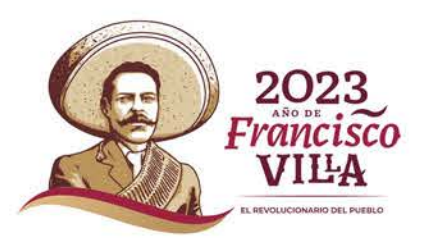

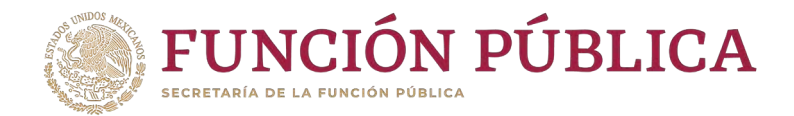

Haga clic en Obtener paquete de descarga, se abrirá un cuadro de diálogo. Seleccione primer descarga para elegir el paquete de respuestas a consultar.

| SELECCIONA PRIMER DESCA | RCA                           | ×   | Estructura Operativa > Documentos Normativos > Presupuesto > Apoyos > Materiales > Administración > Informes (antes Cédulas de Vigilancia e Informes Anuales) > Reportes > Actividades del OEC > |                                       |  |
|-------------------------|-------------------------------|-----|----------------------------------------------------------------------------------------------------|---------------------------------------|--|
| 0 1                     | 1-1                           |     | Programa Federal:                                                                                                    | PROGRAMA DE DESARROLLO SOCIAL 300,000 |  |
|                         | Contraction of the local data |     | Ejecutora:                                                                                                    | CURSOCAPACITACION2                    |  |
|                         | <b>\$</b>                     |     | Informe (antes Cédula):                                                                                                    | Apartado de informe (ar 👻             |  |
|                         | V.XLS                         |     | Apartado de Informe (antes<br>Cédula):                                                                                                    | informe Completo (ante 👻              |  |
|                         |                               | - 2 | Ejercicio Fiscal:                                                                                                    | 2022                                  |  |
|                         |                               |     |                                                                                                    | Obtenve paquete de descarga           |  |

Nota: Cada paquete de datos consta de un máximo de 4,000 respuestas.

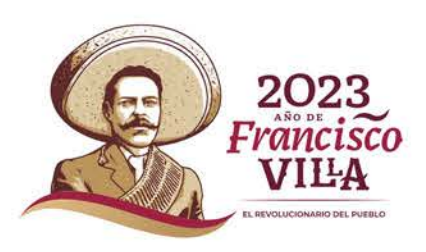

9

8

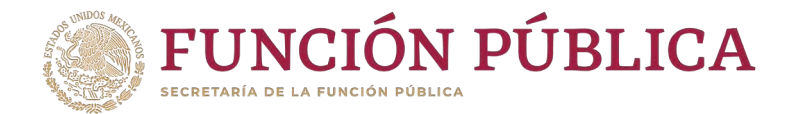

### Haga clic en e*l ícono Descargar respu*estas, para descargar las respuestas seleccionadas.

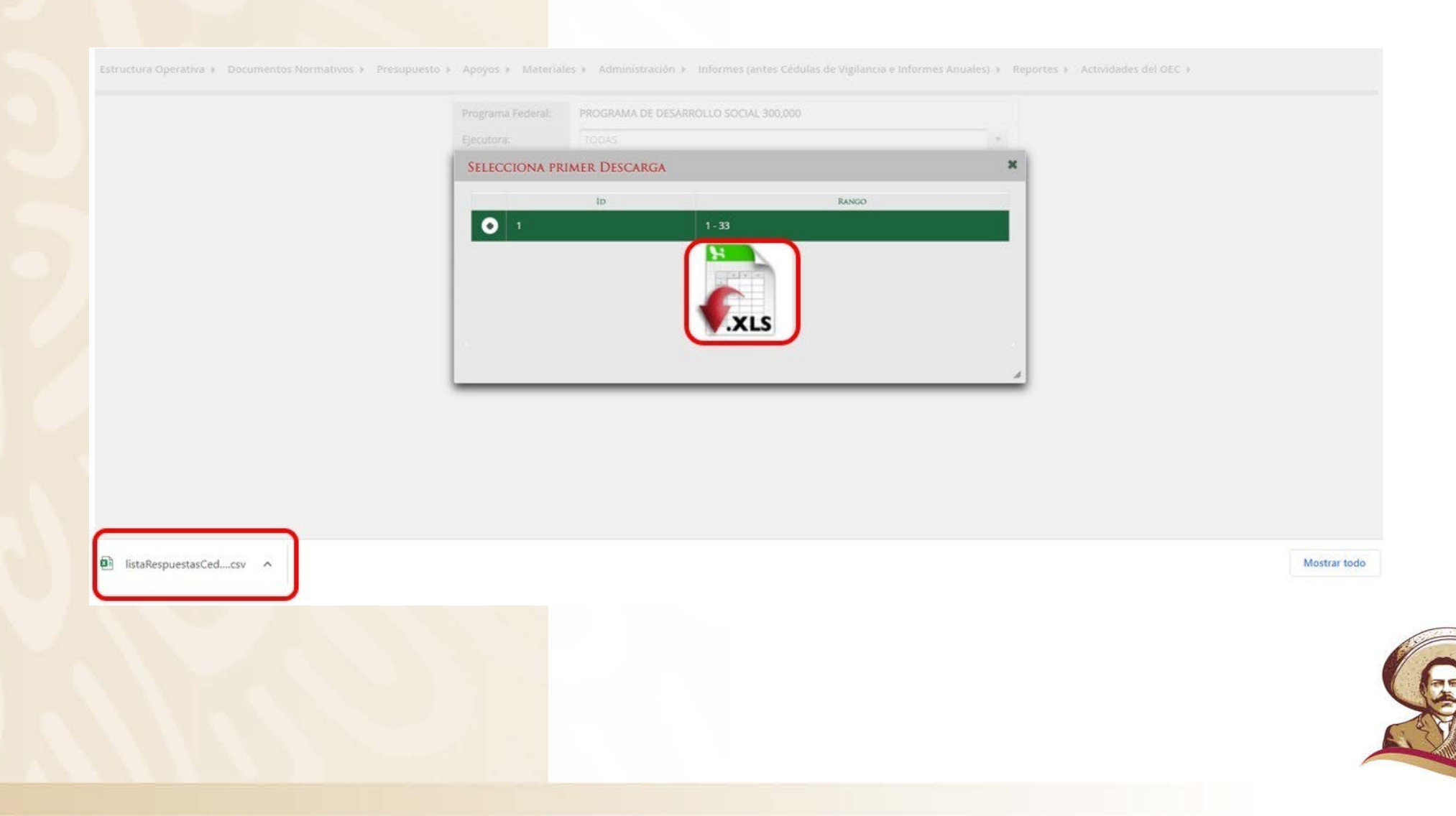

20

REVOLUCIONARIO DEL PUEBLO

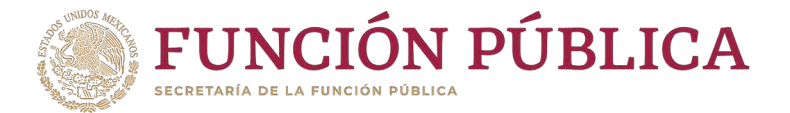

## PROCESO 19: Reportes Generados por el SICS para Monitorear a Ejecutoras

## **Módulo: Reportes**

**Funcionalidad:** obtener diferentes reportes (Comités constituidos; Obras, Apoyos y Servicios; Reuniones con Beneficiarios; Capacitaciones Impartidas; y Seguimiento de Actividades de CS) para analizar la información capturada por la Ejecutora.

Para iniciar la consulta de los reportes, seleccione el menú *Reportes* y haga clic en *Comités constituidos*..

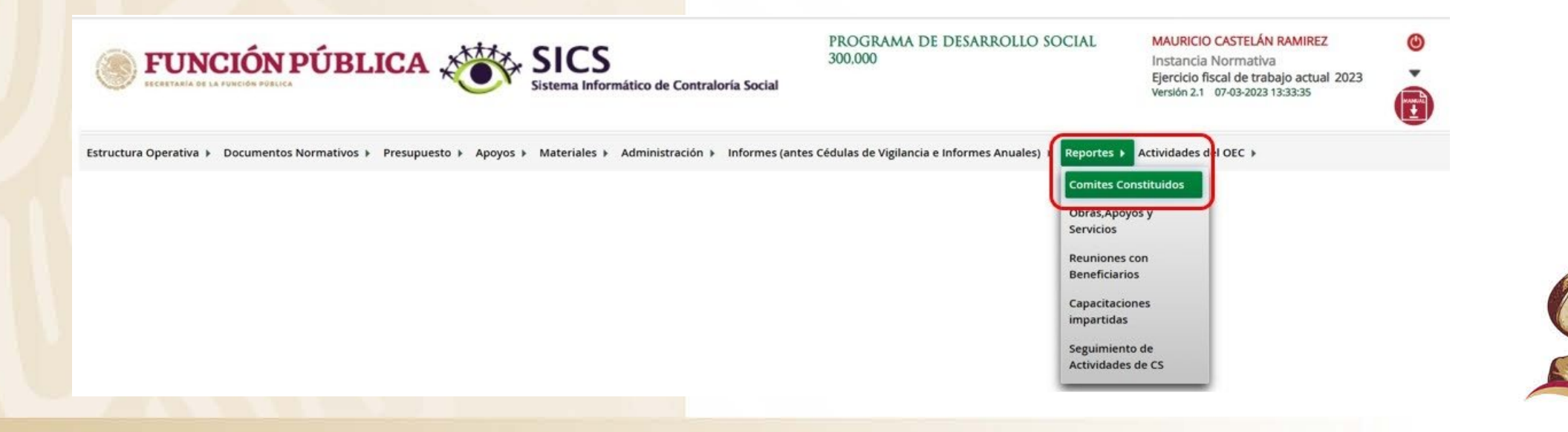

EVOLUCIONADIO DEL DUEDI C

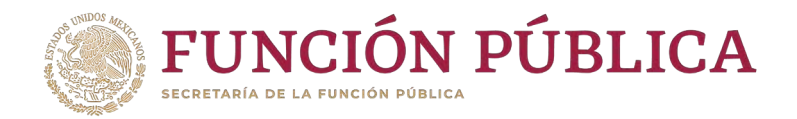

0

## Submódulo: Comités Constituidos

**Funcionalidad:** mostrar un reporte de los comités que fueron capturados por las Ejecutoras.

Una vez que haya seleccionado los filtros (Ejercicio Fiscal, Entidad Federativa, Tipo de Ejecutora y Ejecutoras de la IN para desplegar el reporte) haga clic en *Buscar*.

| MARKE CLICK NA LE NORMACION DE LUCAR FARA DESPLEGAR FARA DESPLEGAR FARA DESPLECAR DESPLECAR DESPLE |
|----------------------------------------------------------------------------------------------------|
| Impose ejecutora:       Ejecutoras de la Instancia Normativa         Biocar       Biocar                                                                                                    |
|                                                                                                    |
|                                                                                                    |
| E.       TIPO       NOMBRE       Estado       C/FE       NOMBRE       C/FE       NOMBRE       CONTE       NOMBRE       DE IA       NomBRE       Estado       NOMBRE       C/FE       NOMBRE       CONTE       NOMBRE       DE IA       NomBRE       CONTE       NOMBRE       DE IA       NomBRE       Estado       NomBRE       C/FE       NomBRE       CONTE       NOMBRE       CONTE       NomBRE       CONTE       NomBRE                                                                                                    |
| BADD         BADD         BADD         BADD         BADD         Decalibab         CVE         FROME         COMITE         NOMBER         MONOTO         COMITE         MONOTO         MONOTO         COMITE         MONOTO         MONOTO         COMITE         MONOTO         MONOTO         COMITE         MONOTO         MONOTO         COMITE         MONOTO         MONOTO         COMITE         MONOTO         MONOTO         COMITE         MONOTO         MONOTO         COMITE         MONOTO         MONOTO         COMITE         MONOTO         MONOTO                                                                                                    |
| Bit A PROGRAMA       Throp       NOMBRE       Estabo       MUNICIPIO       Localibad       NOMBRE       CVE       Localibad       Ric       NomBRE       CVE DE       FECHA       M       MORITOR       MUNICIPIO       COMITE       COMITE       COMIT                                                                                                    |
| No records found.           Total de proyectos :         Total de comités :                                                                                                    |
| Total de proyectos :     Total de comités :                                                                                                    |
|                                                                                                    |
| 14 44 85 81                                                                                                    |
| <b>*</b> 4                                                                                                    |

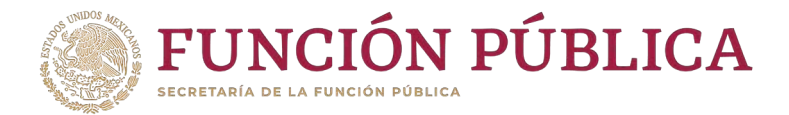

### Esta imagen muestra los **comités** registrados por las Ejecutoras.

| Ejercicio Fiscal: 2023   Programa: Tipo de ejecutora: Seleccione  Ejecutoras de la Instancia Normativa |                                                   |                      |                                                       |                |                | rmativa        | PROGRAMA DE DESARROLLO SOCIAL 300,000    Entidades Federativas. Todas  DELEGACIÓN ESTATAL EN AGUASCALIENTES |               |                   |                  |                                 |                  |           |                        |                                           |                                                            |       |
|----------------------------------------------------------------------------------------------------|---------------------------------------------------|----------------------|-------------------------------------------------------|----------------|----------------|----------------|----------------------------------------------------------------------------------------------------|---------------|-------------------|------------------|---------------------------------|------------------|-----------|------------------------|-------------------------------------------|------------------------------------------------------------|-------|
|                                                                                                    | _                                                 |                      | _                                                     | _              | _              | INSTAN         |                                                                                                    | RA DEL EST    | TADO DE NUEVO LEÓ | IN               |                                 |                  | _         | _                      |                                           |                                                            |       |
|                                                                                                    | -                                                 |                      |                                                       |                | MUNICIPIO      | LOCALIDAD      |                                                                                                    |               |                   | Ркочесто         |                                 |                  |           |                        | Comite                                    |                                                            |       |
| EJ.<br>FISCAL                                                                                          | FEDERAL                                           | EJECUTORA            | EJECUTORA:                                            | ESTADO         |                |                | NOMBRE                                                                                                    | CVE<br>ESTADO | Estado            | CVE<br>MUNICIPIO | MUNICIPIO                       | CVE<br>LOCALIDAD | LOCALIDAD | FECHA REC.<br>ASIGNADO | Nombre                                    | CVE DE<br>REGISTRO                                         | FEI   |
| 23                                                                                                    | PROGRAMA<br>DE<br>DESARROLLO<br>SOCIAL<br>300,000 | Ejecutora<br>Estatal | DELEGACIÓN<br>ESTATAL EN<br>AGUASCALIENTES            | AGUASCALIENTES | AGUASCALIENTES | AGUASCALIENTES | APOYO<br>AGS<br>ASIENTOS<br>01                                                                              | 01            | AGUASCALIENTES    | 002              | ASIENTOS                        | 0001             | ASIENTOS  | 28/02/2023             | COMITE<br>AGS<br>ASIENTOS<br>01           | 2023-<br>020-<br>C417-<br>0001-<br>01-002-<br>0001-<br>1/1 | 28/   |
| 2023                                                                                                   | PROGRAMA<br>DE<br>DESARROLLO<br>SOCIAL<br>300,000 | Ejecutora<br>Estatal | INSTANCIA<br>EJECUTORA DEL<br>ESTADO DE<br>NUEVO LEÓN | NUEVO LEÓN     | ARAMBERRI      | ARANJUEZ       | SERV<br>NUEVO<br>LEON<br>CENTRO<br>987                                                                      | 19            | NUEVO LEÓN        | 019              | SAN<br>PEDRO<br>GARZA<br>GARCÍA | 0028             | CANOAS    |                        | CSS SAN<br>PEDRO<br>GARZA<br>GARCIA<br>01 | 2023-<br>020-<br>C417-<br>0001-<br>19-019-<br>0028-<br>1/1 | 28/02 |
| Total de proyectos : 2                                                                                 |                                                   |                      |                                                       |                |                |                |                                                                                                    |               |                   | Total            | de comité                       | s: 2             | 1         | 2                      | 3                                         | 100,000                                                    |       |

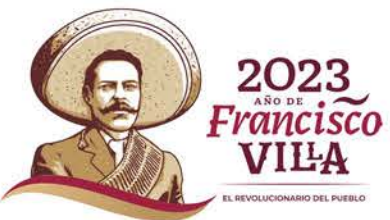

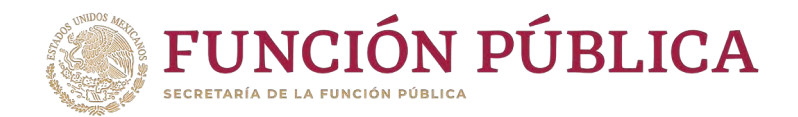

## Submódulo: Obras, apoyos y servicios

**Funcionalidad:** mostrar un reporte de los Apoyos, obras y servicios que fueron capturados por las Instancias Ejecutoras.

Una vez que haya ingresado, se mostrará la lista de todas las Instancias Ejecutoras registradas indicando el número personas beneficiarias reales y el número de acciones (apoyos, obras y servicios) capturadas por cada una de ellas.

| Consultar Ejecutoras/OEC 11                           |           |                      |         |                  |       |                |   |
|-------------------------------------------------------|-----------|----------------------|---------|------------------|-------|----------------|---|
| lenar Ejecutora                                       |           |                      |         |                  |       |                |   |
|                                                       |           |                      | 1       | ENEFICIADOS REAL | ES    |                |   |
|                                                       | EJECUTORA |                      | HOMBRES | MUJERES          | TOTAL | NO.DE ACCIONES |   |
| EGACIÓN ESTATAL EN AGUASCALIENTES - AGUASCALIENTES    |           |                      | 130     | 188              | 318   | 2              |   |
| ANCIA EJECUTORA DEL ESTADO DE NUEVO LEÓN - NUEVO LEÓN |           |                      | 54      | 87               | 141   | 1              |   |
| ANCIA EJECUTORA DEL ESTADO DE YUCATÁN - YUCATÁN       |           |                      | 190     | 246              | 436   | 2              |   |
|                                                       |           |                      | 374     | 521              | 895   | 5              |   |
|                                                       |           | 14 54 <b>1</b> 55 51 |         |                  |       |                |   |
|                                                       |           | 24                   |         |                  |       |                |   |
|                                                       |           |                      |         |                  |       |                |   |
|                                                       |           |                      |         |                  |       |                | 1 |

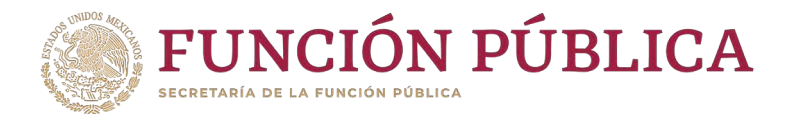

# La pantalla *Obras, Apoyos y Servicios* contiene un resumen de las obras, apoyos y servicios capturados por la Ejecutora. Haga clic sobre la Ejecutora deseada para ver la información más detallada.

| ura Operativa 🕨 Documentos Normativos 🕨 Presupue         | sto ▶ Apoyos ▶ Ma         | teriales 🕨 Administració     | ón 🕨 Informe         | s (antes Cédulas        | de Vigilancia  | e Informes An                                          | nuales) 🕨                    | Reportes      | <ul> <li>Actividades</li> </ul> | del OEC 🕨 |                |            |
|----------------------------------------------------------|---------------------------|------------------------------|----------------------|-------------------------|----------------|--------------------------------------------------------|------------------------------|---------------|---------------------------------|-----------|----------------|------------|
| eportes 🔹 Obras, Apoyos y Servicios                      |                           |                              |                      |                         |                |                                                        |                              |               |                                 |           |                |            |
|                                                          |                           |                              |                      |                         |                |                                                        |                              |               |                                 |           |                |            |
| Consultar Ejecutoras/OEC 11                              |                           |                              |                      |                         |                |                                                        |                              |               |                                 |           |                |            |
| nar Ejecutora                                            |                           |                              |                      |                         |                |                                                        |                              |               |                                 |           |                |            |
|                                                          |                           |                              |                      |                         |                |                                                        |                              |               | BENEFICIADOS REA                | LES       |                |            |
|                                                          | EJE                       | CUTORA                       |                      |                         |                |                                                        |                              | HOMBRES       | MUJERES                         | TOTAL     | NO.DE ACCIONES |            |
| ACIÓN ESTATAL EN AGUASCALIENTES - AGUASCALIENTES         |                           |                              |                      |                         |                |                                                        |                              | 130           | 188                             | 318       | 2              |            |
| NCIA EJECUTORA DEL ESTADO DE NUEVO LEON - NUEVO LEON     |                           |                              |                      |                         |                |                                                        |                              | 54            | 87                              | 141       | 1              | -          |
| NCIA EJECUTORA DEL ESTADO DE YUCATÁN - YUCATÁN           |                           |                              |                      |                         |                |                                                        |                              | 190           | 246                             | 436       | 2              |            |
|                                                          |                           |                              |                      |                         |                |                                                        |                              | 374           | 521                             | 895       | 5              | _          |
|                                                          |                           |                              | 1-4 - <b>1</b>       | 10 F                    |                |                                                        |                              |               |                                 |           |                |            |
|                                                          |                           |                              | 8                    | 2                       |                |                                                        |                              |               |                                 |           |                |            |
|                                                          |                           |                              |                      |                         |                |                                                        |                              |               |                                 |           |                |            |
| Estructura Operativa 🕨 Documentos Normativos 🕨 Presupue: | sto 🕨 Apoyos 🕨 Materiales | Administración      Informes | (antes Cédulas de Vi | igilancia e Informes An | uales) 🕨 Repor | tes 🕨 Actividades                                      | del OEC 🕨                    |               |                                 |           |                |            |
| ▲ → Reportes → Obras,Apoyos y Servicios                  |                           |                              |                      |                         |                |                                                        |                              |               |                                 |           |                |            |
|                                                          |                           |                              |                      |                         |                |                                                        |                              |               |                                 |           |                |            |
| Consultar Ejecutoras/OEC 22      Consultar Acciones      |                           |                              |                      |                         |                |                                                        |                              |               |                                 |           |                |            |
| ACCIONES                                                 | APOYO SI                  | ESTATUS                      | HOURDES              | BENEFICIADOS REALES     | TOTAL          | FECH/                                                  | A                            | FECHA<br>ALTA | FECHA<br>ACTUALIZACIÓN          |           |                |            |
| APOYO AGS ASIENTOS 01                                    | <b>V</b>                  | Terminado                    | 55                   | 68                      | 123            | 2023-02-28<br>00:00:00.0                               | 2023-02-<br>28<br>00:00:00.0 | 28/02/2023    | 28/02/2023                      |           |                |            |
| APOYO AGS CALVILLO                                       | *                         | Iniciado                     | 75                   | 120                     | 195            | 2023-02-27<br>00:00:00.0 -<br>2023-03-31<br>00:00:00.0 | 2023-03-<br>31<br>00:00:00.0 | 28/02/2023    | 28/02/2023                      |           |                | 2<br>Fra   |
|                                                          |                           |                              | 130                  | 188                     | 318            |                                                        |                              |               |                                 |           | C. S. SID      | V          |
|                                                          |                           | 14 es 1                      | 8-5 (F-1             |                         |                |                                                        |                              |               |                                 |           |                | EL REVOLUC |
|                                                          |                           | <u> </u>                     |                      |                         |                |                                                        |                              |               |                                 |           |                |            |
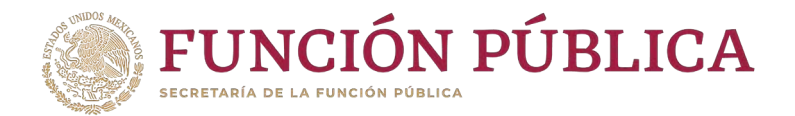

#### Submódulo: Reuniones con beneficiarios

**Funcionalidad:** mostrar reportes de las reuniones con beneficiarios registradas por las Instancias Ejecutoras.

Seleccione Reportes y haga clic en Reuniones con Beneficiarios.

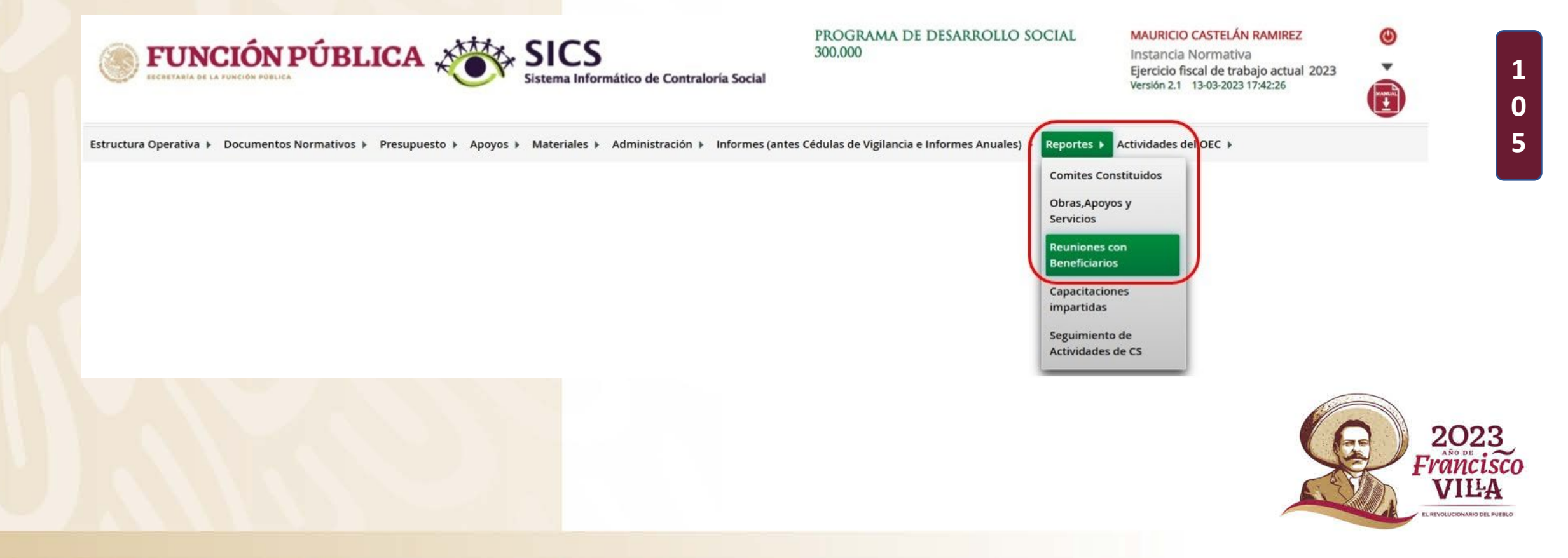

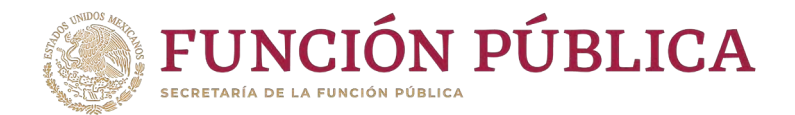

Seleccione los filtros de ejercicio fiscal, Programa federal, Entidades federativas y/o Quejas. Haga clic en *Consultar.* 

El sistema muestra un resumen de las reuniones con beneficiarios encontradas.

| ercicio Fiscal:<br>uejas | 2023<br>TODAS                                     |                     | • Prog                       | rama Federal | PROGRAMA D           | E DESARROLLO    | - Enti                                         | dades Federat | Vas. TODAS | tar   | -   |            |                                                   |                             |                                  |
|--------------------------|---------------------------------------------------|---------------------|------------------------------|--------------|----------------------|-----------------|------------------------------------------------|---------------|------------|-------|-----|------------|---------------------------------------------------|-----------------------------|----------------------------------|
| RTE REUN                 | IONES CON                                         | BENEFICI            | ARIOS                        |              |                      |                 |                                                |               |            |       |     |            |                                                   |                             |                                  |
|                          | _                                                 |                     | Doutcuto                     |              |                      |                 | 14 44                                          | 1 80 1        |            |       |     |            | BEUNION                                           |                             |                                  |
| EJERCICIO<br>FISCAL      | PROGRAMA<br>FEDERAL                               | ENTIDAD             | MUNICIPIO                    | LOCALIDAD    | TIPO<br>EJECUTOR     | NÚM.<br>COMITÉS | COMITES                                        | HOMBRES       | MUJERES    | TOTAL | NO. | FECHA      | MOTIVO                                            | FECHA DE<br>CAPTURA<br>SICS | ÚLTIMA<br>FECHA DE<br>ACTUALIZAC |
| 2023                     | PROGRAMA<br>DE<br>DESARROLLO<br>SOCIAL<br>300,000 | DISTRITO<br>FEDERAL | CUAUHTÉMOC                   | CUAUHTÉMOC   | Ejecutora<br>Estatal | 1               | 2023-020-<br>C417-0001-<br>01-002-<br>0001-1/1 |               | 1          | 1     | 1   | 28/02/2023 | OTROS<br>MOTIVOS                                  | 28/02/2023                  | 28/02/2023                       |
| 2023                     | PROGRAMA<br>DE<br>DESARROLLO<br>SOCIAL<br>300,000 | NUEVO<br>LEÓN       | SAN PEDRO<br>GARZA<br>GARCÍA | CHIPINQUE    | Ejecutora<br>Estatal | 1               | 2023-020-<br>C417-0001-<br>19-019-<br>0028-1/1 | 1             | 1          | 2     | 1   | 06/03/2023 | CONSTITUIR<br>COMITÉS DE<br>CONTRALORÍA<br>SOCIAL | 28/02/2023                  | 28/02/2023                       |
|                          |                                                   |                     |                              | Total        | de Reunione          | es con Benefi   | iciarios                                       |               |            | 2     |     |            |                                                   |                             |                                  |

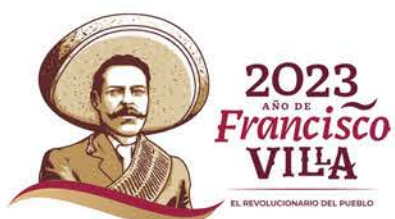

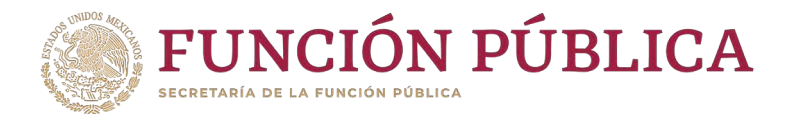

#### Submódulo: Capacitaciones

**Funcionalidad:** mostrar un reporte de las capacitaciones impartidas que fueron capturadas por las Ejecutoras.

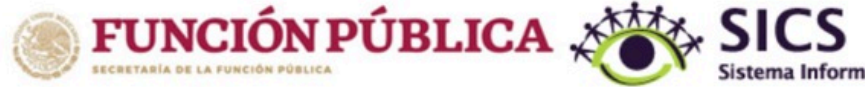

Sistema Informático de Contraloría Social

PROGRAMA DE DESARROLLO SOCIAL 300,000 MAURICIO CASTELÁN RAMIREZ Instancia Normativa

Ejercicio fiscal de trabajo actual 2023 Versión 2.1 27-03-2023 10:41:29

Estructura Operativa 🕨 Documentos Normativos 🕨 Presupuesto 🕨 Apoyos 🕨 Materiales 🕨 Administración 🕨 Informes (antes Cédulas de Vigilancia e Informes Anuales)

Nota: Desde el ejercicio fiscal 2020 este reporte no muestra datos debido a que no se registraron capacitaciones. Dicha información deberá ser registrada en el informe de resultados de la Instancia Normativa.  
 Reportes >
 Actividades de OEC >

 Comites Constituidos

 Obras, Apoyos y Servicios

 Reuniones con Beneficiarios

 Capacitaciones impartidas

 Seguimiento de Actividades de CS

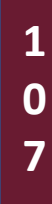

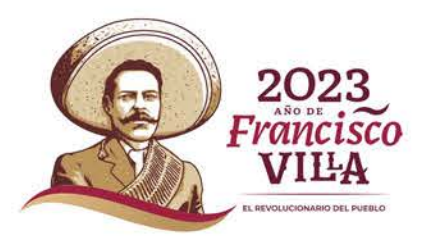

٩

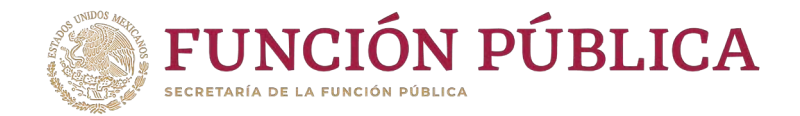

#### Submódulo: Seguimiento de Actividades de CS

**Funcionalidad:** mostrar un reporte del Seguimiento de Actividades de CS que fueron capturadas por las Ejecutoras, y monitorear las capturas en el sistema por parte de las Ejecutoras y/o Representaciones Federales.

Seleccione Reportes y haga clic en Seguimiento de Actividades de CS.

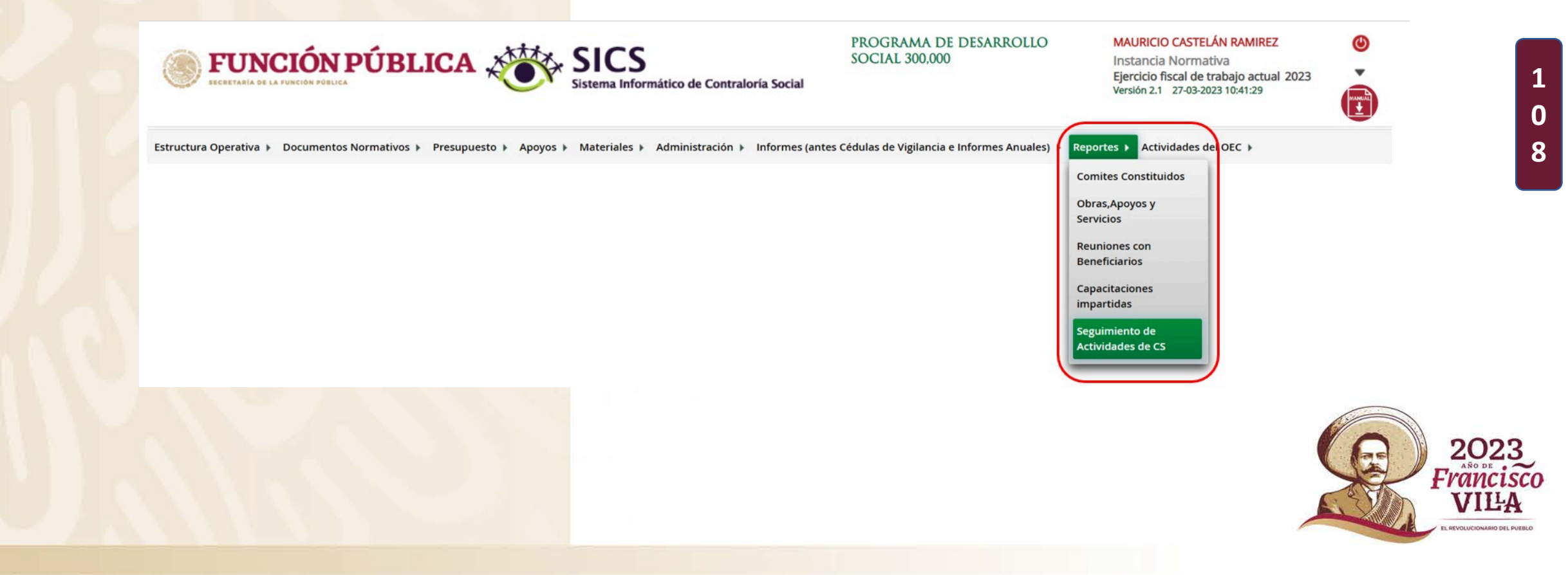

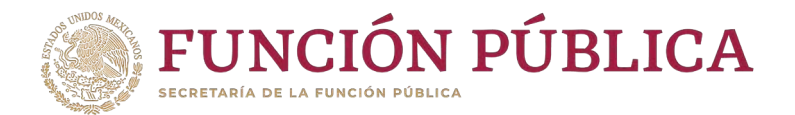

Seleccione la Ejecutora que va a monitorear, para que se desplieguen las ocho actividades de seguimiento de Contraloría Social de cada Ejecutora (el verde significa que se realizó la actividad en el tiempo programado; el amarillo, que la actividad se capturó fuera del tiempo programado; y el rojo, que la actividad no ha sido realizada).

| structura Operativa 🕨 Documentos Normativos 🕨 Presupuesto 🕨 Apoyos 🕨 Materiales 🕨 Administración 🕨 Informes (antes Cédulas de Vigilancia e Informes Anuales) 🕨 Reportes 🕨 Actividades del OE | C <b>)</b> |
|----------------------------------------------------------------------------------------------------|------------|
| Reportes      Seguimiento de Actividades de CS                                                                                                    |            |
| EJECUTORAS:                                                                                                    |            |
| DELEGACIÓN ESTATAL EN AGUASCALIENTES                                                                                                    |            |
| INSTANCIA EJECUTORA DEL ESTADO DE NUEVO LEÓN                                                                                                    |            |
| INSTANCIA EJECUTORA DEL ESTADO DE YUCATÁN                                                                                                    |            |

#### ACTIVIDADES DE LA EJECUTORA

|                                                                                                    | Actividades de Seguimiento |                 |             |            |          |
|----------------------------------------------------------------------------------------------------|----------------------------|-----------------|-------------|------------|----------|
| ACTIVIDAD                                                                                                    | Responsable                | FECHA DE INICIO | FECHA FINAL | FECHA REAL | Semáforo |
| Capturar en el SICS el programa estatal de trabajo                                                                       | Instancia Ejecutora        | 01/02/2023      | 31/12/2023  | 28/02/2023 |          |
| Capturar en el SICS la distribución de los materiales de difusión realizada                                              | Instancia Ejecutora        | 01/02/2023      | 31/12/2023  |            |          |
| Capturar en el SICS la distribución de los materiales de capacitación realizada                                          | Instancia Ejecutora        | 01/02/2023      | 31/12/2023  |            |          |
| Registrar la información de las obras, apoyos y servicios programadas y ejecutadas con<br>presupuesto federal autorizado | Instancia Ejecutora        | 01/02/2023      | 31/12/2023  | 21/03/2023 | •        |
| Capturar en el SICS los Comités de Contraloria Social constituidos                                                       | Instancia Ejecutora        | 01/02/2023      | 31/12/2023  | 21/03/2023 |          |

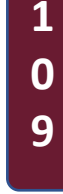

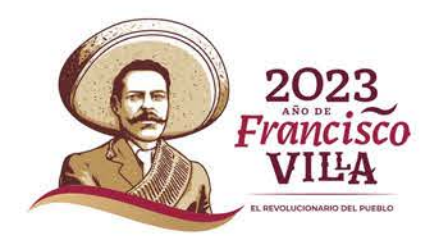

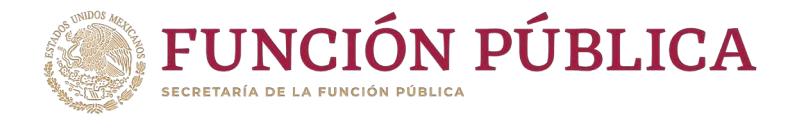

## PROCESO 20: Registro de Actividades en las que pueden Apoyar los OEC a las Ejecutoras

Nota: Desde el ejercicio fiscal 2020, en este módulo ya se encuentra previamente registrada la información.

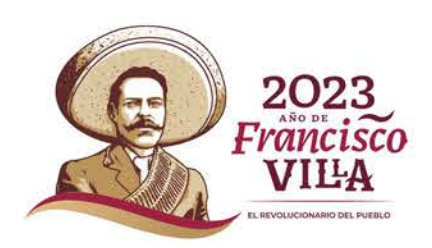

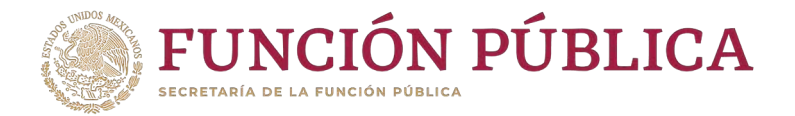

## PROCESO 21: Actualización de Usuarios y Cambio de Contraseña de la IN

## Módulo: Administración

**Funcionalidad:** actualizar los usuarios de las Ejecutoras o sus datos, y cambiar la contraseña para ingresar al Sistema Informático de Contraloría Social.

Para actualizar los usuarios, seleccione Administración y haga clic en Consultar usuarios.

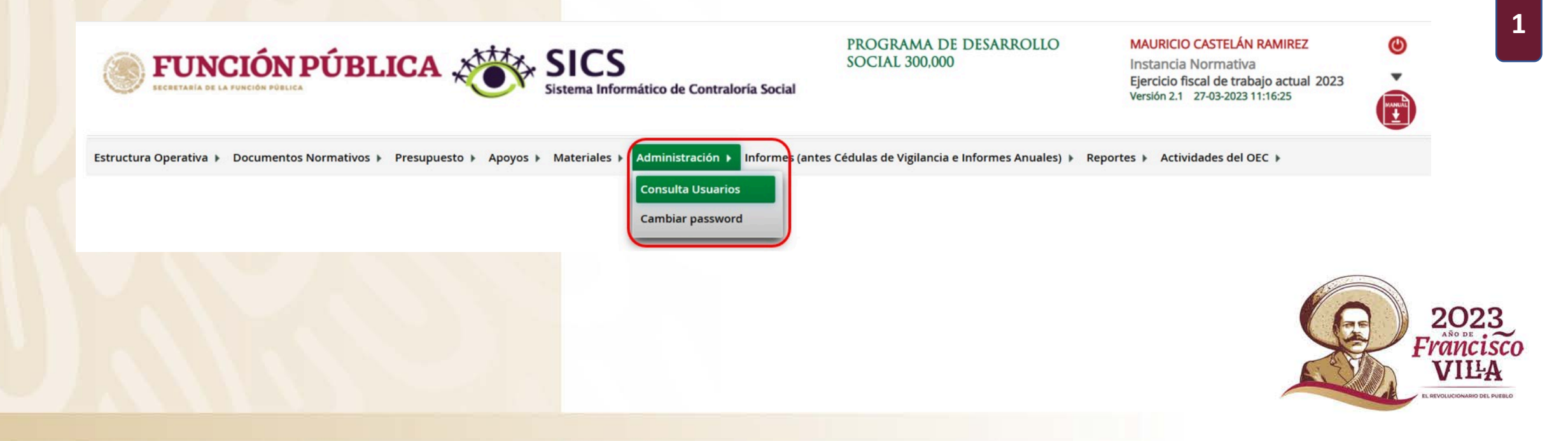

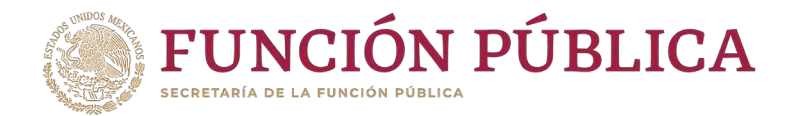

En esta plantilla puede usted realizar los cambios de usuarios. Capture la clave de usuario en el campo *Usuario de acceso* y haga clic en *Buscar*.

| Estructura Operativa 🕨 Documentos Normativos 🕨 Presupuesto | Apoyos ► Materiales ► Administración ► Inform | nes (antes Cédulas de Vigilancia e Informes Anuales) 🕨 Rep | ortes 🕨 Actividades del OEC 🕨 |
|------------------------------------------------------------|-----------------------------------------------|------------------------------------------------------------|-------------------------------|
| ▲ → Administración → Consulta Usuarios                     |                                               |                                                            | 🧨 Editar 🛛 🖶 Guardar 👘 Borrar |
| Criterios de Búsqueda                                      |                                               |                                                            |                               |
| Ejercicio Fiscal: 2023 V (*)Tipo Usuario: Ejecutora        | V Usuario de acceso                           | ombre del SP                                               | Buscar                        |
| Ordenar Año Ordenar Nombre Ordenar Clave Usuario           |                                               |                                                            |                               |
| Resultado de Búsqueda                                      |                                               |                                                            |                               |
|                                                            | 4 4                                           | > Ini                                                      |                               |
| AÑO NOMBRE DEL SP                                          | CLAVE DEL USUARIO                             | PERFIL DEL USUARIO                                         | Cargo Acción                  |
| No records found.                                          |                                               |                                                            |                               |
|                                                            | 14 4                                          |                                                            |                               |
|                                                            | REGISTROS ENCON                               | itrados : 0                                                |                               |
| <u>&gt;</u> >                                              |                                               |                                                            |                               |

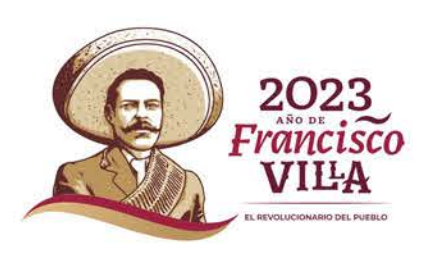

1

1

2

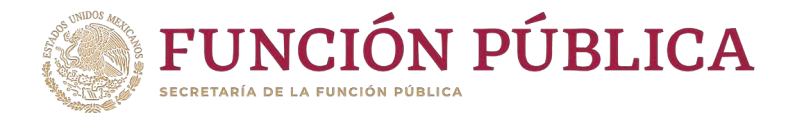

#### Haga clic en el icono del lápiz para desplegar los datos del usuario que va a modificar.

| Estructura Op    | erativa 🕨 Documentos Normativos 🕨 Presupuesto 🕨 Ap | oyos 🕨 Materiales 🕨 Administración | <ul> <li>Informes (antes Cédulas de Vigilano</li> </ul> | cia e Informes Anuales) 🕨 Reportes 🕨 A | ctividades del OE | C F       |          |
|------------------|----------------------------------------------------|------------------------------------|---------------------------------------------------------|----------------------------------------|-------------------|-----------|----------|
| â → Adminis      | stración 🕨 Consulta Usuarios                       |                                    |                                                         |                                        |                   | 🗑 Guardar | 🝵 Borrar |
| CRITERIOS        | de Búsqueda                                        |                                    |                                                         |                                        |                   |           |          |
| Ejercicio Fiscal | : 2023 V (*)Tipo Usuario: Ejecutora                | ✓ Usuario de acceso                | Nombre del SP                                           |                                        | Buscar            |           |          |
| Ordenar Año      | o Ordenar Nombre Ordenar Clave Usuario             |                                    |                                                         |                                        |                   |           |          |
| RESULTADO        | o de Búsqueda                                      |                                    |                                                         |                                        |                   |           |          |
|                  |                                                    | 14 44                              | ( <b>1</b> (** (*)                                      |                                        |                   |           |          |
| Año              | Nombre del SP                                      | CLAVE DEL USUARIO                  | Perfil del usuario                                      | Cargo                                  |                   |           | ACCIÓN   |
| 2022             | CESAR PEREZ                                        | refugios_prue2                     | Ejecutora                                               | JEFE DE DEPARTAMENTE                   |                   | 4         | 11       |
| 2023             | ESTEBAN GUTIÉRREZ FERNÁNDEZ                        | usuario.ie                         | Ejecutora                                               | SUBDIRECTOR                            |                   | 4         |          |
| 2020             | LUIS EDUARDO RUBIO MORA                            | PMU-MIB-BCS                        | Ejecutora                                               | ENLACE INSTANCIA SOLICITANTE           |                   | 4         | 11       |
|                  |                                                    | 14 44                              | r 1 (b) (b)                                             |                                        |                   |           |          |
|                  |                                                    | REGISTROS                          | S ENCONTRADOS : 3                                       |                                        |                   |           |          |
| A M              |                                                    |                                    |                                                         |                                        |                   |           |          |

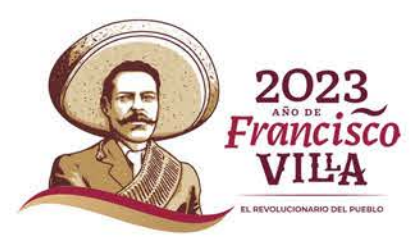

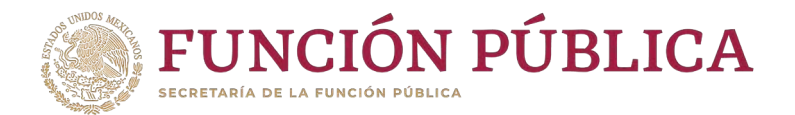

En esta pantalla se hacen los cambios del nuevo enlace o en su caso, solo algunos datos. Si el enlace es nuevo, se modifican los campos necesarios, excepto el de *Usuario de acceso,* para que la nueva persona servidora pública designada como enlace pueda ver la información previamente vinculada a ese usuario. Cuando haya completado la información, haga clic en *Guardar*.

| â ▶ Admini      | stración 🕨 Consulta | Usuarios                    |                          |           |                        |                     | 🧨 Editar     | 🗑 Guardar | 🗑 Borrar |
|-----------------|---------------------|-----------------------------|--------------------------|-----------|------------------------|---------------------|--------------|-----------|----------|
| CRITERIO        | s de Búsqueda       |                             |                          |           |                        |                     |              |           |          |
| Ejercicio Fisca | l: 2023 🗸 (*)T      | VENTANA DE EDI              | ición de Usuario         |           |                        |                     | ж            |           |          |
| Ordenar Af      | o Ordenar Nom       | â → Administraci            | ón 🕨 Consulta Usuarios   |           |                        | 🖉 Editar 🔳 Guar     | dar 🝵 Borrar |           |          |
| RESULTAD        | o de Búsqueda       | INFORMACIÓN                 | DEL USUARIO              |           |                        |                     | Guardar      |           |          |
|                 |                     | (*)RFC:                     | GUFE800922RT9            |           | (*)CURP:               | GUFE800922MDFRSFT0  | Buscar SP    |           |          |
| AÑO             |                     | (*)Nombre del SP:           | ESTEBAN GUTIÉRREZ FER    | NÁNDEZ    | (*)Cargo del SP:       | SUBDIRECTOR         |              |           | ACCIÓN   |
| 2022            | CESAR PEREZ         | (*)Correo Electrónico       | esteban@institucional.go | b.mx      | (*)Teléfono:           | 5520003000 EXT 1519 |              | 4         | 0 1 0    |
| 2023            | ESTEBAN GUTIÉR      | (*)Tipo Usuario:            | Ejecutora                | -         | (*)Usuario de acceso   | usuario.ie          |              | 4         |          |
| 2020            | LUIS EDUARDO RI     | (*)Contraseña<br>(*)Estatus | Activo Inactivo          |           | (*)Confirma contraseña | a                   |              | 4         | D / P    |
|                 |                     |                             | _                        | PECISTROS |                        |                     |              |           |          |

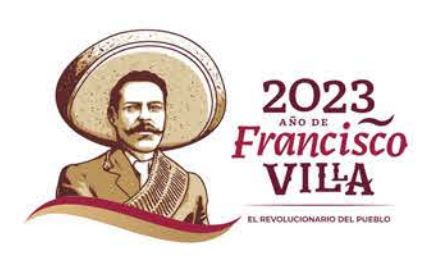

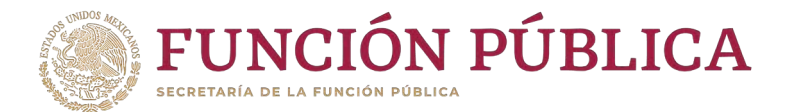

Para cambiar la contraseña de la Instancia Normativa, seleccione Administración y haga clic en Cambiar password.

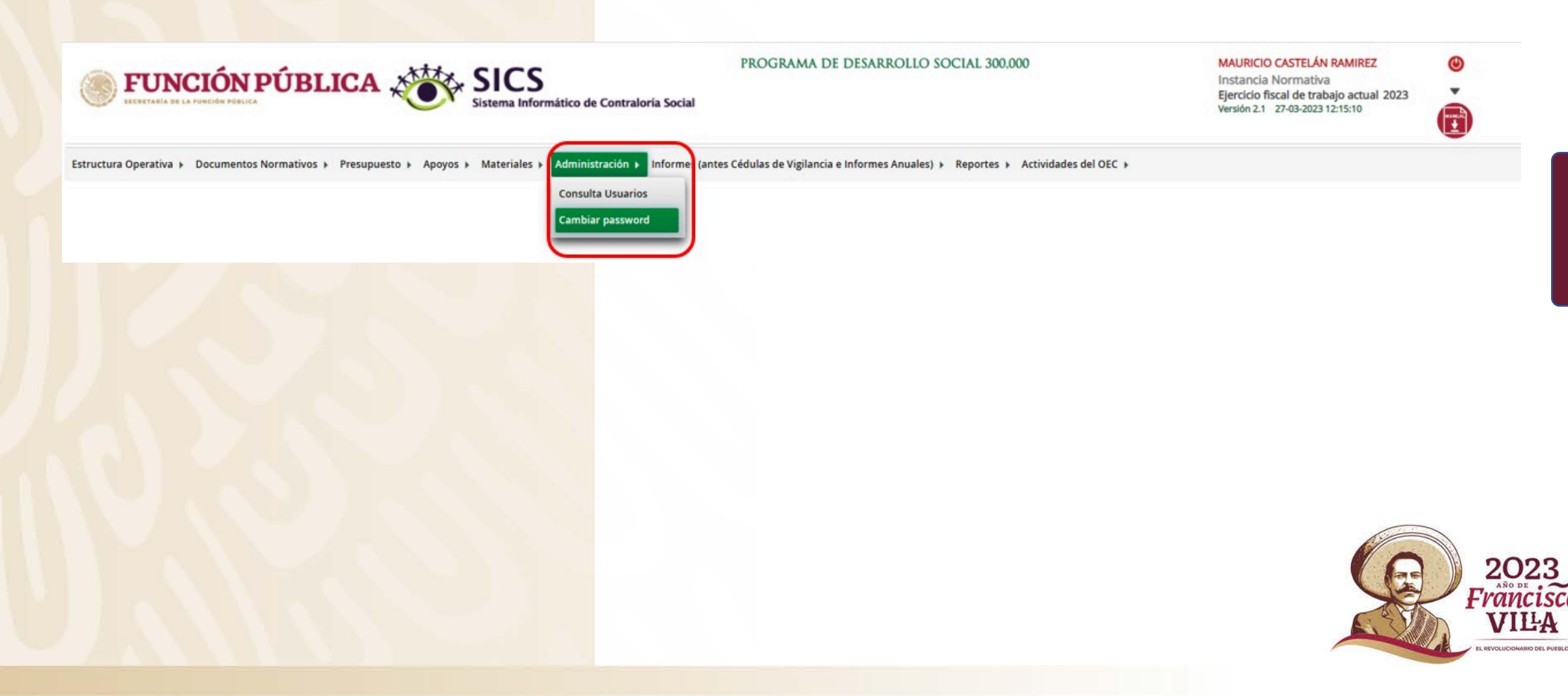

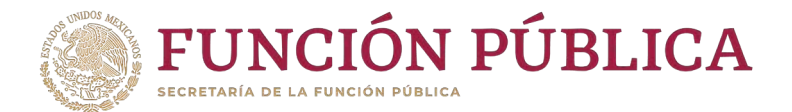

## Al ingresar, el sistema solicita la contraseña actual, la contraseña nueva y la confirmación de la contraseña nueva; una vez capturados los nuevos datos, haga clic en *Actualizar*.

| CAMBIO DE PASSWORI          | D            |  |
|-----------------------------|--------------|--|
| (*)Contraseña actual        |              |  |
| (*)Contraseña nueva         |              |  |
| (*)Confirma Contraseña nuev | /a           |  |
|                             | a Actualizar |  |
|                             | Guardar      |  |
|                             |              |  |
|                             |              |  |
|                             |              |  |
|                             |              |  |
|                             |              |  |
|                             |              |  |
|                             |              |  |
|                             |              |  |
|                             |              |  |
|                             |              |  |
|                             |              |  |
|                             |              |  |

VILA

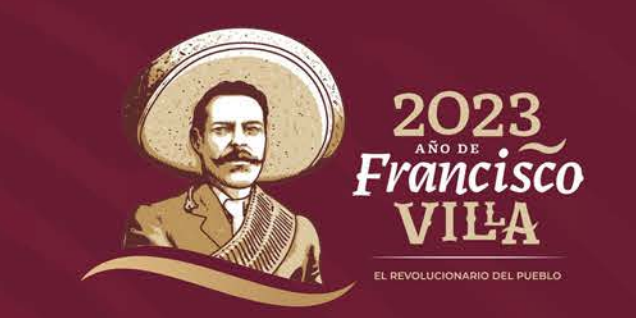

# Coordinación de Vinculación con Organizaciones Sociales y Civiles

Subdirección de Contraloría Social

contraloriasocial@funcionpublica.gob.mx

55 2000 3000 ext. 1057

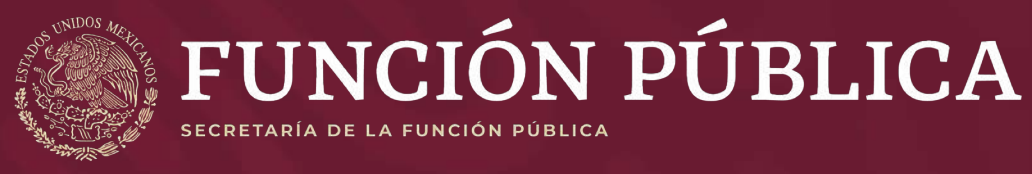